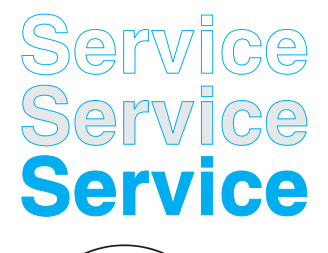

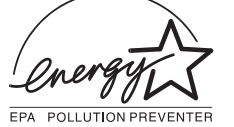

DDC/Power saving/MPR II/TCO

## M30 107E2 GS\_3

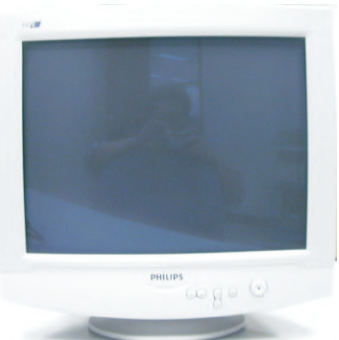

107E21/09H

30 - 70 kHz

# Service Manual Horizontal frequencies

### TABLE OF CONTENTS

| Description                          | Page   |
|--------------------------------------|--------|
|                                      |        |
| Important Safety Notice              | 2      |
| Technical Data                       | 3      |
| Front control & OSD                  | 4      |
| OSD menu tree                        | 5      |
| OSD Adjustments                      | 6~12   |
| Troubleshooting                      | 12     |
| Lock/Unlock, Factory mode, Burn in & |        |
| Service mode                         | 13     |
| Warning and Notes                    | 14     |
| Mechanical Instructions              | 15~18  |
| Wiring Diagram                       | 19     |
| Hex Data of DDC2B                    | 20 ~23 |
| DDC Instructions                     | 24~28  |
| Electrical Adjustments               | 29~ 31 |
|                                      |        |

Printed in Taiwan

| Description                                | Page    |
|--------------------------------------------|---------|
| Safety test requirements (Hipot & Ground)  | 32      |
| Block Diagram                              | 33      |
| Video Panel (A) Schematic Diagram          | 34      |
| Video Panel C.B.A.(A)                      | 35      |
| Main Panel-Deflection (B) Schematic Diagra | am36    |
| Main Panel C.B.A.(B,C)                     | 37      |
| Power Supply (C) Schematic Diagram         | 38      |
| Key Control Panel (D) Schematic Diagram -  | 39      |
| Key ControlPanel C.B.A. (D)                | 40      |
| Repair Tips                                | 41      |
| Exploded View                              | 42      |
| Recommended parts list                     | 43      |
| Spare parts list                           | - 44~46 |
| Repair flow chart                          | - 47~54 |

### SAFETY NOTICE

ANY PERSON ATTEMPTING TO SERVICE THIS CHASSIS MUST FAMILIARIZE HIMSELF WITH THE CHASSIS AND BE AWARE OF THE NECESSARY SAFETY PRECAUTIONS TO BE USED WHEN SERVICING ELECTRONIC EQUIPMENT CONTAINING HIGH VOLTAGES.

Subject to modification

CAUTION: USE A SEPARATE ISOLATION TRANSFORMER FOR THIS UNIT WHEN SERVICING.

REFER TO BACK COVER FOR IMPORTANT SAFETY GUIDELINES

Copyright reserved

Published by BCU Monitors

飛利浦

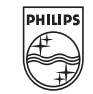

Mar. 28 2001

**GB** 3138 106 10139

DS

DHI

### Go to cover page

### TELEVISION/MONITOR SAFETY GUIDELINES FOR THE PROFESSIONAL SERVICE TECHNICIAN

#### Safety Checks

After the original service problem has been corrected, a complete safety check should be made. Be sure to check over the entire set, not just the areas where you have worked. Some previous servicer may have left an unsafe condition, which could be unknowingly passed on to your customer. Be sure to check all of the following:

#### Fire and Shock Hazard

- Be sure all components are positioned in such a way as to avoid the possibility of adjacent component shorts. This is especially important on those chassis which are transported to and from the service shop.
- 2. Never release a repaired unit unless all protective devices such as insulators, barries, covers, strain reliefs, and other hardware have been installed in accordance with the original design.
- Soldering and wiring must be inspected to locate possible cold solder joints, solder splashes, sharp solder points, frayed leads, pinched leads, or damaged insulation (including the ac cord). Be certain to remove loose solder balls and all other loose foreign particles.
- Check across-the-line components and other components for physical evidence of damage or deterioration and replace if necessary. Follow original layout, lead length, and dress.
- No lead or component should touch a receiving tube or a resistor rated at 1 watt or more. Lead tension around protruding metal surfaces or edges must be avoided.
- 6. Critical components having special safety characteristics are identified with ans by the Ref. No. in the parts list and enclosed within a broken line \* (where several critical components are grouped in one area) along with the safety symbols on the schematic diagrams and/or exploded views.
- When servicing any unit, always use a separate isolation transformer for the chassis Failure to use a separate isolation transformer may expose you to possible shock hazard, and may cause damage to servicing instruments.
- Many electronic products use a polarized ac line cord (one wide pin on the plug.) Defeating this safety feature may create a potential hazard to the service and the user. Extension cords which do not incorporate the polarizing feature should never be used.
- 9. After reassembly of the unit, always perform an leakage test or resistance test from the line cord to all exposed metal parts of the cabinet. Also check all metal control shafts(with knobs removed), antenna terminals, handles, screws, etc. to be sure the unit may be safety operated without danger of electrical shock.

### \* Broken line

#### Implosion

- All picture tubes used in current model receivers are equipped with an integral implosion system. Care should always be used, and safety glasses worn, whenever handling any picture tube. Avoid scratching or otherwise damaging the picture tube during installation.
- 2. Use only replacement tubes specified by the manufacturer.

#### X-radiation

- Be sure procedures and instructions to all your service personnel cover the subject of X-radiation. Potential sources of X-rays in TV receivers are the picture tube and the high voltage circuits. The basic precaution which must be exercised is to keep the high voltage at the factory recommended level.
- 2. To avoid possible exposure to X-radiation and electrical shock, only the manufacturer's specified anode connectors must be used.
- 3. It is essential that the service technician has an accurate HV meter available at all times. The calibration of this meter should be checked periodically against a reference standard.
- 4. When the HV circuitry is operating properly there is no possibility of an x-radiation problem. High voltage should always be kept at the manufacturer's rated value-no higher for optimum performance. Every time a color set is serviced, the brightness should be run up and down while monitoring the HV with a meter to be certain that the HV is regulated correctly and does not exceed the specified value. We suggest that you and your technicians review test procedures so that HV and HV regulation are always checked as a standard servicing procedure, and the reason for this prudent routine is clearly understood by everyone. It is important to use an accurate and reliable HV meter. It is recommended that the HV recorded on each customer's invoice, which will demonstrate a proper concern for the customer's safety.
- 5. When troubleshooting and making test measurements in a receiver with a problem of excessive high voltage, reduce the line voltage by means of a Variac to bring the HV into acceptable limits while troubleshooting. Do not operate the chassis longer than necessary to locate the cause of the excessive HV.

- 6. New picture tubes are specifically designed to withstand higher operating voltages without creating undesirable X-radiation. It is strongly recommended that any shop test fixture which is to be used with the new higher voltage chassis be equipped with one of the new type tubes designed for this service. Addition of a permanently connected HV meter to the shop test fixture is advisable. The CRT types used in these new sets should never be replaced with any other types, as this may result in excessive X-radiation.
- It is essential to use the specified picture tube to avoid a possible X-diation problem.
- Most TV receivers contain some type of emergency "Hold Down" circuit to prevent HV from rising to excessive levels in the presence of a failure mode. These various circuits should be understood by all technicians servicing them, especially since many hold down circuits are inoperative as long as the receiver performs normally.

### Leakage Current Cold Check

- 1. Unplug the ac line cord and connect a jumper between the two prongs of the plug.
- 2. Turn on the power switch.
- 3. Measure the resistance value between the jumpered ac plug and all exposed cabinet parts of the receiver, such as screw heads, antennas, and control shafts. When the exposed metallic part has a return path to the chassis, the reading should be between 1 megohm and 5.2 megohms. When the exposed metal does not have a return path to the chassis, the reading must be infinity. Remove the jumper from the ac line cord.

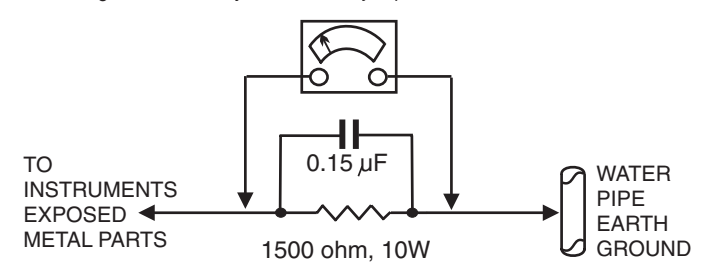

### Leakage Current Hot Check

- 1. Do not use an isolation transformer for this test. Plug the completely reassembled receiver directly into the ac outlet.
- 2. Connect a 1.5k, 10w resistor paralleled by a 0.15uf. capacitor between each exposed metallic cabinet part and a good earth ground such as a water pipe, as shown above.
- 3. Use an ac voltmeter with at least 5000 ohms volt sensitivity to measure the potential across the resistor.
- 4. The potential at any point should not exceed 0.75 volts. A leakage current tester may be used to make this test; leakage current must not exceed 0.5 milliamps. If a measurement is outside of the specified limits, there is a possibility of shock hazard. The receiver should be repaired and rechecked before returning it to the customer.
- Repeat the above procedure with the ac plug reversed. (Note: An ac adapter is necessary when a polarized plug is used. Do not defeat the polarizing feature of the plug.)

#### **Picture Tube Replacement**

The primary source of X-radiation in this television receiver is the picture tube. The picture tube utilized in this chassis is specially constructed to limit X-radiation emissions. For continued X-radiation protection, the replacement tube must be the same type as the original, including suffix letter, or a Philips approved type.

#### Parts Replacement

Many electrical and mechanical parts in Philips television sets have special safety related characteristics. These characteristics are often not evident from visual inspection nor can the protection afforded by them necessarily be obtained by using replacement components rated for higher voltage, wattage, etc. The use of a substitute part which does not have the same safety characteristics as the Philips recommended replacement part shown in this service manual may create shock, fire, or other hazards

**WARNING** : Before removing the CRT anode cap, turn the unit **OFF** and short the HIGH VOLTAGE to the CRT DAG ground. **SERVICE NOTE** : The CRT DAG is not at chassis ground.

### Go to cover page

Proper service and repair is important to the safe, reliable operation of all PHILIPS Company\*\* Equipment. The service procedures recommended by PHILIPS and described in this service manual are effective methods of performing service operations. Some of these service operations require the use of tools specially designed for the purpose. The special tools should be used when and as recommended.

It is important to note that this manual contains various CAUTIONS and NOTICES which should be carefully Read in order to minimize the risk of personal injury to service personnel. The possibility exists that improper Service methods may damage the equipment. It also is important to understand that these CAUTIONS and NOTICES ARE NOT EXHAUSTIVE. PHILIPS could not possibly know, evaluate and advise the service trade of all conceivable ways in which service might be done or of the possible hazardous consequences of each way. Consequently, PHILIPS has not undertaken any such broad evaluation. Accordingly, a servicer who uses a service procedure or tool which is not recommended by PHILIPS must first satisfy himself thoroughly that neither his safety nor the safe operation of the equipment will be jeopardized by the service method selected.

\* \* Hereafter throughout this manual, PHILIPS Company Will be referred to as PHILIPS.

### WARNING

Critical components having special safety characteristics are identified with a  $\mathbf{A}$  by the Ref. No. in the parts list and enclosed within a broken line\* (where several critical components are grouped in one area) along with the safety symbol  $\mathbf{A}$  on the schematics or exploded views.

Use of substitute replacement parts which do not have the same specified safety characteristics may create shock, fire, or other hazards.

Under no circumstances should the original design be modified or altered without written permission from PHILIPS. PHILIPS assumes no liability, express or implied, arising out of any unauthorized modification of design.

Servicer assumes all liability.

\* Broken Line **- - - - - - - - -**

FOR PRODUCTS CONTAINING LASER :

- DANGER- Invisible laser radiation when open. AVOID DIRECT EXPOSURE TO BEAM.
- **CAUTION-** Use of controls or adjustments or performance of procedures other than those specified herein may result in hazardous radiation exposure.
- **CAUTION-** The use of optical instruments with this product will increase eye hazard.

TO ENSURE THE CONTINUED RELIABILITY OF THIS PRODUCT, USE ONLY ORIGINAL MANUFACTURER'S REPLACEMENT PARTS, WHICH ARE LISTED WITH THEIR PART NUMBERS IN THE PARTS LIST SECTION OF THIS SERVICE MANUAL.

## **Technical Data**

M30 107E2 GS\_3 3

### Go to cover page

### **Technical Specification\***

| CRT<br>Size and deflection<br>Deflection angle<br>Dot pitch | :17 inch, flat/square<br>: 90 degrees<br>: 0.27mm with black matrix |
|-------------------------------------------------------------|---------------------------------------------------------------------|
| Face treatment<br>Light transmission                        | : Anti-glare, anti-static,<br>: 47%                                 |
| Image size (for preset mod                                  | les only)                                                           |
| Width                                                       | : 306 +/- 3 mm                                                      |
| Height                                                      | : 230 +/- 3 mm                                                      |
| Scanning<br>Horizontal scanning<br>Vertical scanning        | : 30 - 70 KHz<br>: 50 - 160 Hz                                      |
| Video<br>Video dot rate                                     | : 108 Mhz                                                           |
| Input impedance<br>-Video<br>- Sync<br>Signal input level   | : 75 Ohms<br>: 2.2K Ohms<br>: 0.7Vpp<br>Separate sync               |

### Pin assignment :

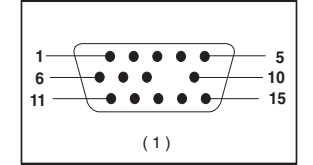

### The 15-pin D-sub connector(male) of the signal cable :

| Pin No. | Assignment              | Pin No. | Assignment               |
|---------|-------------------------|---------|--------------------------|
| 1       | Red video input         | 9       | No pin                   |
| 2       | Green video input       | 10      | Sync. Ground             |
| 3       | Blue video input        | 11      | Ground                   |
| 4       | Ground                  |         |                          |
|         | ch o dh d               | 12      | Bi-directional data(SDA) |
| 5       | for selftest(PC ground) | 13      | H.Sync                   |
| 6       | Red video ground        | 14      | V.Sync(VCLK)             |
| 7       | Green video ground      | 15      | Data clock line(SCL)     |
| 8       | Blue video ground       |         |                          |

## Data Storage

### Factory preset modes:

This monitor has 8 factory-preset modes as indicated in the following table :

|     |      |             | Frequen |       | Frequen Sync |   | Sync p | oolarity |  |
|-----|------|-------------|---------|-------|--------------|---|--------|----------|--|
|     | Mode | Resolution  | H(KHz)  | V(Hz) | Н            | V |        |          |  |
| M01 | VGA  | 720 x 400   | 31.5    | 70    | -            | + |        |          |  |
| M02 | VGA  | 640 x 480   | 31.47   | 60    | -            | - |        |          |  |
| M03 | VGA  | 640 x 480   | 43.3    | 85    | -            | - |        |          |  |
| M04 | SVGA | 800 x 600   | 46.9    | 75    | +            | + |        |          |  |
| M05 | SVGA | 800 x 600   | 53.674  | 85    | +            | + |        |          |  |
| M06 | EVGA | 1024 x 768  | 60.0    | 75    | +            | + |        |          |  |
| M07 | EVGA | 1024 x 768  | 68.7    | 85    | +            | + |        |          |  |
| M08 |      | 1280 x 1024 | 64.0    | 60    | +            | + |        |          |  |

| Sync input signal                                                                   | : S<br>· P                 | eparateo                                | d sync. with TTL level                  |
|-------------------------------------------------------------------------------------|----------------------------|-----------------------------------------|-----------------------------------------|
| White Color Temp                                                                    | oraturo                    | USITIVE O                               | Thegative                               |
| Chromaticity CIE                                                                    | coordinates.               |                                         |                                         |
| of 0200 %                                                                           | x = 0.282                  | 0.015                                   | y = 0.207 + 0.015                       |
| al 9300 K                                                                           | x = 0.203 + 1              | - 0.015                                 | y = 0.297 +/- 0.015                     |
| at 6500 °k                                                                          | x = 0.313 + /              | - 0.015                                 | y = 0.329 +/- 0.015                     |
| Carton box<br>Size (with pedesta<br>Net weight<br>Power supply<br>Power consumption | al) : 49<br>: 19<br>50 : 9 | 96(W)x4<br>5 Kg<br>0 - 264 \<br>0 Watts | 95(H)x518(D)<br>/AC, 60 +/- 3Hz<br>Max. |
| Operating condition                                                                 | n ,                        |                                         |                                         |
| Temperature                                                                         | :0                         | °C - 40                                 | ° C                                     |
| Relative Humidety<br>Storage condition                                              | · :10                      | % - 90                                  | % (W/O condensation)                    |

: - 25  $^{\circ}$  C - 65  $^{\circ}$  C

: 5 % - 95 % (W/O condensation)

### **Automatic Power Saving**

Temperature

**Relative Humidity** 

If you have VESA's DPMS compliance display card or software installed in your PC, the monitor can automatically reduce power consumption when power saving function active. And if an input from keyboard, mouse or other input devices is detected, the monitor will automatically "wake up". The following table shows the power consumption and signaling of this automatic power saving feature :

| Power Management Definition |         |        |        |               |                    |              |
|-----------------------------|---------|--------|--------|---------------|--------------------|--------------|
| VESA's<br>mode              | VIDEO   | H-SYNC | V-SYNC | POWER<br>USED | POWER<br>SAVING(%) | LED<br>COLOR |
| ON                          | Active  | Yes    | Yes    | < 73 w        | 0 %                | Green        |
| Stand-by                    | Blanked | No     | Yes    | < 8 w         | 89 %               | Yellow       |
| Suspend                     | Blanked | Yes    | No     | < 8 w         | 89 %               | Yellow       |
| OFF                         | Blanked | No     | No     | < 8w(MPRII)   | 97 %               | Amber        |

This monitor is ENERGY STAR compliant.

As an ENERGY STAR Partner, PHILIPS has determined that this product meets the ENERGY STAR guidelines for energy efficiency

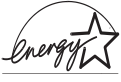

ENERGY STAR<sup>®</sup> is a U.S. registered mark. AS AN ENERGY STAR PARTNER, DELL Computer Corporation HAS DETERMINED THAT THIS PRODUCT MEETS THE ENERGY STAR GUIDELINES FOR ENERGY EFFICIENCY.

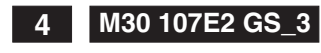

## Front control & OSD

### Go to cover page

### **Front View**

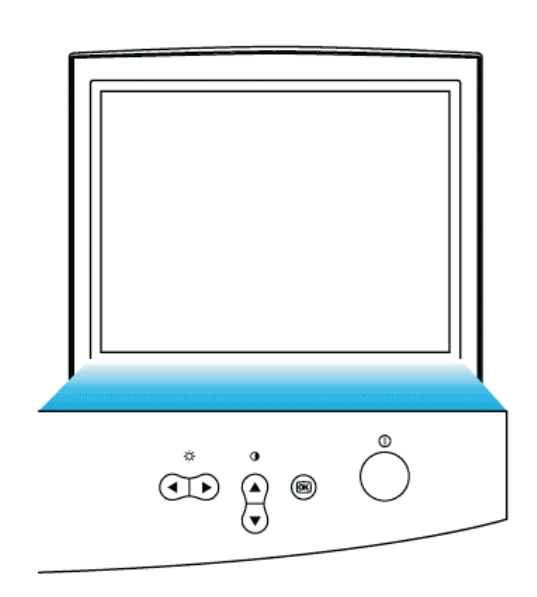

Front control

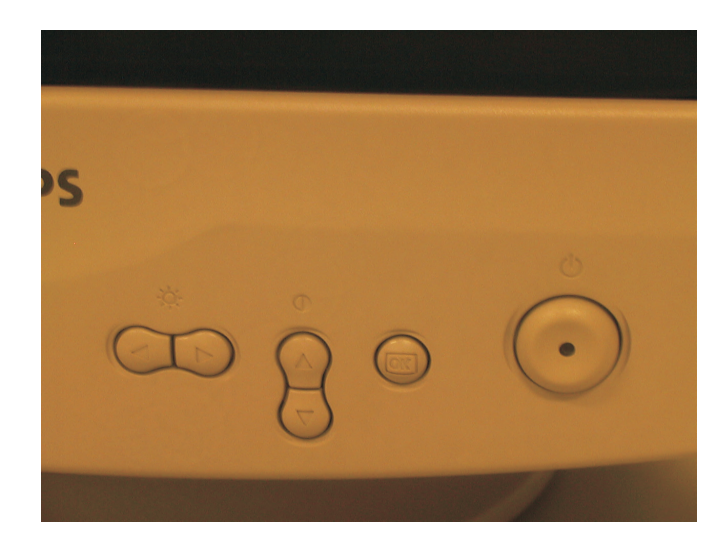

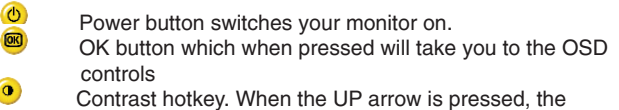

adjustment controls for the CONTRAST will show up. UP and DOWN buttons are used when adjusting the OSD of your monitor

Brightness hotkey. When the RIGHT arrow is pressed, the adjustment controls for BRIGHTNESS will show up.

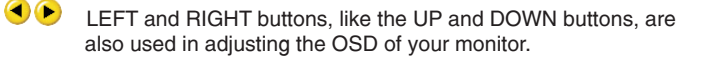

Rear view

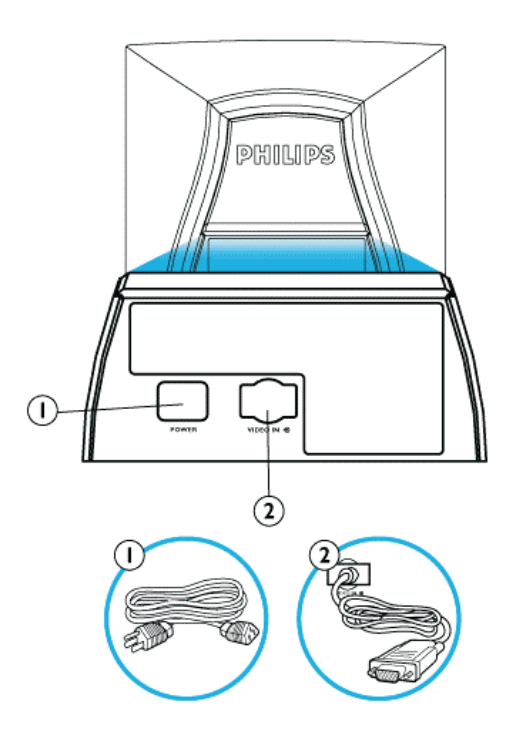

1. Power in - attach power cable here.

2. Video In - this is a cable which is already attached to your monitor. Connect the other end of the cable to your PC.

### Description of the On Screen Display

### What is the On-Screen Display?

This is a feature in all Philips monitors which allows an end-user to adjust screen performance of monitors directly though an on-screen instruction window. The user interface provides user-friendliness and ease-of-use when operating the monitor.

### Basic and simple instruction on the control keys.

On the front controls of your monitor, once you press the 🙆 button, the On Screen Display (OSD) Main Controls window will pop up and you can now start making adjustments to your monitor's various features. Use the 🔍 🕑 or 🍊 💌 the keys to make your adjustments within.

MAIN CONTROLS 🔊 LANGUAGE  $(\oplus)$ 200M ADJUST HORIZONTAL **‡** ADJUST VERTICAL ADJUST SHAPE  $\odot$ ADJUST COLOR RESET TO FACTORY SETTINGS <u>| 1111</u> Æ EXTRA CONTROLS CLOSE MAIN CONTROLS  $\odot$ 

### Forward

### The OSD Tree

Below is an overall view of the structure of the On-Screen Display. You can use this as reference when you want to later on work your way around the different adjustments.

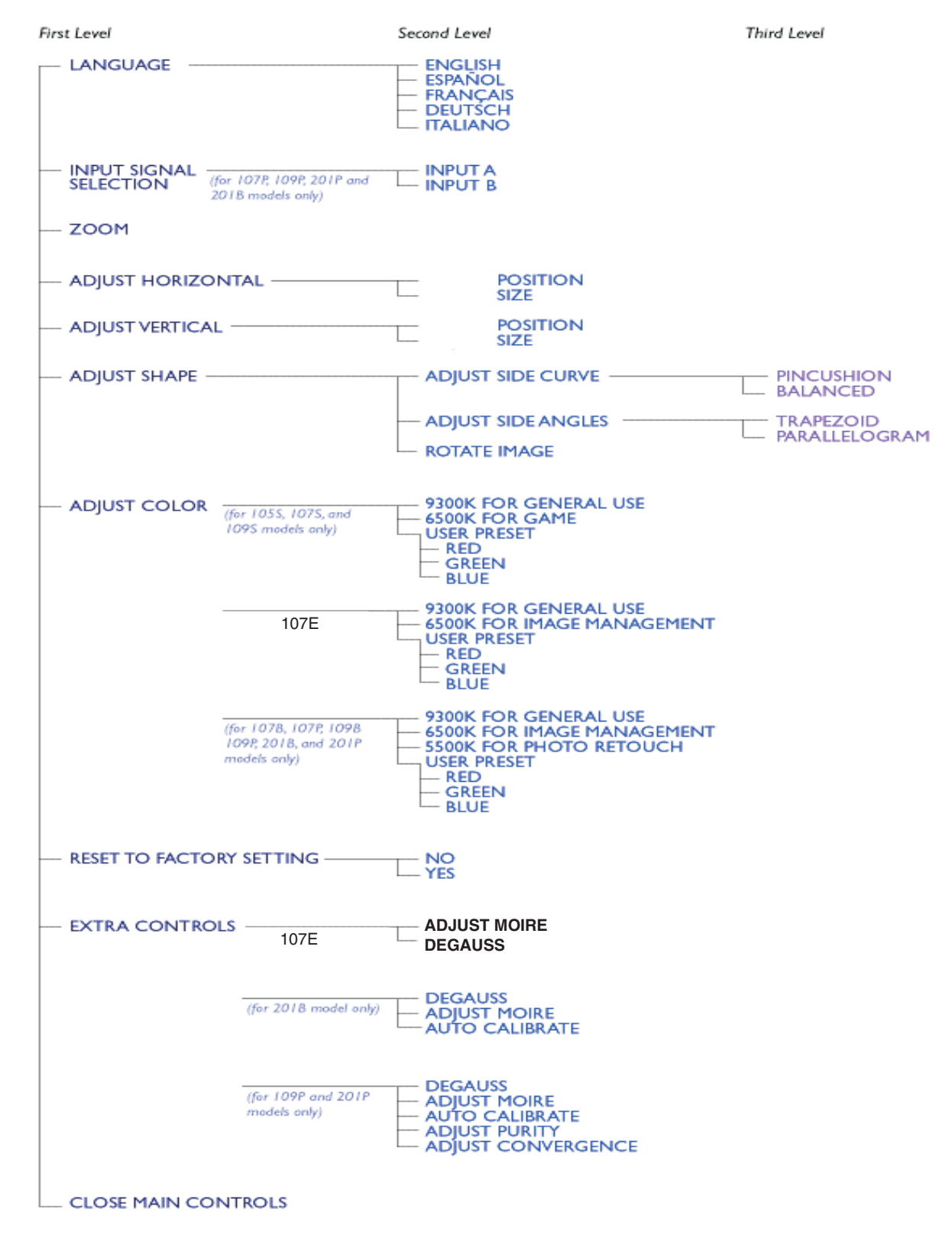

Specifications are subject to change without prior notice.

## **OSD Adjustments**

### Go to cover page

### The OSD Controls

### BRIGHTNESS

To adjust your screen's brightness, follow the steps below. Brightness is the overall intensity of the light coming from the screen. A 50% brightness is recommended.

1) Press the 
 or 
 button on the monitor. The BRIGHTNESS window appears.

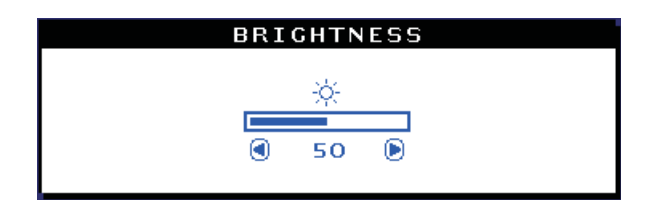

2) Press the • or • button to adjust the brightness.

3) When the brightness is adjusted to the level desired, stop pressing the s or • button and after three seconds the BRIGHTNESS window will disappear with the new adjustment saved.

Smart Help After the BRIGHTNESS window has disappeared, to continue to the CONTRAST window, follow the steps under CONTRAST.

### CONTRAST

To adjust your screen's contrast, follow the steps bellow. Contrast is the difference between the light and dark areas on the screen. A 100% contrast is recommended.

1) Press the extbf or extbf on the monitor. The CONTRAST window appears.

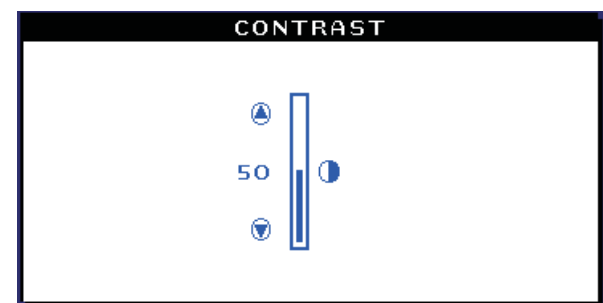

2) Press the @ or • button to adjust the contrast.

3) When the contrast is adjusted to the level desired, stop pressing the
or • button and after three seconds the CONTRAST window will disappear with the new adjustment saved.

Smart Help After the CONTRAST window has disappeared, to continue to the MAIN CONTROLS, follow the steps under LANGUAGE

### LANGUAGE

The ON SCREEN DISPLAY shows its settings in one of five languages. The default is English, but you can select French, Spanish, German, or Italian.

1) Press the 🥮 button on the monitor. The MAIN CONTROLS window appears. LANGUAGE should be highlighted.

2) Press the 10 button again. The LANGUAGE window appears.

|         | MAIN CONTROLS             |
|---------|---------------------------|
|         |                           |
| 30      | LANGUAGE                  |
|         |                           |
| Ð       | 200M                      |
| ↔       | ADJUST HORIZONTAL         |
| 1       | ADJUST VERTICAL           |
|         | ADJUST SHAPE              |
| Ì       | ADJUST COLOR              |
| 1111    | RESET TO FACTORY SETTINGS |
|         | EXTRA CONTROLS            |
|         |                           |
| $\odot$ | CLOSE MAIN CONTROLS       |
| ~~      |                           |
|         | MOVE SELECTION THEN 📧     |

3) Press the 
or 
to button until the desired language is highlighted.

| LANGUAGE                    |
|-----------------------------|
|                             |
| ENGLISH                     |
| 🔲 ESPANÕL                   |
| 回 FRANÇAIS                  |
| 🔳 DEUTSCH                   |
| 回 ITALIANO                  |
| <b>TABLE SELECTION THEN</b> |
| 📧 BACK TO MAIN CONTROLS     |

4) Press the <sup>109</sup> button to confirm your selection and return to MAIN CONTROLS window. CLOSE MAIN CONTROLS will be highlighted...

Smart Help After returning to MAIN CONTROLS ....

... to continue to INPUT SIGNAL SELECTION, press the 
button until INPUT SIGNAL SELECTION is highlighted. Next, follow steps 3 - 5
under INPUT SIGNAL SELECTION.

... to exit completely, press the 🧧 button

## **OSD Adjustments (Continued)**

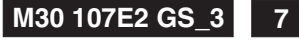

### Go to cover page

### ZOOM

ZOOM increases or decreases the size of the images on your screen. To adjust the ZOOM follow the steps below.

- Press the <sup>60</sup> button on the monitor. The MAIN CONTROLS window appears.
- 2) Press the 😎 button until ZOOM is highlighted.

|          | MAIN CONTROLS             |
|----------|---------------------------|
| 3©       | LANGUAGE                  |
| Ð        | 200M                      |
| ↔        | ADJUST HORIZONTAL         |
| <b>‡</b> | ADJUST VERTICAL           |
|          | ADJUST SHAPE              |
| c D      | ADJUST COLOR              |
| 1111     | RESET TO FACTORY SETTINGS |
|          | EXTRA CONTROLS            |
|          | CLOSE MAIN CONTROLS       |
|          | MOVE SELECTION THEN 📧     |

3) Press the 🧧 button. The ZOOM window appears.

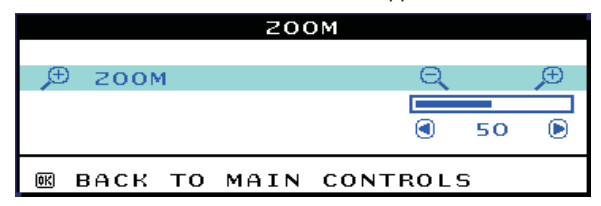

5) Press the estimation to confirm your selection and return to the MAIN CONTROLS window. CLOSE MAIN CONTROLS will be highlighted.

Smart Help After returning to MAIN CONTROLS ....

... to continue to ADJUST HORIZONTAL, press the <a>button until ADJUST HORIZONTAL is highlighted. Next, follow steps 3 - 7 under ADJUST HORIZONTAL.</a>

... to exit completely, press the 100 button

### ADJUST HORIZONTAL

ADJUST POSITION under ADJUST HORIZONTAL shifts the image on your screen either to the left or right. Use this feature if your image does not appear centered. ADJUST SIZE under ADJUST HORIZONTAL expands or controls the image on your screen, pushing it out toward the left and right sides or pulling it in toward the center.

1) Press the 🙆 button on the monitor. The MAIN CONTROLS window appears.

2) Press the 💙 button until ADJUST HORIZONTAL is highlighted.

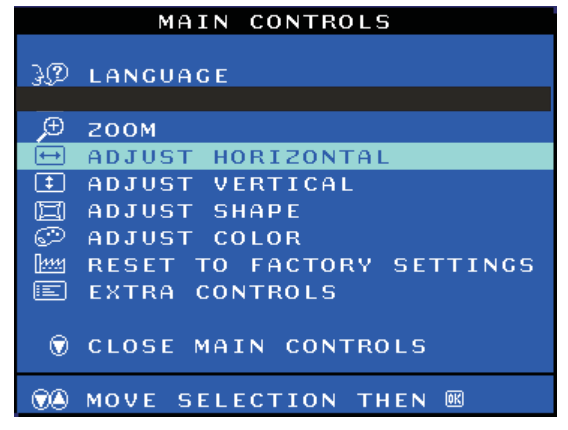

 Press the estimation of the ADJUST HORIZONTAL window appears. ADJUST POSITION should be highlighted.

|     | f    | ADJU | JST HO | )RIZO | NTA    | L  |   |
|-----|------|------|--------|-------|--------|----|---|
| (ţ) | }    |      | POSIT  | TION  | Ð      |    |   |
|     |      |      |        |       |        | 50 | ( |
| ſ   | •    |      | SIZE   |       | $\Box$ |    | € |
|     |      |      |        |       | ۲      | 50 | 0 |
| 612 | васк | то   | MAIN   | CONT  | BOL    | 5  |   |

4) Press the < or < button to move the image to the left or right.

5) When the position is adjusted, press the estimation to return to MAIN CONTROLS window, or press the to highlight ADJUST SIZE.

|        | ADJUST HORIZO | NTAL   |
|--------|---------------|--------|
| Ē      | POSITION      |        |
|        |               | I 50 D |
|        | SIZE          |        |
|        |               |        |
|        |               | I 50 D |
| 📧 ВАСК | TO MAIN CONT  | ROLS   |

6) To adjust the horizontal size, press the <a>•</a> or <a>•</a> button.

7) When the size is adjusted, press the <sup>100</sup> button to return to MAIN CONTROLS window. CLOSE MAIN CONTROLS will be highlighted.

Smart Help After returning to MAIN CONTROLS . . .

... to continue to ADJUST VERTICAL, press the button until ADJUST VERTICAL is highlighted. Next, start with step 3 under ADJUST VERTICAL and follow the directions.

... to exit completely, press the 199 button

### ADJUST VERTICAL

ADJUST POSITION under ADJUST VERTICAL shifts the image on your screen either up or down. Use this feature if your image does not appear centered. ADJUST SIZE under ADJUST VERTICAL expands or controls the image on your screen, pushing it out toward the top or bottom or pulling it in toward the center.

1) Press the <sup>69</sup> button on the monitor. The MAIN CONTROLS window appears.

## **OSD Adjustments (Continued)**

### **Go to cover page**

2) Press the button until ADJUST VERTICAL is highlighted.

| 3 CANGUAGE                  |
|-----------------------------|
| ,⊕ гоом                     |
| 🕀 ADJUST HORIZONTAL         |
| ADJUST VERTICAL             |
| 🗐 ADJUST SHAPE              |
| 💬 ADJUST COLOR              |
| 🔤 RESET TO FACTORY SETTINGS |
| E EXTRA CONTROLS            |
| CLOSE MAIN CONTROLS         |
| The move selection then 📧   |

 Press the estimation of the ADJUST VERTICAL window appears. ADJUST POSITION should be highlighted.

| ADJUST VERTICAL |      |    |       |      |      |    |      |
|-----------------|------|----|-------|------|------|----|------|
| ¢               |      |    | POSIT | FION | Ţ    |    | đ    |
|                 |      |    |       |      |      | 50 | D    |
| [‡:             | )    |    | SIZE  |      | ()   |    | (\$) |
|                 |      |    |       |      | ٢    | 50 | ۲    |
| œ               | васк | то | MAIN  | CONT | ROLS | 3  |      |

4) Press the 🍝 or 😎 button to move the image up or down.

5) When the position is adjusted, press the <sup>109</sup> button to return to MAIN CONTROLS window, or press the **10** button to highlight ADJUST SIZE.

| ADJUST VERTICAL |      |    |     |    |      |     |    |   |
|-----------------|------|----|-----|----|------|-----|----|---|
| ¢               |      |    | POS | IТ | ION  | Ţ   |    | Ċ |
|                 |      |    |     |    |      | ٩   | 50 | ۲ |
| . C‡3.          |      |    | SIZ | E  |      |     |    |   |
|                 |      |    |     |    |      |     |    |   |
|                 |      |    |     |    |      |     | 50 | ۲ |
| (K) E           | васк | то | маі | N  | CONT | ROL | s  |   |

6) To adjust the vertical size, press the < or < build button.

7) When the size is adjusted, press the <sup>100</sup> button to return to MAIN CONTROLS window. CLOSE MAIN CONTROLS will be highlighted.

Smart Help After returning to MAIN CONTROLS ...

... to continue to ADJUST SHAPE, press the <a>button until ADJUST</a> SHAPE is highlighted. Next, start with step 3 under ADJUST SHAPE and follow the directions.

... to exit completely, press the 🙆 button

### ADJUST SHAPE

### ADJUST SIDE CURVE

ADJUST SIDE CURVE under ADJUST SHAPE allows you to adjust two of the five preset options. These two options are PINCUSHION and BALANCED pincushion. Note: use these features only when the picture is not square.\_

1) Press the <sup>100</sup> button on the monitor. The MAIN CONTROLS window appears.

2) Press the 💌 button until ADJUST SHAPE is highlighted. MAIN CONTROLS 🚱 LANGUAGE ZOOM ADJUST HORIZONTAL (II) ADJUST VERTICAL ADJUST SHAPE ADJUST COLOR RESET TO FACTORY SETTINGS MM . EXTRA CONTROLS E CLOSE MAIN CONTROLS  $\odot$  $\bigcirc \triangle$ MOVE SELECTION THEN **W** 

3) Press the <sup>109</sup> button. The ADJUST SHAPE window appears. ADJUST SIDE CURVE should be highlighted.

| ADJUST SHAPE              |
|---------------------------|
|                           |
| 🖸 ADJUST SIDE CURVE       |
| 🖾 ADJUST SIDE ANGLES      |
| 🖾 ROTATE IMAGE            |
|                           |
| 🗑 BACK TO MAIN CONTROLS   |
| -                         |
| The move selection then 📧 |
|                           |

4) Press the <sup>199</sup> button. The SIDE CURVE window appears. PINCUSHION should be highlighted.

| SIDE           | CURVE    |      |
|----------------|----------|------|
|                | Σ        | 0    |
|                |          | 50 🕅 |
| 🖾 BALANCED     |          |      |
|                | ۲        | 50 🕑 |
| 📧 ВАСК ТО АДЈИ | ST SHAPE |      |

5) To adjust the pincushion, press the < or <br/> button.

6) When the pincushion is adjusted, press the volume button to highlight BALANCED or press the volume button to return to the ADJUST SHAPE window.

| SIDE          | CURVE         |
|---------------|---------------|
| I PINCUSHION  |               |
|               | <b>9</b> 50 P |
|               |               |
| G BALANCED    |               |
|               | I 50 🕑        |
| 📧 ВАСК ТО АДЈ | JST SHAPE     |

7) To adjust the balanced pincushion, press the  $\bigcirc$  or  $\bigcirc$  button.

8) When the balanced pincushion is adjusted, press the <sup>109</sup> button to return to the ADJUST SHAPE window. BACK TO MAIN WINDOWS will be highlighted.

9) Press the 🧧 button to return to the MAIN CONTROLS window, or

press the 🍊 button until ADJUST SIDE ANGLES is highlighted.

## **OSD Adjustments (Continued)**

### M30 107E2 GS\_3

### Go to cover page

Smart Help After returning to MAIN CONTROLS . . .

...to continue to ADJUST SIDE ANGLES, start with step 5 under ADJUST SIDE ANGLES and follow the directions.

...to exit completely, press the <sup>109</sup> button twice.

...to adjust only the BALANCED pincushion, follow steps 1 - 4 above, then press the velocities, and follow steps 7 - 9.

### ADJUST SIDE ANGLES

ADJUST SIDE ANGLES under ADJUST SHAPE allows you to adjust two of the five preset options. These two options are TRAPEZOID and PARALLELOGRAM. Note: use these features only when the picture is not square.

1) Press the <sup>69</sup> button on the monitor. The MAIN CONTROLS window appears.

2) Press the 🔽 button until ADJUST SHAPE is highlighted.

|                       | MAIN CONTROLS             |
|-----------------------|---------------------------|
|                       |                           |
| ુર્                   | LANGUAGE                  |
|                       |                           |
| Æ                     | 200M                      |
| $\longleftrightarrow$ | ADJUST HORIZONTAL         |
| <b>‡</b>              | ADJUST VERTICAL           |
|                       | ADJUST SHAPE              |
| I Co                  | ADJUST COLOR              |
| 1111                  | RESET TO FACTORY SETTINGS |
|                       | EXTRA CONTROLS            |
|                       |                           |
| $\odot$               | CLOSE MAIN CONTROLS       |
|                       |                           |
|                       | MOVE SELECTION THEN 📧     |

3) Press the <sup>69</sup> button. The ADJUST SHAPE window appears. ADJUST SIDE CURVE should be highlighted.

|        | ADJUST SHAPE          |
|--------|-----------------------|
|        |                       |
| $\Box$ | ADJUST SIDE CURVE     |
|        | ADJUST SIDE ANGLES    |
|        | ROTATE IMAGE          |
| ۲      | BACK TO MAIN CONTROLS |
| ۲      | MOVE SELECTION THEN 📧 |

4) Press the vertical button to highlight ADJUST SIDE ANGLES.
5) Press the vertical button. The SIDE ANGLES window appears. TRAPEZOID should be highlighted.

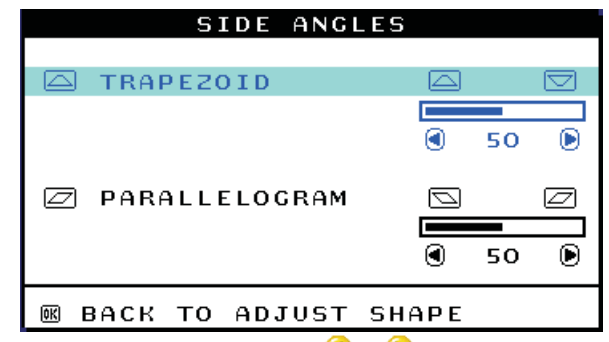

6) To adjust the trapezoid, press the 🅙 or 🕑 button.

7) When the trapezoid is adjusted, press the ♥ button to highlight PARALLELOGRAM or press the <sup>10</sup>/<sub>10</sub> button to return to the ADJUST SHAPE window.

| SIDE ANGLES         |     |    |   |
|---------------------|-----|----|---|
| 🖾 TRAPEZOID         |     |    |   |
|                     | ٩   | 50 | ۲ |
| 🗁 PARALLELOGRAM     |     |    |   |
|                     |     |    |   |
|                     |     | 50 | ۲ |
| 📧 BACK TO ADJUST SH | APE |    |   |

8) To adjust the parallelogram, press the < or < button.

9) When the parallelogram is adjusted, press the <sup>109</sup> button to return to the ADJUST SHAPE window. BACK TO MAIN WINDOWS will be highlighted.

10) Press the <sup>100</sup> button to return to the MAIN CONTROLS window, or

press the 🍊 button until ROTATE IMAGE is highlighted.

Smart Help After returning to MAIN CONTROLS ....

...to continue to ROTATE IMAGE, start with step 5 under ROTATE IMAGE and follow the directions.

...to exit completely, press the 199 button twice.

...to adjust only the PARALLELOGRAM, follow steps 1 - 4 above, then

press the 💙 button, and follow steps 7 -9

### **ROTATE IMAGE**

ROTATE IMAGE under ADJUST SHAPE allows you to adjust one of the five preset options. These two options are PINCUSHION and BALANCED pincushion. Note: use this feature only when the picture is not square.

1) Press the <sup>10</sup> button on the monitor. The MAIN CONTROLS window appears.

CONTROL

2) Press the 🔽 button until ADJUST SHAPE is highlighted.

10 T N

| 3D           | LANGUAGE                  |
|--------------|---------------------------|
| Ð            | 200M                      |
| ĺ ↔          | ADJUST HORIZONTAL         |
| <b>‡</b>     | ADJUST VERTICAL           |
|              | ADJUST SHAPE              |
| Ì            | ADJUST COLOR              |
| <u> 1111</u> | RESET TO FACTORY SETTINGS |
|              | EXTRA CONTROLS            |
| Ō            | CLOSE MAIN CONTROLS       |
|              | MOVE SELECTION THEN 📧     |

3) Press the <sup>109</sup> button. The ADJUST SHAPE window appears. ADJUST SIDE CURVE should be highlighted.

4) Press the 😎 arrow until ROTATE IMAGE is highlighted.

|        | ADJUST SHAPE          |
|--------|-----------------------|
|        |                       |
| $\Box$ | ADJUST SIDE CURVE     |
|        | ADJUST SIDE ANGLES    |
|        | ROTATE IMAGE          |
| ۲      | BACK TO MAIN CONTROLS |
|        | MOVE SELECTION THEN 🗷 |

## **OSD Adjustments (Continued)**

### Go to cover page

5) Press the <sup>169</sup> button. The ROTATE IMAGE window appears. ROTATE should be highlighted.

| ROTATE IMAGE          |        |
|-----------------------|--------|
|                       |        |
| 🖾 ROTATE 🛛            |        |
|                       |        |
|                       | ) 50 💽 |
|                       |        |
| 📧 BACK TO ADJUST SHAP | E      |

6) To adjust the rotation, press the <a> or</a> <br/>
button.

7) When the rotation is adjusted, press the <sup>100</sup> button to return to the ADJUST SHAPE window. BACK TO MAIN CONTROLS should be highlighted.

8) Press the 🧧 button to return to MAIN CONTROLS.

Smart Help After returning to MAIN CONTROLS . . .

... to continue to ADJUST COLOR, press the <sup>(A)</sup> button until ADJUST COLOR is highlighted. Next, start with step 3 under ADJUST COLOR and follow the directions.

...to exit completely, press the 60 button twice.

### ADJUST COLOR

Your monitor has two preset options you can choose from. The first option is for GENERAL USE, which is fine for most applications. The second option is for GAMES, which is for playing computer games. When you select one of these options, the monitor automatically adjusts itself to that option. There is also a third option, USER PRESET, which allows you to adjust the colors on your screen to a setting you desire.

1) Press the <sup>109</sup> button on the monitor. The MAIN CONTROLS window appears.

2) Press the 😎 button until ADJUST COLOR is highlighted.

|          | MAIN CONTROLS             |
|----------|---------------------------|
| 3Ø       | LANGUAGE                  |
| Ð        | 200M                      |
| €→       | ADJUST HORIZONTAL         |
| <b>‡</b> | ADJUST VERTICAL           |
|          | ADJUST SHAPE              |
| - C      | ADJUST COLOR              |
| 1111     | RESET TO FACTORY SETTINGS |
|          | EXTRA CONTROLS            |
| ۲        | CLOSE MAIN CONTROLS       |
|          | MOVE SELECTION THEN 📧     |
|          |                           |

3) Press the 🧧 button. The ADJUST COLOR window appears.

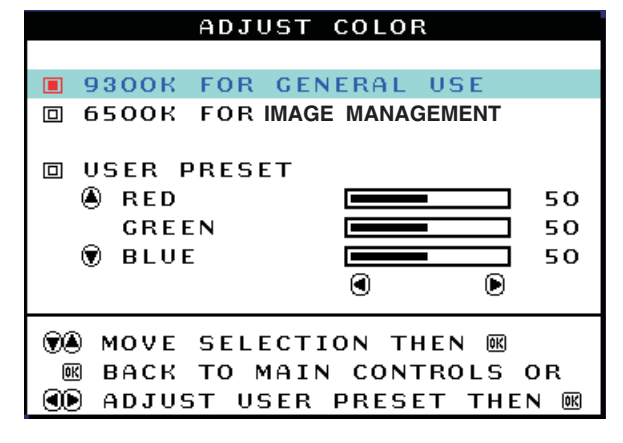

4) Press the (a) or (b) button to highlight 9300K for GENERAL USE, 6500K for GAMES, or USER PRESET.

5) Once you have highlighted GENERAL USE or GAMES, press the button to confirm you selection and return to the MAIN CONTROLS window. CLOSE MAIN CONTROLS will be highlighted.

| ADJUST (                                                                                                    | COLOR |    |
|----------------------------------------------------------------------------------------------------|-------|----|
| 9300K FOR GENERAL USE 6500 FOR GAME                                                                                       |       |    |
| USER PRESET                                                                                                    |       |    |
| 🖲 RED                                                                                                    |       | 50 |
| GREEN                                                                                                    |       | 50 |
| 🗑 BLUE                                                                                                    |       | 50 |
|                                                                                                    | ۲     |    |
| <ul> <li>♥● MOVE SELECTION THEN IN</li> <li>IN BACK TO MAIN CONTROLS OR</li> <li>IN ADJUST USER PRESET THEN IN</li> </ul> |       |    |

6a) If USER PRESET is highlighted, press the 💌 button to highlight RED. Next, press the LEFT CURSOR or RIGHT CURSOR button to adjust the color red.

6b) When finished with RED, press the 😎 button to highlight GREEN.

Next, press the < or <br/>
button to adjust the color green.

6c) When finished GREEN, press the 💙 button to highlight BLUE.

Next, press the < or < button to adjust the color blue.

6d) When all adjustments are complete, press the <sup>69</sup> button to confirm your adjustments and return to the MAIN CONTROLS window. CLOSE MAIN CONTROLS will be highlighted.

Smart Help After returning to MAIN CONTROLS...

... to continue to RESET TO FACTORY SETTINGS, press the button until RESET TO FACTORY SETTINGS is highlighted. Next, start with step 3 under RESET TO FACTORY SETTINGS.

... to exit completely, press the 📴 button.

### **RESET TO FACTORY SETTINGS**

RESET TO FACTORY SETTINGS returns everything in all the windows to factory presets.

1) Press the <sup>109</sup> button on the monitor. The MAIN CONTROLS window appears.

2) Press the 😎 button until RESET TO FACTORY SETTINGS is highlighted.

| MAIN CONTROLS                |  |  |
|------------------------------|--|--|
| € LANGUAGE                   |  |  |
| ,⊕ zooм                      |  |  |
| 🕀 ADJUST HORIZONTAL          |  |  |
| ADJUST VERTICAL              |  |  |
| 🖾 ADJUST SHAPE               |  |  |
| 🖾 ADJUST COLOR               |  |  |
| MM RESET TO FACTORY SETTINGS |  |  |
| E EXTRA CONTROLS             |  |  |
| 🗑 CLOSE MAIN CONTROLS        |  |  |
| ⑦▲ MOVE SELECTION THEN ■     |  |  |

3) Press the <sup>109</sup> button. The RESET TO FACTORY SETTINGS window appears.

## **OSD Adjustments (Continued)**

M30 107E2 GS\_3 11

**Go to cover page** 

4) Press the or button to select YES or NO. NO is the default. YES returns all settings to their original factory adjustments.

| RESET T | TO FACTORY SETTINGS |
|---------|---------------------|
|         |                     |
| 🔳 NO    |                     |
| 🗆 YES   |                     |
| 🗑 MOVE  | SELECTION THEN      |
| 📧 BACK  | TO MAIN CONTROLS    |
|         |                     |

5) Press the <sup>109</sup> button to confirm your selection and return to the MAIN CONTROLS window. CLOSE MAIN CONTROLS will be highlighted.

Smart Help After returning to MAIN CONTROLS ...

... to continue to EXTRA CONTROLS, press the <sup>(A)</sup> button until EXTRA CONTROLS is highlighted. Next, start with step 3 under EXTRA CONTROLS.

... to exit completely, press the 1999 button.

### EXTRA CONTROLS

### ADJUST MOIRE

EXTRA CONTROLS is a set of three features, including ADJUST MOIRE. Moire is a fringe pattern arising from the interference between two superimposed line patterns. To adjust your moire, follow the steps below. Note: Use only if necessary. By activating ADJUST MOIRE, sharpness can be affected.

1) Press the <sup>69</sup> button on the monitor. The MAIN CONTROLS window appears.

2) Press the DOWN CURSOR button until EXTRA CONTROLS is highlighted.

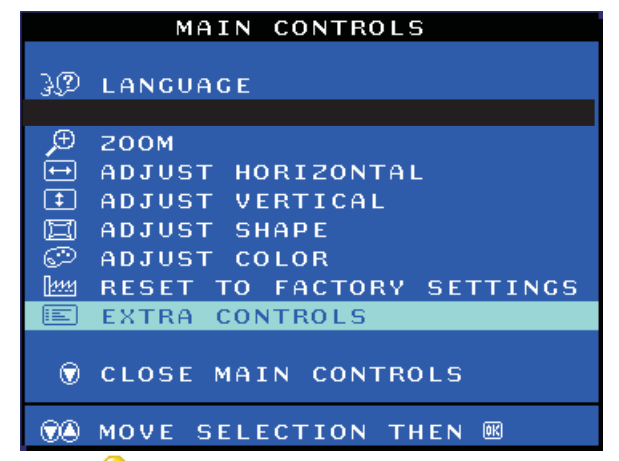

 Press the estimation the EXTRA CONTROLS window appears. will ADJUST MOIRE will be highlighted.

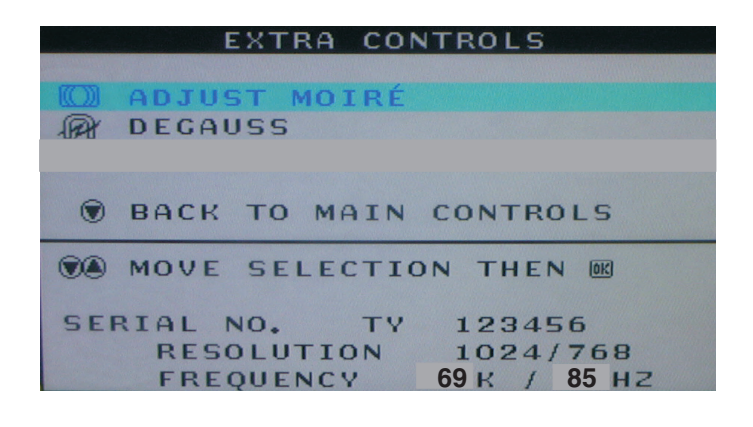

 Press the eight button. The ADJUST MOIRE window appears. HORIZONTAL will be highlighted.

| Ξ        |   |            |
|----------|---|------------|
|          |   |            |
|          |   |            |
|          |   |            |
| 0        | 0 | 0          |
|          |   |            |
| <b>1</b> |   | 8          |
|          |   |            |
| ۲        | 0 | lacksquare |
|          |   |            |
|          |   |            |
|          |   | E          |

5) To adjust the horizontal moire, press the or button.
6) When the horizontal moire is adjusted, press the button to highlight VERTICAL.

| ADJUST MOIR         | Ε                                                                                                    |   |
|---------------------|----------------------------------------------------------------------------------------------------|---|
| 🕼 HORIZONTAL        | $\square$                                                                                                    |   |
|                     | <b>()</b> 0                                                                                                    | ۲ |
| S VERTICAL          |                                                                                                    | 8 |
|                     |                                                                                                    |   |
|                     | Image: Image: | ۲ |
| 📧 BACK TO EXTRA CON | TROLS                                                                                                    |   |

7) To adjust the vertical moire, press the  $\bigcirc$  or  $\bigcirc$  button.

8) When the vertical moire is adjusted, press the <sup>109</sup> button to return to the EXTRA CONTROLS window. BACK TO MAIN CONTROLS will be highlighted.

### Smart Help After returning to MAIN CONTROLS ....

... to continue to DEGAUSS, press the <sup>(A)</sup> button until DEGAUSS is highlighted. Next, start with step 3 under EXTRA CONTROLS, DEGAUSS.

... to exit completely, press the 69 button.

## M30 107E2 GS\_3 OSD Adjustments (Continued), Troubleshooting

### Go to cover page

### DEGAUSS

EXTRA CONTROLS is a set of three features, including DEGAUSS. Degaussing removes electromagnetic build up that may distort the color on your screen.

1) Press the <sup>109</sup> button on the monitor. The MAIN CONTROLS window appears.

### 2) Press the 💙 button until EXTRA CONTROLS is highlighted.

| MAIN CONTROLS               |
|-----------------------------|
| € LANGUAGE                  |
| 🗩 200м                      |
| ↔ ADJUST HORIZONTAL         |
| ADJUST VERTICAL             |
| 🗐 ADJUST SHAPE              |
| 🗇 ADJUST COLOR              |
| 🔤 RESET TO FACTORY SETTINGS |
| EXTRA CONTROLS              |
| 🗑 CLOSE MAIN CONTROLS       |
| ⑦▲ MOVE SELECTION THEN ∞    |

Press the button. The EXTRA CONTROLS window appears.
 ADJUST MOIRE will be highlighted.

### 4) Press the 💌 button until DEGAUSS is highlighted.

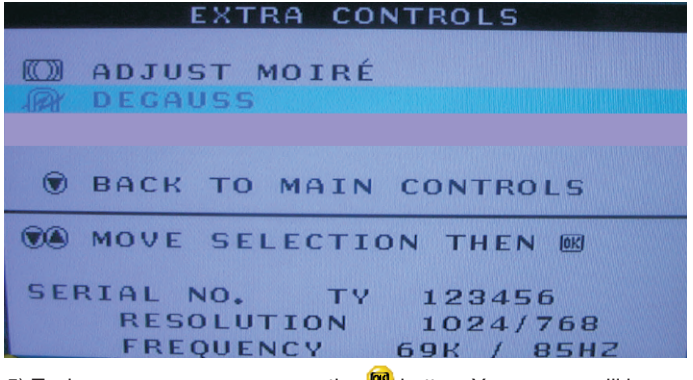

5) To degauss your screen, press the <sup>69</sup> button. Your screen will be degaussed, then the MAIN CONTROLS window will reappear. CLOSE MAIN CONTROLS will be highlighted.

Smart Help After returning to MAIN CONTROLS ....

... to exit completely, press the 🞯 button.

### CLOSE MAIN CONTROLS

| MAIN CONTROLS                                                                                                    |
|----------------------------------------------------------------------------------------------------|
| € LANGUAGE                                                                                                    |
| <ul> <li>              ■ 200M      </li> <li>             ADJUST HORIZONTAL         </li> <li>             ADJUST VERTICAL         </li> <li>             ADJUST SHAPE         </li>             ADJUST COLOR  </ul> <li>             RESET TO FACTORY SETTINGS         <ul> <li>             EXTRA CONTROLS         </li> </ul></li> |
| 📧 CLOSE MAIN CONTROLS                                                                                                    |
| TO MOVE SELECTION THEN B                                                                                                    |

### Monitor Specific Troubleshooting Self-Test Feature Check (STFC)

Your monitor provides a self-test feature that allows you to check whether your monitor is functioning properly. If your monitor and computer are properly connected but the monitor screen remains dark, run the monitor self-test by performing the following steps:

- 1. Turn off both your computer and the monitor.
- 2. Unplug the video cable from the back of the computer.
- 3. Turn on the monitor.

If the monitor is functioning properly, you will see a OSD message as shown in the following illustration:

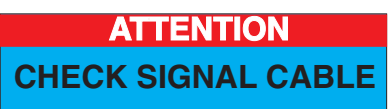

This box also appears during normal system operation if the video cable becomes disconnected or damaged. This box will remain on for one minute, go off five seconds, then on for one minute, and will repeat cycle.

- 1. Turn off your monitor and reconnect the video cable; then turn on both your computer and the monitor.
- 2. While in self-test mode, the LED remains green and the pattern remains on and stationary.

If your monitor screen still remains dark after you use the previous procedure, check your video controller and computer system; your monitor is functioning properly.

### **NO SIGNAL INPUT**

If there is something wrong with the input signal, a message appears on the screen although the power indicator LED is still on. The message may indicate that the monitor is NO SIGNAL INPUT or that you need to check the signal cable.

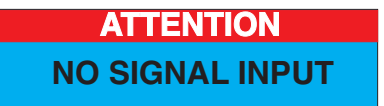

## Lock/Unlock, Factory Mode, Burn In, Service Mode M30 107E2 GS\_3

### Go to cover page

13

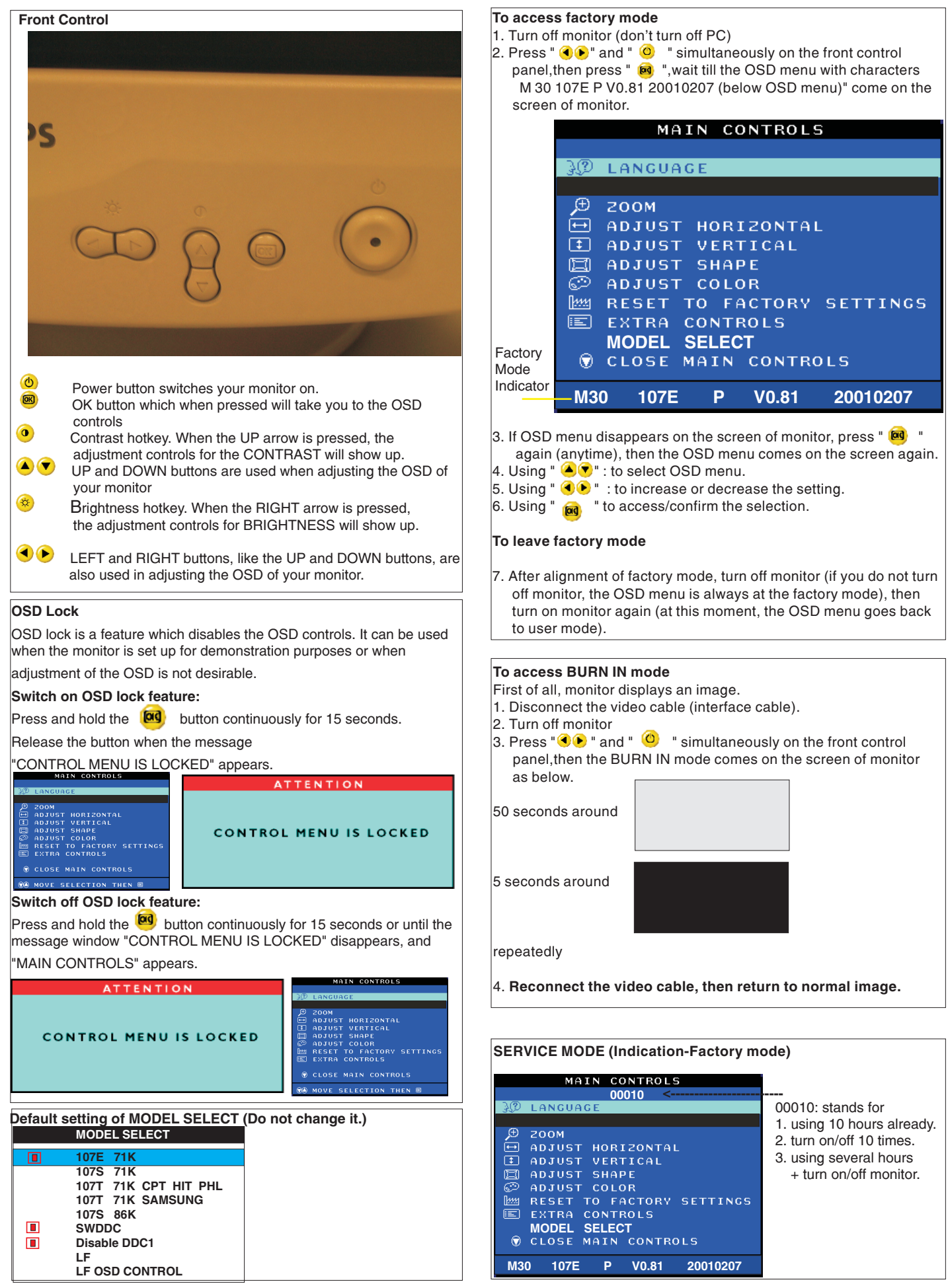

## Warning and Notes

### Go to cover page

### Warnings

- Safety regulations require that the unit should be returned in its original condition and that components identical to the original components are used. The safety components are indicated by the symbol
- In order to prevent damage to ICs and transistors, all high-voltage flash-overs must be avoided. In order to prevent damage to the picture tube, the method shown in Fig. 1 should be used to discharge the picture tube. Use a high-voltage probe and a multimeter (position DC-V). Discharge until the meter reading is 0 V (after approximately 30 seconds).

### 3. ESD 📥

All ICs and many other semiconductors are sensitive to electrostatic discharges (ESD). Careless handling during repair can drastically shorten their life. Make sure that during repair you are connected by a pulse band with resistance to the same potential as the ground of the unit. Keep components and tools also at this same potential.

- 4. When repairing a unit, always connect it to the AC Power voltage via an isolating transformer.
- 5. Be careful when taking measurements in the high-voltage section and on the picture tube panel.
- 6. It is recommended that saferty goggles be worn when replacing the picture tube.
- 7. When making adjustments, use plastic rather than metal tools. This will prevent any short-circuit or the danger of a circuit becoming unstable.
- 8. Never replace modules or other components while the unit is switched on.
- **9**. Together with the defleciton unit, the picture tube is used as an integrated unit. Adjustment of this unit during repair is not recommended.
- **10.** After repair, the wiring should be fastened in place with the cable clamps.
- **11.** All units that are returned for service or repair must pass the original manufactures safety tests.

### Notes

- 1. The direct voltages and waveforms are average voltages. They have been measured using the Service test software and under the following conditions :
  - Mode : 640 \* 480 (31.5kHz / 60Hz)
  - Signal pattern : grey scale
  - Adjust brightness and contrast control for the mechanical mid-position (click position)
- 2. The picture tube panel has printed spark gaps. Each spark gap is connected between an electrode of the picture tube and the Aquadag coating.
- 3. The semiconductors indicated in the circuit diagram(s) and in the parts lists are completely interchangeable per position with the semiconductors in the unit, irrespective of the type indication on these semiconductors.

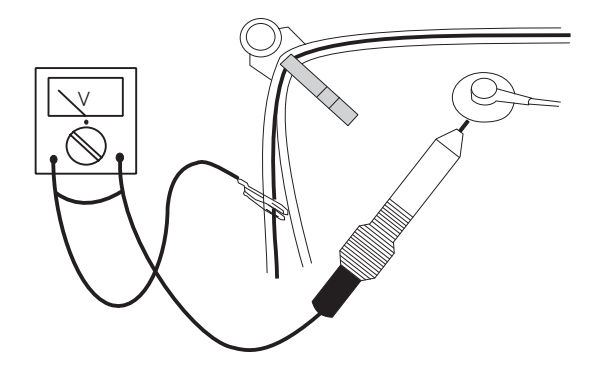

Fig.1

## **Mechanical Instructions**

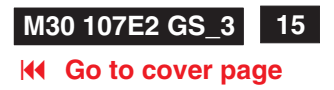

### 0. General

To be able to perform measurements and repairs on the "circuit boards", these unit should placed in the service position first. **1.Remove the rear cover** 

-Remove right and left lib (screw cover) on the back cover as shown in Fig. 1.

-Remove 4 screws as shown in Fig. 2.

-Remove back cover as shown in Fig. 3.

### 2. Remove pedestal as shown in Fig. 4.

### 3. Video panel

- Disconnect the wire between metal shield of Video panel and CRT neck as shown in Fig. 5.
- Disconnect the CRT ground "1703" from Video panel.

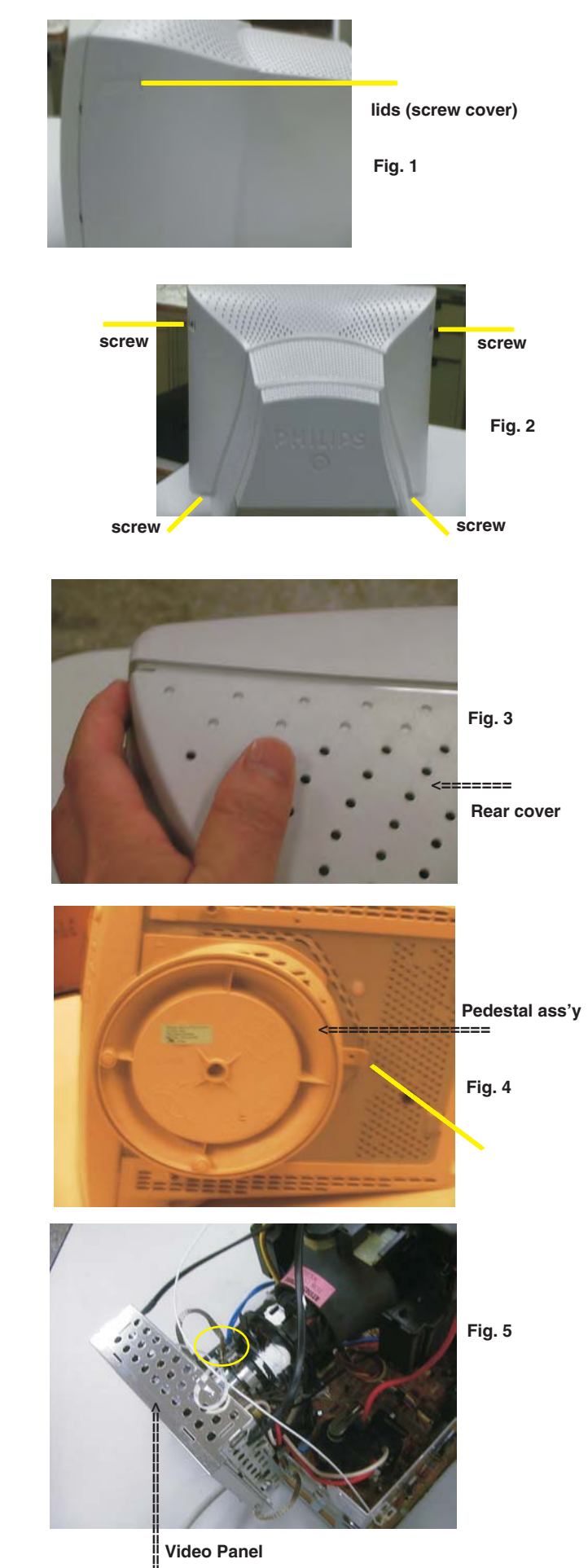

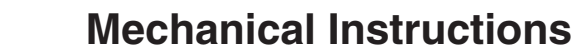

### Go to cover page

16 M30 107E2 GS\_3

### 4. Main panel with Bottom Tray

- Disconnect the degaussing coil (1113)from Main panel as shown in Fig. 6.
- Remove the video panel from CRT neck.
- Remove the "screw" of I/F cable from Main panel, grounding screw , wire as shown in Fig. 7..
- Disconnect the CRT ground "1703" from Video panel.
- Disconnect the Hi-Pot cap from CRT as shown in Fig. 8..
- Disconnect yoke wire from "1601" (on Main Panel).
- Disconnect concellation connector "1402" (on Main Panel).
- Disconnect connector "1604" and all the wires as shown in Fig. 9.
- Disconnect connector of "1802".
- Remove main panel with bottom tray as shown in Fig. 10 to Fig. 14.

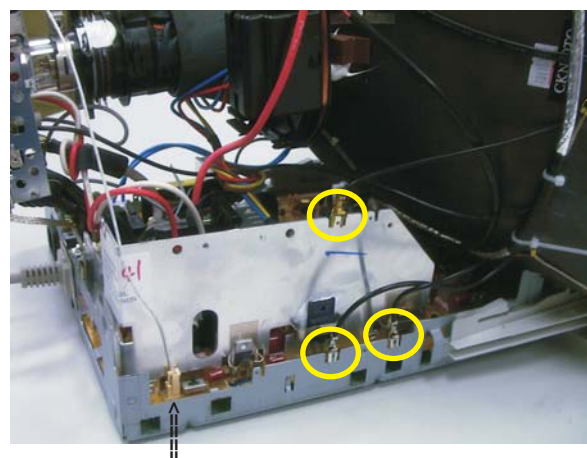

(1604)

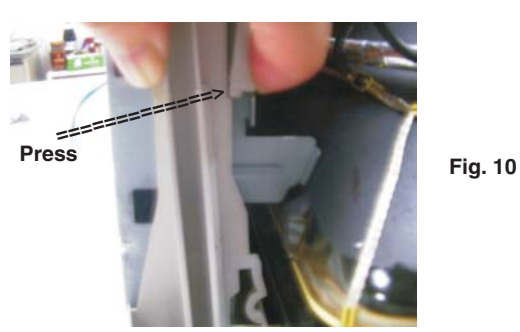

Pull-up a little bit

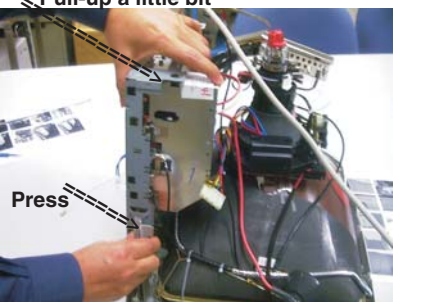

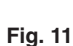

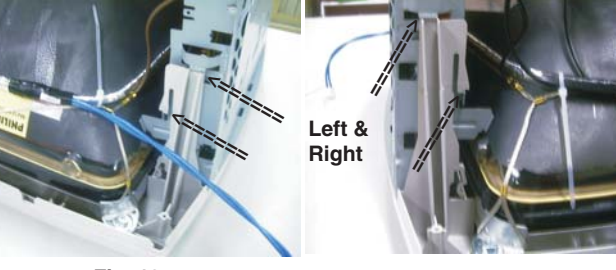

Fig. 12

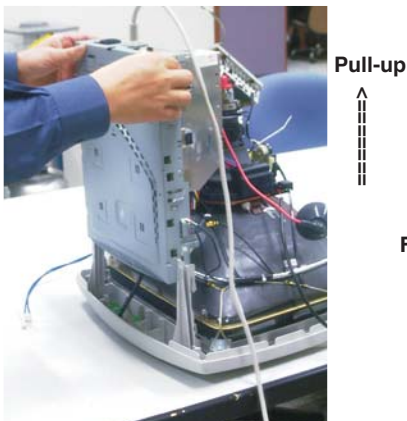

Fig. 13

Fig. 14

Fig. 9

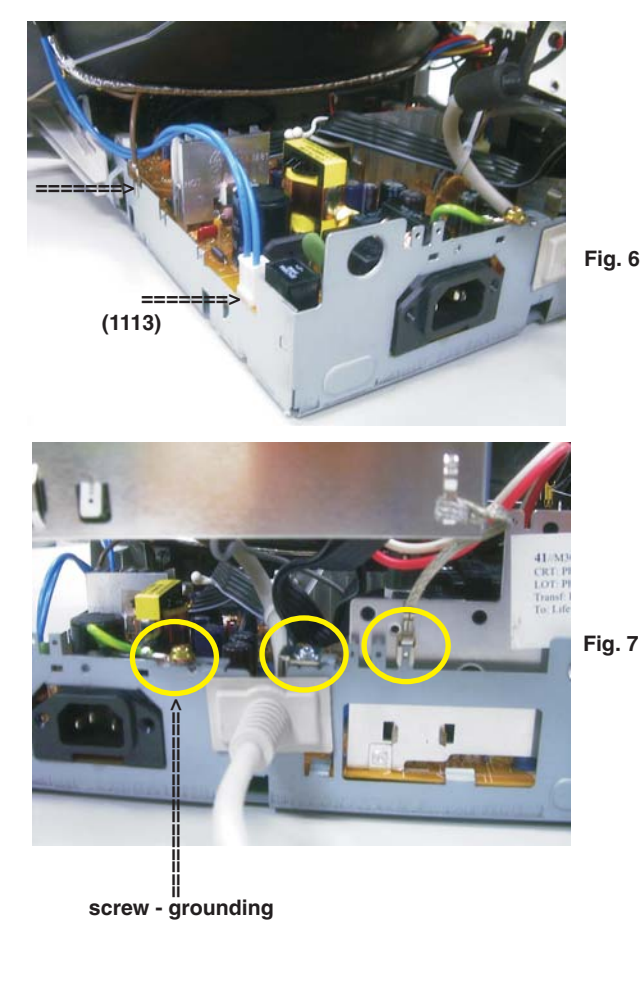

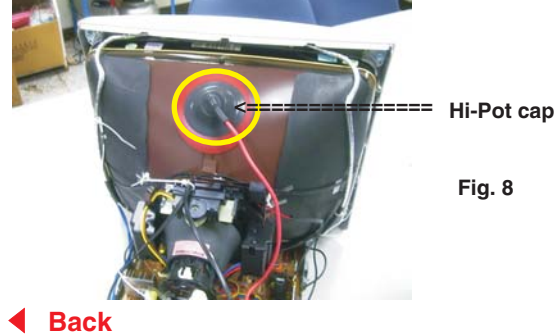

## **Mechanical Instructions**

### M30 107E2 GS\_3 17 Go to cover page

### 5. How to remove Main Panel (Chassis)

- After remove "Main panel with bottom tray":
- Remove a screw from back of bottom tray as shown in Fig. 15.
- Remove Interface cable from bottom tray as shown in Fig. 16.
- Remove a screw from Main panel as shown in Fig. 16.
- Remove 2 screws from Main panel as shown in Fig. 17.
- Remove a screw from Main panel as shown in Fig. 18.
- Remove Main panel from bottom tray.

### 6. How to remove Front Control Panel (Chassis) Step 1 : Remove Chin assembly

- Release 6 plastic claws as shown in Fig. 19 & 20.
- Remove Chin ass'y as shown in Fig. 21. Step 2 : Remove Front control panel
- Release 3 plastic claws as shown in Fig. 21.
- Remove Front control panel from Chin ass'y as shown in Fig. 21.

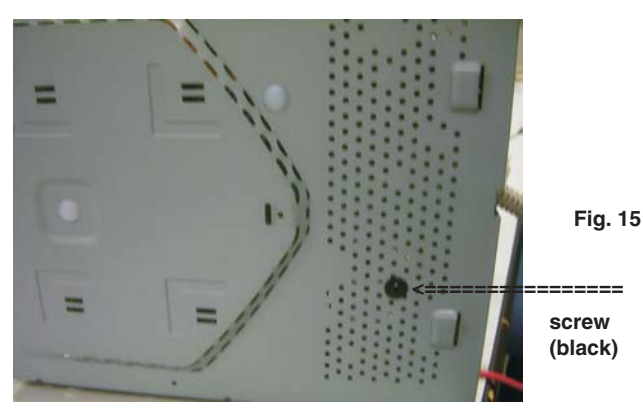

**Rear view of Bottom Tray** 

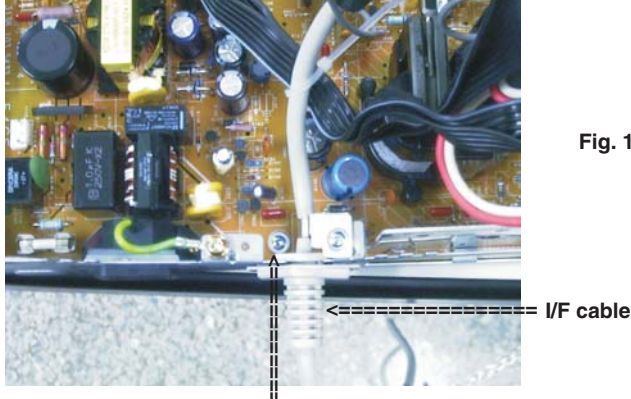

screw

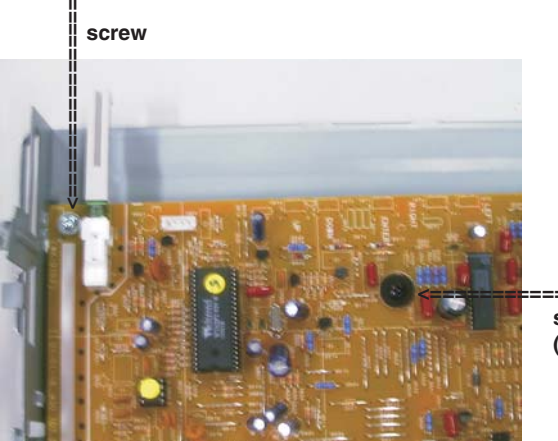

Fig. 17

Fig. 16

screw (black)

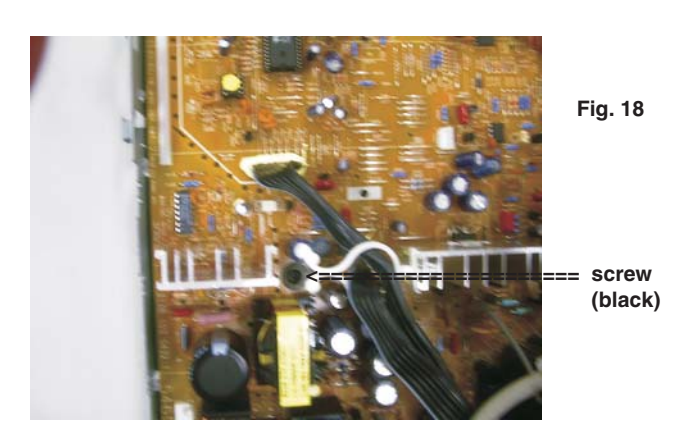

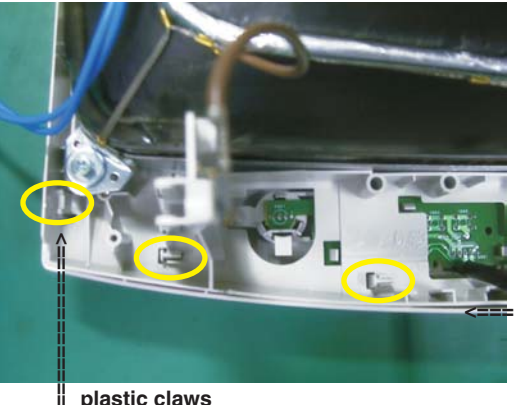

Fig. 19

Chin assembly (Left side view)

plastic claws

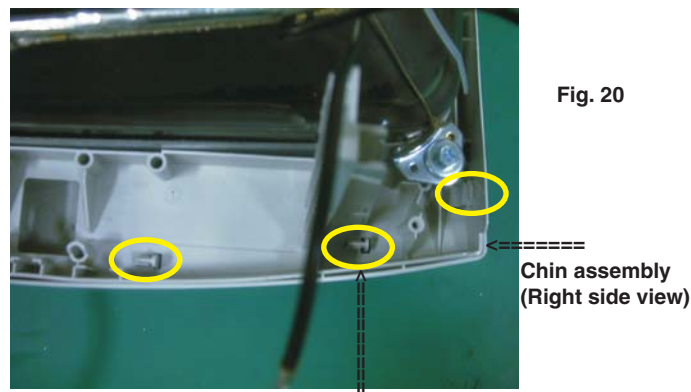

plastic claws

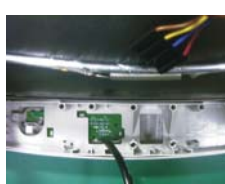

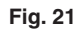

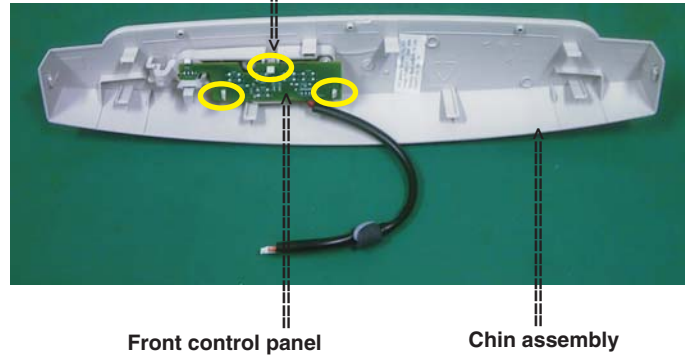

## **Mechanical Instructions**

### Go to cover page

### 7. SERVICE POSITION

Reconnect connectors, some wires and panels (chassis), service position can be available for DC/AC measurement as shown in Fig. 24.

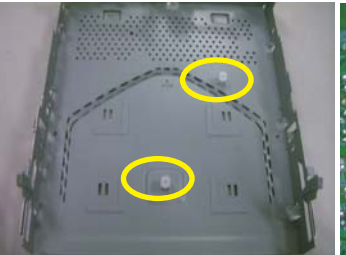

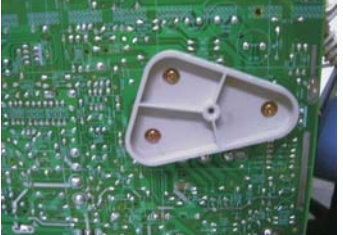

Fig. 22 (plastic on bottom tray)

Fig. 23 (copper track side view on Main panel)

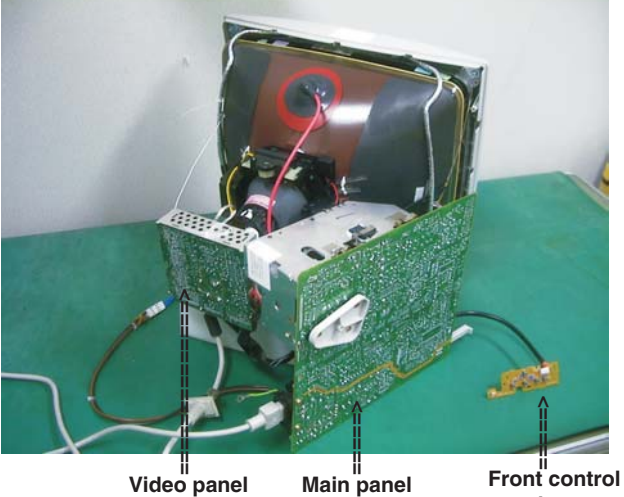

panel

Fig. 24 SERVICE POSITION

## Wiring Diagram

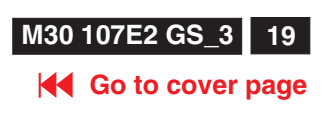

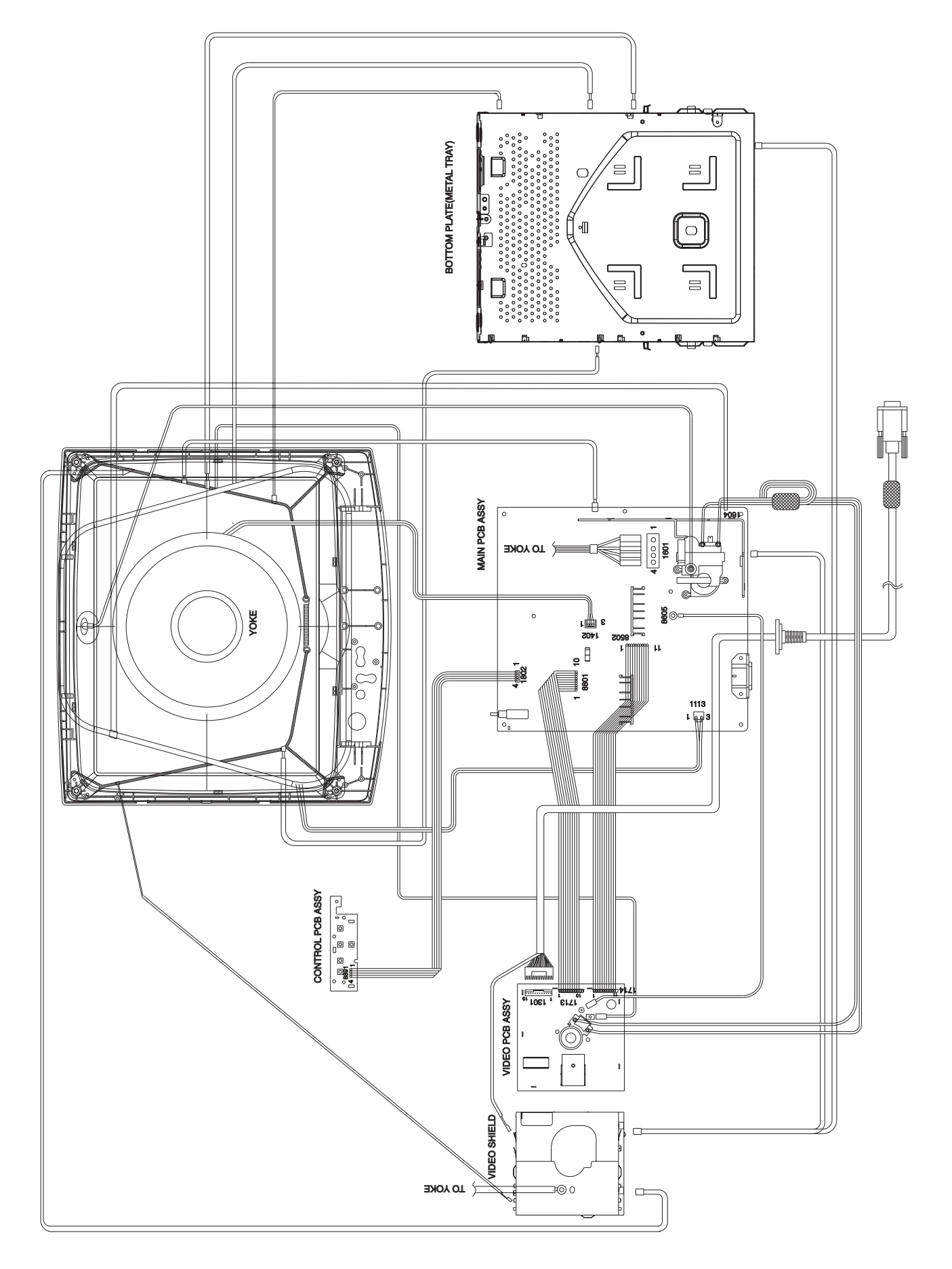

## Hex Data of DDC2B

### Go to cover page

| 1.3.7. Display data channe        | el : DDC2B                                           | Standard Timing Identification #2 |                                 |
|-----------------------------------|------------------------------------------------------|-----------------------------------|---------------------------------|
|                                   |                                                      | Standard Timing Identification #3 | · 102/                          |
|                                   |                                                      | Aspect Batio                      | · 4·3                           |
| M30 107E2 70K PHILIPS TUDE EL     | אוע log tile<br>************************************ | Refresh Rate                      | : 85                            |
|                                   |                                                      | Standard Timing Identification #4 |                                 |
| Vendor/Product Identification     |                                                      |                                   | . 1290                          |
| ID Manufacturer Name              | : PHL                                                | Acpost Patio                      | . 1280                          |
| ID Product Code                   | : E004 (HEX.)                                        | Aspect hallo                      | . 5.4                           |
| ID Serial Number                  | : 1E240 (HEX.)                                       | nellesiinale                      | . 80                            |
| Week of Manufacture               | : 6                                                  | Ctandard Timing Identification #E |                                 |
| Year of Manufacture               | : 2001                                               | Standard Timing Identification #5 | . 610                           |
|                                   |                                                      | Acrest Patio                      | . 640                           |
| EDID Version, Revision            |                                                      | Aspect hallo<br>Refrech Rate      | . 4.3                           |
| Version                           | : 1                                                  | nellesilhate                      | . 100                           |
| Revision                          | : 1                                                  | Standard Timing Identification #6 |                                 |
|                                   |                                                      | Horizontal active nixels          | · 800                           |
| Basic Display Parameters/Feature  | es                                                   | Aspect Batio                      | · 4·3                           |
| video input Definition            | : Analog Video Input                                 | Refresh Bate                      | · 100                           |
|                                   | 0.700V/0.000V (0.70Vpp)                              | Henesimate                        | . 100                           |
|                                   | without Blank-to-Black Setup                         |                                   |                                 |
|                                   | Separate Sync                                        | Standard Timing Identification #7 |                                 |
|                                   | without Composite Sync                               | Horizontal active pixels          | · 1280                          |
|                                   | without Sync on Green                                | Aspect Ratio                      | : 4:3                           |
|                                   | no Serration required                                | Refresh Rate                      | : 60                            |
| Movie Ulas - O'-                  |                                                      |                                   |                                 |
| Maximum H Image Size              | : 31                                                 | Standard Timing Identification #8 |                                 |
| waximum v image Size              | . 23                                                 | Horizontal active pixels          | : 1152                          |
| Dianlas, Transfer Obereater       | viatio + 0.07                                        | Aspect Batio                      | : 4:3                           |
| (aamma)                           | ristic : 2.87                                        | Refresh Rate                      | : 75                            |
| (gamma)                           |                                                      |                                   |                                 |
| Feature Support (DPMS)            | : Standby                                            | Detailed Timing #1                |                                 |
|                                   | Suspend                                              | Pixel Clock (MHz)                 | : 25.18                         |
|                                   | Active Off                                           | H Active (pixels)                 | : 640                           |
|                                   |                                                      | H Blanking (pixels)               | : 160                           |
| Display Type                      | : RGB color display                                  | V Active (lines)                  | : 350                           |
|                                   |                                                      | V Blanking (lines)                | : 99                            |
| Color Characteristics             |                                                      | H Sync Offset (F Porch) (pixels)  | : 16                            |
| Red X coordinate                  | : 0.62                                               | H Sync Pulse Width (pixels)       | : 96                            |
| Red Y coordinate                  | : 0.345                                              | V Sync Offset (F Porch) (lines)   | : 37                            |
| Green X coordinate                | : 0.29                                               | V Sync Pulse Width (lines)        | : 2                             |
| Green Y coordinate                | : 0.61                                               | H Image Size (mm)                 | : 306                           |
| Blue X coordinate                 | : 0.155                                              | V Image Size (mm)                 | : 230                           |
| Blue Y coordinate                 | : 0.065                                              | H Border (pixels)                 | : 0                             |
| White X coordinate                | : 0.283                                              | V Border (lines)                  | : O                             |
| White Y coordinate                | : 0.297                                              | Flags                             | : Non-Interlaced                |
|                                   |                                                      |                                   | : Normal Display, No            |
|                                   |                                                      |                                   | stereo                          |
| Established Timings               |                                                      |                                   | Digital Separate sync.          |
| Established Timings I :           | 720 x 400 @70Hz (IBM,VGA)                            |                                   | Sync                            |
|                                   | 640 x 480 @60Hz (IBM,VGA)                            |                                   | Sylic.<br>• Regitive Herizentel |
|                                   | 640 x 480 @72Hz (VESA)                               |                                   | . Positive Horizontal           |
|                                   | 640 x 480 @75Hz (VESA)                               |                                   | Sync.                           |
|                                   | 800 x 600 @60Hz (VESA)                               | Manitar Decariator #0             |                                 |
|                                   |                                                      | Nionitor Descriptor #2            | . TV 100456                     |
| Established Timings II :          | 800 x 600 @72Hz (VESA)                               | Serial Number                     | . 11 123456                     |
|                                   | 800 x 600 @75Hz (VESA)                               | Manitar Decariater #0             |                                 |
|                                   | 832 x 624 @75Hz (Apple,Mac II)                       | Nonitor Descriptor #3             |                                 |
|                                   | 1024 x 768 @60Hz (VESA)                              | Monitor Name                      | : PHILIPS 10/E                  |
|                                   | 1024 x 768 @ 70Hz (VESA)                             | Manitar Department #4             |                                 |
|                                   | 1024 x 768 @ 75Hz (VESA)                             | Manitar Descriptor #4             |                                 |
|                                   |                                                      | Min. ) (trata LI-                 |                                 |
| Manufacturer's timings            | :                                                    | Max V/t rate Hz                   | . 50                            |
|                                   |                                                      | Miax. VI rate HZ                  |                                 |
| Standard Timing Identification #1 |                                                      | Max Llavia rate kHz               | . 30                            |
| Horizontal active pixels          | : 640                                                | Max. Horiz. rate KHZ              | 110                             |
| Aspect Ratio                      | : 4:3                                                | Max. Supported Pixel              | : 110                           |
| Refresh Rate                      | : 85                                                 | Extension Flog                    | . 0                             |
| Other devel Timber 1 development  |                                                      | Extension riag                    | . 0                             |
| Standard Liming Identification #2 | . 800                                                | Check sum                         | : 1A (HFX )                     |
| Horizontal active pixels          | : 800                                                |                                   |                                 |
| Aspect Hatlo                      | . 4.3                                                |                                   |                                 |
| Herresh Hate                      | : 85                                                 |                                   |                                 |
|                                   |                                                      |                                   |                                 |

## Hex Data of DDC2B (Continued)

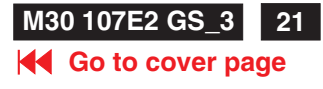

| Monitor Descriptor #2                   |                | ***************************************                         |
|-----------------------------------------|----------------|-----------------------------------------------------------------|
| Serial Number                           | : TY 123456    | M30 107E2 70K PHILIPS Tube EDID data (128 bytes)                |
|                                         |                | ****************                                                |
| Monitor Descriptor #3                   |                |                                                                 |
| Monitor Name                            | : PHILIPS 107E | 0: 00 1: ff 2: ff 3: ff 4: ff 5: ff 6: ff 7: 00                 |
|                                         |                | 8: 41 9: 0c 10: 04 11: e0 12: 40 13: e2 14: 01 15: 00           |
| Monitor Descriptor #4                   |                | 16: 06 17: 0b 18: 01 19: 01 20: 68 21: 1f 22: 17 23: bb         |
| Monitor Range Limits                    |                | 24: e8 25: d5 26: f8 27: 9e 28: 58 29: 4a 30: 9c 31: 27         |
| Min. Vt rate Hz                         | : 50           | 32:10 33:48 34:4c 35:ad 36:ee 37:00 38:31 39:59                 |
| Max. Vt rate Hz<br>Min. Horiz. rate kHz | : 160          |                                                                 |
| Max. Horiz. rate kHz                    | : 70           | 49:45 40:68 50:91 51:40 52:71 52:4f 54:de 55:00                 |
| Max. Supported Pixel                    | : 110          |                                                                 |
|                                         |                |                                                                 |
| Extension Flag                          | : 0            | 64: 52 65: 08 66: 32 67: 66 68: 10 69: 00 70: 00 71: 1a         |
|                                         |                | 72: 00 73: 00 74: 00 75: ft 76: 00 77: 20 78: 54 79: 59         |
| Check sum                               | : 1A (HEX.)    | 80: 20 81: 20 82: 31 83: 32 84: 33 85: 34 86: 35 87: 36         |
|                                         |                | 88: 0a 89: 20 90: 00 91: 00 92: 00 93: fc 94: 00 95: 50         |
|                                         |                | 96: 48 97: 49 98: 4c 99: 49 100: 50 101: 53 102: 20 103: 31     |
|                                         |                | 104: 30 105: 37 106: 45 107: 0a 108: 00 109: 00 110: 00 111: fd |
|                                         |                | 112: 00 113: 32 114: a0 115: 1e 116: 46 117: 0b 118: 00 119: 0a |
|                                         |                | 120: 20 121: 20 122: 20 123: 20 124: 20 125: 20 126: 00 127: 1a |
|                                         |                |                                                                 |
|                                         |                | Address 78&79 factory code :                                    |
|                                         |                | Brazil HC(48h,43h) Chungli I Y(54h,59h)                         |
|                                         |                | Delta GK(4/h,4Bh) Juarez IA(59h,41h)                            |
|                                         |                | Shenzshen CX(43h,58h) same as Dongguan                          |
|                                         |                | Suznou BZ(42n,5An) Szombatnely HD(48n,44n)                      |
|                                         |                | Senar no.auuress.82,83,84,85,86,87,86,89                        |
|                                         |                |                                                                 |
|                                         |                |                                                                 |
|                                         |                |                                                                 |
|                                         |                |                                                                 |
|                                         |                |                                                                 |
|                                         |                |                                                                 |
|                                         |                |                                                                 |
|                                         |                |                                                                 |
|                                         |                |                                                                 |
|                                         |                |                                                                 |
|                                         |                |                                                                 |
|                                         |                |                                                                 |
|                                         |                |                                                                 |
|                                         |                |                                                                 |
|                                         |                |                                                                 |
|                                         |                |                                                                 |
|                                         |                |                                                                 |
|                                         |                |                                                                 |
|                                         |                |                                                                 |
|                                         |                |                                                                 |
|                                         |                |                                                                 |
|                                         |                |                                                                 |
|                                         |                |                                                                 |
|                                         |                |                                                                 |
|                                         |                |                                                                 |
|                                         |                |                                                                 |
|                                         |                |                                                                 |
|                                         |                |                                                                 |
|                                         |                |                                                                 |

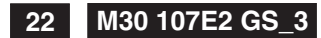

Hex Data of DDC2B (Continued)

Go to cover page

| M30 107E2 70K CPT Tube EDID log file                                                                                                    | Standard Timing Identification #1<br>Horizontal active pixels : 640<br>Aspect Batio : 4:3                                                                                                    |
|----------------------------------------------------------------------------------------------------|----------------------------------------------------------------------------------------------------|
| Vendor/Product Identification                                                                                                    | Refresh Rate : 85                                                                                                    |
| ID Manufacturer Name : PHL<br>ID Product Code : E004 (HEX.)<br>ID Serial Number : 1E240 (HEX.)<br>Week of Manufacture : 6<br>Year of Manufacture : 2001                                                                                       | Standard Timing Identification #2<br>Horizontal active pixels : 800<br>Aspect Ratio : 4:3<br>Refresh Rate : 85                                                                                                    |
| EDID Version, Revision<br>Version : 1<br>Revision : 1                                                                                                    | Standard Timing Identification #3Horizontal active pixels: 1024Aspect Ratio: 4:3Refresh Rate: 85                                                                                                    |
| Basic Display Parameters/Features<br>Video Input Definition<br>: Analog Video Input<br>0.700V/0.000V (0.70Vpp<br>without Blank-to-Black<br>Setup<br>Separate Sync<br>without Composite Sync<br>without Sync on Green<br>no Serration required | ) Standard Timing Identification #4<br>Horizontal active pixels : 1280<br>Aspect Ratio : 5:4<br>Refresh Rate : 60<br>Standard Timing Identification #5<br>Horizontal active pixels : 640                                                                                                    |
| Maximum H Image Size : 31<br>Maximum V Image Size : 23                                                                                                    | Aspect Ratio : 4:3<br>Refresh Rate : 100                                                                                                    |
| Display Transfer Characteristic : 2.77<br>(gamma)                                                                                                    | Standard Timing Identification #6<br>Horizontal active pixels : 800<br>Aspect Ratio : 4:3                                                                                                    |
| Feature Support (DPMS) : Standby<br>Suspend<br>Active Off                                                                                                    | Standard Timing Identification #7                                                                                                    |
| Display Type : RGB color display                                                                                                    | Aspect Ratio : 4:3<br>Refresh Rate : 60                                                                                                    |
| Color Characteristics                                                                                                    | Standard Timing Identification #8                                                                                                    |
| RedX coordinate: 0.631RedY coordinate: 0.329Green X coordinate: 0.276Green Y coordinate: 0.6Blue X coordinate: 0.143Blue Y coordinate: 0.057White X coordinate: 0.283White X coordinate: 0.203                                                | Horizontal active pixels : 1152<br>Aspect Ratio : 4:3<br>Refresh Rate : 75<br>Detailed Timing #1<br>Pixel Clock (MHz) : 25.18<br>H Active (pixels) : 640                                                                                                    |
| Established Timings                                                                                                    | H Blanking (pixels): 160V Active (lines): 350V Blanking (lines): 99H Sync Offset (F Porch) (pixels): 16H Sync Pulse Width (pixels): 96V Sync Offset (F Porch) (lines): 37                                                                                                    |
| Established Timings I : 720 x 400 @ 70Hz (IBM,VGA<br>640 x 480 @ 60Hz (IBM,VG.<br>640 x 480 @ 72Hz (VESA)<br>640 x 480 @ 75Hz (VESA)<br>800 x 600 @ 60Hz (VESA)                                                                               | A)<br>V Sync Pulse Width (lines) : 2<br>H Image Size (mm) : 306<br>V Image Size (mm) : 230<br>H Border (pixels) : 0<br>V Border (lines) : 0<br>Flags : Non-interlaced                                                                                                    |
| Established Timings II : 800 x 600 @ 72Hz (VESA)<br>800 x 600 @ 75Hz (VESA)<br>832 x 624 @ 75Hz (Apple,Mac<br>1024 x 768 @ 60Hz (VESA)<br>1024 x 768 @ 70Hz (VESA)<br>1024 x 768 @ 75Hz (VESA)                                                | II)<br>Provide the synce of the synce of the s |
| Manufacturer's timings :                                                                                                    |                                                                                                    |

## Hex Data of DDC2B (Continued)

Go to cover page

| Monitor Descriptor #2 |               | ] [                                                                  |
|-----------------------|---------------|----------------------------------------------------------------------|
| Serial Number         | : TY 123456   | ***************************************                              |
|                       |               | M30 107E2 70K CPT Tube EDID data (128 bytes)                         |
|                       |               | ***************************************                              |
| Monitor Descriptor #3 |               |                                                                      |
| Monitor Name          | :PHILIPS 107E | 0:00 1:ff 2:ff 3:ff 4:ff 5:ff 6:ff 7:00                              |
|                       |               | 8:41 9:00 10:04 11:00 12:40 13:02 14:01 15:00                        |
| Monitor Descriptor #4 |               |                                                                      |
| Monitor Bange Limits  |               | 16:06 17:00 18:01 19:01 20:68 21:11 22:17 23:01                      |
| Min. Vt rate Hz       | : 50          | 24: e8 25: 9e 26: a8 27: a1 28: 54 29: 46 30: 99 31: 24              |
| Max. Vt rate Hz       | : 160         | 32: 0e 33: 48 34: 4c 35: ad 36: ee 37: 00 38: 31 39: 59              |
| Min. Horiz. rate kHz  | : 30          | 40: 45 41: 59 42: 61 43: 59 44: 81 45: 80 46: 31 47: 68              |
| Max. Horiz. rate kHz  | : 70          | 48: 45 49: 68 50: 81 51: 40 52: 71 53: 4f 54: d6 55: 09              |
| Max. Supported Pixel  | : 110         | 56: 80 57: a0 58: 20 59: 5e 60: 63 61: 10 62: 10 63: 60              |
|                       |               | 64: 52 65: 08 66: 22 67: 06 68: 10 60: 00 70: 00 71: 10              |
| Extension Flog        | . 0           | 70: 00 70: 00 74: 00 75: # 70: 00 77: 00 70: 00 71: 10               |
| Extension Flag        | : 0           | 72:00 73:00 74:00 75:ff 76:00 77:20 78:54 79:59                      |
|                       |               | 80: 20 81: 20 82: 31 83: 32 84: 33 85: 34 86: 35 87: 36              |
| Check sum             | : B8 (HEX.)   | 88: 0a 89: 20 90: 00 91: 00 92: 00 93: fc 94: 00 95: 50              |
|                       | - ( )         | 96: 48 97: 49 98: 4c 99: 49 100: 50 101: 53 102: 20 103: 31          |
|                       |               | 104: 30 105: 37 106: 45 107: 0a 108: 00 109: 00 110: 00 111: fd      |
|                       |               | 112: 00 113: 32 114: a0 115: 1e 116: 47 117: 0b 118: 00 119: 0a      |
|                       |               | 120: 20 121: 20 122: 20 123: 20 124: 20 125: 20 126: 00 127: b8      |
|                       |               |                                                                      |
|                       |               | Address 78&79 factory code :                                         |
|                       |               | $\frac{1}{2} = \frac{1}{2} \left( \frac{1}{2} + \frac{1}{2} \right)$ |
|                       |               |                                                                      |
|                       |               | Delta GK(47h,4Bh) Juarez IA(59h,41h)                                 |
|                       |               | Shenzshen CX(43h,58h) same as Dongguan                               |
|                       |               | Suzhou BZ(42h,5Ah) Szombathely HD(48h,44h)                           |
|                       |               | Serial no.address:82,83,84,85,86,87,88,89                            |
|                       |               |                                                                      |
|                       |               |                                                                      |
|                       |               |                                                                      |
|                       |               |                                                                      |
|                       |               |                                                                      |
|                       |               |                                                                      |
|                       |               |                                                                      |
|                       |               |                                                                      |
|                       |               |                                                                      |
|                       |               |                                                                      |
|                       |               |                                                                      |
|                       |               |                                                                      |
|                       |               |                                                                      |
|                       |               |                                                                      |
|                       |               |                                                                      |
|                       |               |                                                                      |
|                       |               |                                                                      |
|                       |               |                                                                      |
|                       |               |                                                                      |
|                       |               |                                                                      |
|                       |               |                                                                      |
|                       |               |                                                                      |
|                       |               |                                                                      |
|                       |               |                                                                      |
|                       |               |                                                                      |
|                       |               |                                                                      |
|                       |               |                                                                      |
|                       |               |                                                                      |
|                       |               |                                                                      |
|                       |               |                                                                      |
|                       |               |                                                                      |
|                       |               |                                                                      |
|                       |               |                                                                      |
|                       |               |                                                                      |
|                       |               |                                                                      |
|                       |               |                                                                      |
|                       |               |                                                                      |

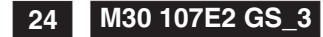

## **DDC Instructions**

Go to cover page

### 1. General

DDC Data Re-programming

In case the main EEPROM with Software DDC which store all factory settings were replaced because a defect, repaired monitor the serial numbers have to be re-programmed.

It is advised to re-soldered the main EEPROM with Software DDC from the old board onto the new board if circuit board have been replaced, in this case the DDC data does not need to be re-programmed.

### Additional information

Additional information about DDC (Display Data Channel) may be obtained from Video Electronics Standards Association (VESA). Extended Display Identification Data(EDID) information may be also obtained from VESA.

DDC EDID structure For the monitor

| : Standard Version | 3.0 |
|--------------------|-----|
| Structure Version  | 1.2 |

### 2. System and equipment requirements

- 1. An i486 (or above) personal computer or compatible.
- 2. Microsoft operation system Windows 95/98.
- 3. EDID301.EXE program (3138 106 10103) shown as Fig. 1
- 4. Software DDC Alignment kits (4822 310 11184) shown as Fig. 2.
- The kit contents: a. Alignment box x1 b. Printer cable x1
  - c. D-Sub cable x1

Note: The EDID301.EXE (Release Version 1.58, 20000818) is a windows-based program, which cannot be run in MS-DOS.

### 3. Pin assignment

A. 15-pin D-Sub Connector

The 15-pin D-sub connector (male) of the signal cable on the 3rd row for DDC feature :

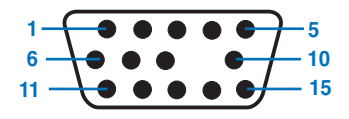

| Pin No. | Assignment              | Pin No. | Assignment               |
|---------|-------------------------|---------|--------------------------|
| 1       | Red video input         | 9       | No pin                   |
| 2       | Green video input       | 10      | Sync. Ground             |
| 3       | Blue video input        | 11      | Ground                   |
| 4       | Ground                  |         |                          |
|         | chound                  | 12      | Bi-directional data(SDA) |
| 5       | for selftest(PC ground) | 13      | H.Sync                   |
| 6       | Red video ground        | 14      | V.Sync(VCLK)             |
| 7       | Green video ground      | 15      | Data clock line(SCL)     |
| 8       | Blue video ground       |         |                          |

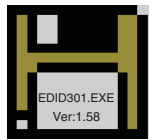

Figure 1 Diskette with EDID301.EXE

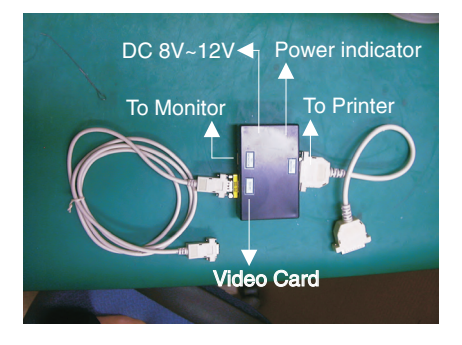

Fig. 2 Alignment Kits

## **DDC Instructions (Continued)**

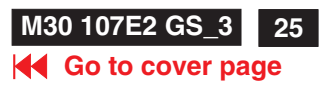

### 4. Configuration and procedure

There is no Hardware DDC (DDC IC) anymore. Main EEPROM stores all factory settings and DDC data (EDID code) which is so called Software DDC. The following section describes the connection and procedure for Software DDC application. The main EEPROM can be reprobrammed by enabling "factory memory data write" function on the DDC program (EDID301.EXE).

### \*\*\* INITIALIZE ALIGNMENT BOX \*\*\*

In order to avoid that monitor entering power saving mode due to sync will cut off by alignment box, it is necessary to initialize alignment box before re-programming DDC Data. Following steps show you the procedures and connection.

- Step 1: Supply 8~12V DC power source to the Alignment box by plugging a DC power cord or using batteries.
- Step 2: Connecting printer cable and video cable of monitor as shown in Fig.3.

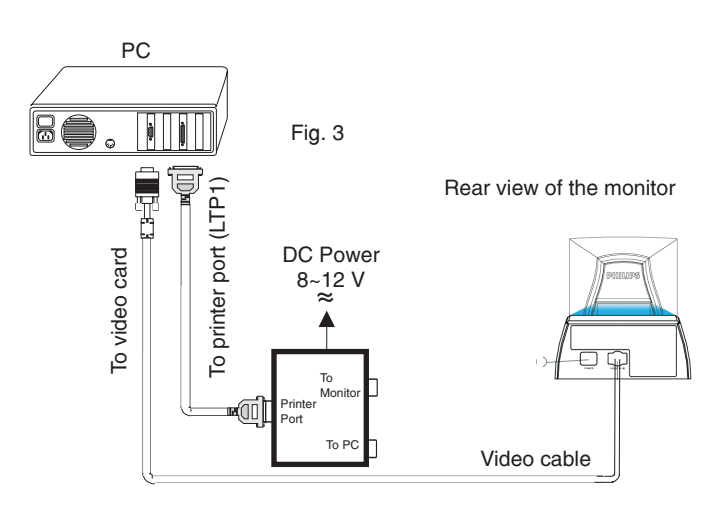

### Step 3: Installation of EDID301.EXE

### Method 1: Start on DDC program

Start Microsoft Windows.

- 1. Insert the disk containing EDID301.EXE program into floppy disk drive.\_\_\_\_\_
- 2. Click **Start**, choose Run at start menu of Windows 95/98 as shown in Fig. 4.

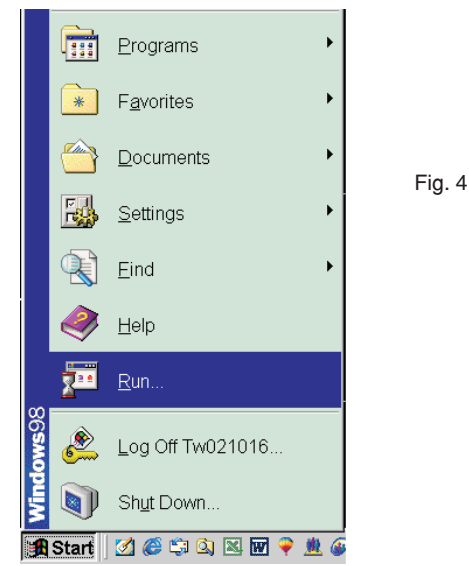

3. At the submenu, type the letter of your computer's floppy disk drive followed by :EDID301 (for example, A:\EDID301, as shown in Fig. 5).

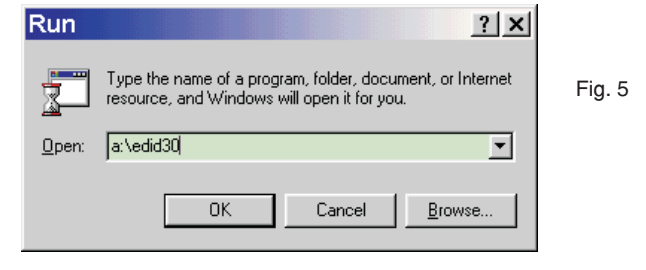

4. Click **OK** button. The main menu appears (as shown in Fig. 6). **This is for initialize alignment box.** 

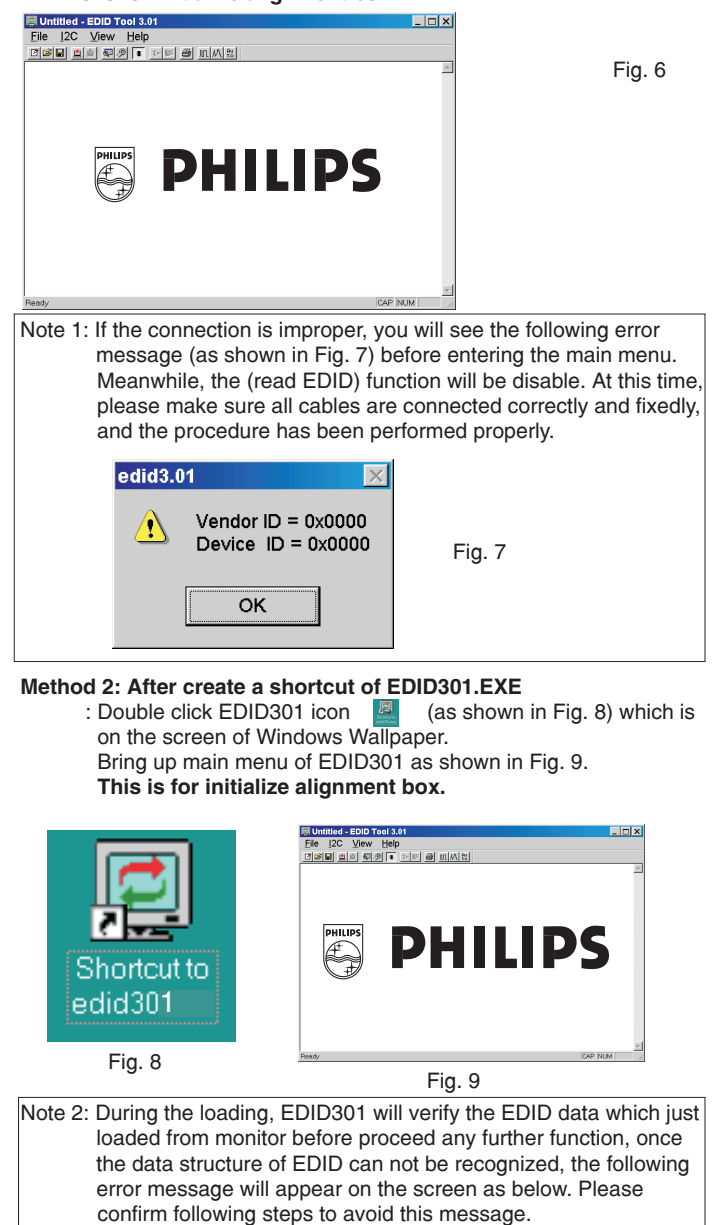

- 1. The data structure of EDID was incorrect.
- 2. DDC IC that you are trying to load data is empty.
- 3. Wrong communication channel has set at configuration setup windows.
- 4. Cables loosed or poor contact of connection.

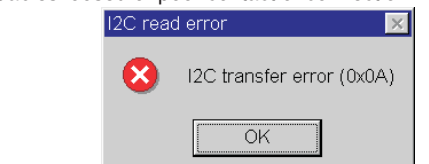

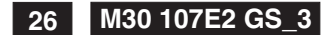

## **DDC Instructions (Continued)**

Go to cover page

### **Re-programming EEPROM (Software DDC)** Step 1: After initialize alignment box, connecting all cables and

box as shown in Fig. 10

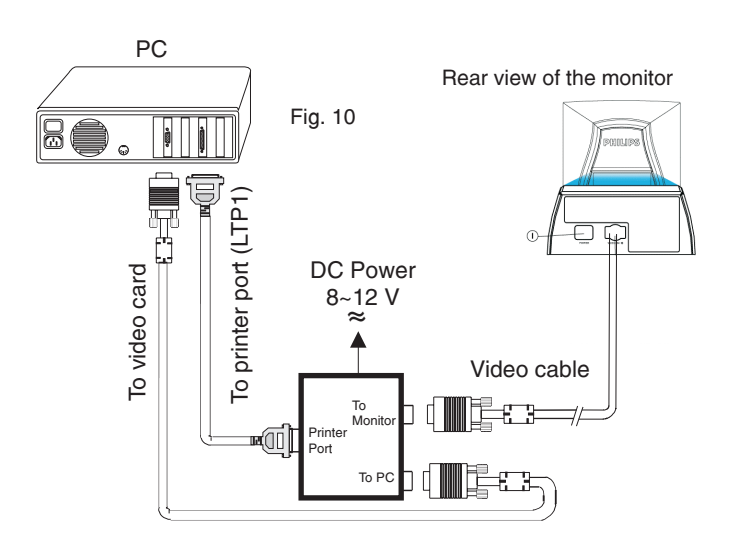

### Step 2: Read DDC data from monitor

- 1-1 Click the left key of Mouse, or hit any key on the keyboard, then the characters disappear from the screen.
- 1-2 Click 2 icon as shown if Fig. 11 from the tool bar to bring up the "Configuration Setup" windows as shown in Fig. 12.

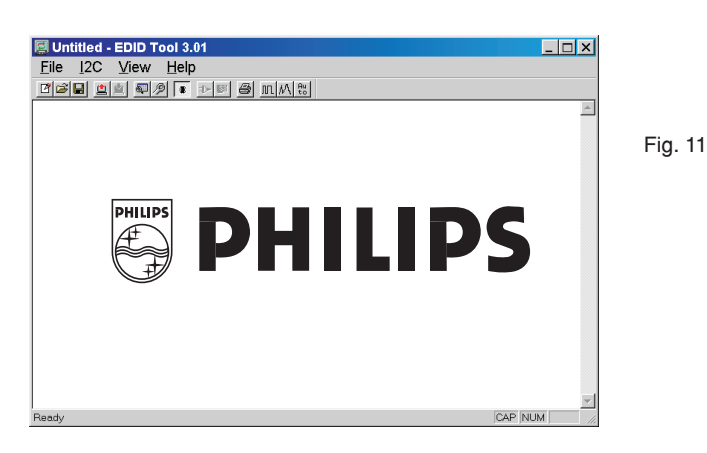

 Select the DDC2B as the communication channel. Select "Enable" & fill out "F0" for Mapped EDID page address as shown in Fig. 12.

| Configuration Setup                                                                                              | ×            |         |
|----------------------------------------------------------------------------------------------------|--------------|---------|
| DDC communication channel<br>DDC2B<br>AOC command (107E)<br>AOC command (104E, 105E)                             | OK<br>Cancel | Fig. 12 |
| Factory memory data write<br>✓ Enable (Monitor must be enter factory mode)<br>Mapped EDID page address (Hex.) F0 |              |         |
| Software DDC                                                                                                    |              |         |

3. Click OK button to confirm your selection.

 Click icon (Read EDID function) to read DDC EDID data from monitor. The EDID codes will display on screen as shown in Fig. 13.

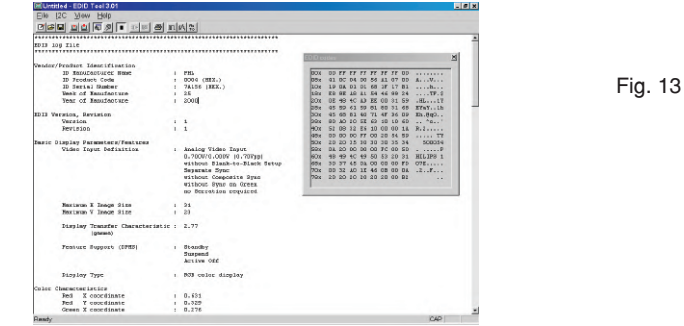

### Step 3: Modify DDC data (verify EDID version, week, year)

 Click I (new function) icon from the tool bar, bring up Step 1 of 9 as shown in Fig. 14.
 EDID301 DDC application provides the function selection and text change (select & fill out) from Step 1 to Step 9.

Step 1 of 9 : EDID Structure version / Production Identific × EDID Structure Version Load VID / Vendor ID ID Manufacturer Name PHL Fig. 14 PID / vendor assigned Product ID ID Product Code ← Hex ← Dec
 □ Byte swap SNO / Serial Number ID ID Serial Number • Hex C Dec C ASCII □ Unused Date Code Week of Manufacture (0 - 53), use 0 if unused. Year of Manufacture (1990 - 2053) Next > Cancel 

### Step 4: Modify DDC data (Monitor Serial No.)

- 1. Click **Next** till the Step 7 of 9 window appears as shown in Fig. 15.
- 2. Fill out the new Serial No. (for example, TY 503960, TY 123456).
- 3. Click **Next** till the last step window appears, then click **Finish** to exit the Step window.

| Step 7 of 9 : Detailed timing a   | nd Descriptor description (BL                                | .OCK 2) 🛛 🗙     | 1       |
|-----------------------------------|--------------------------------------------------------------|-----------------|---------|
| Monitor Descriptor                |                                                              |                 |         |
| Descriptor Data Type Tag :        | Monitor S/N (ASCII)                                          | •               |         |
| Monitor S/N (ASCII) :             | TY 500054                                                    |                 |         |
| tv                                | vo space                                                     |                 |         |
| (for example: c                   | hange it from TY 5<br>to TY 1                                | 00054<br>23456) | Fig. 15 |
|                                   |                                                              |                 |         |
|                                   |                                                              |                 |         |
|                                   |                                                              |                 |         |
|                                   |                                                              |                 |         |
|                                   | < <u>B</u> ack <u>N</u> e                                    | .t> Cancel      |         |
| Definition of Serial Number (baro | ode format)                                                  |                 | -       |
| <u>TY000028000001</u>             |                                                              |                 |         |
|                                   | Serial Number (U.S.A: 8 digit<br>Others regions:<br>Year     | 6 digit)        |         |
|                                   | TY Code<br>TYChungli<br>CXDong Guan<br>HDHungary<br>BZSuzhou |                 |         |

Back

## **DDC Instructions (Continued)**

2

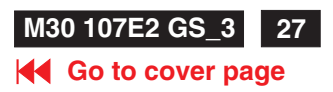

### Step 5: \*\*Configuration Setup & Enter Factory Mode \*\* for "write EDID data"

 Click 2 icon from the tool bar to bring up the Configuration Setup windows again. Then, select "Software DDC only" as shown in Fig. 16. Click "OK".

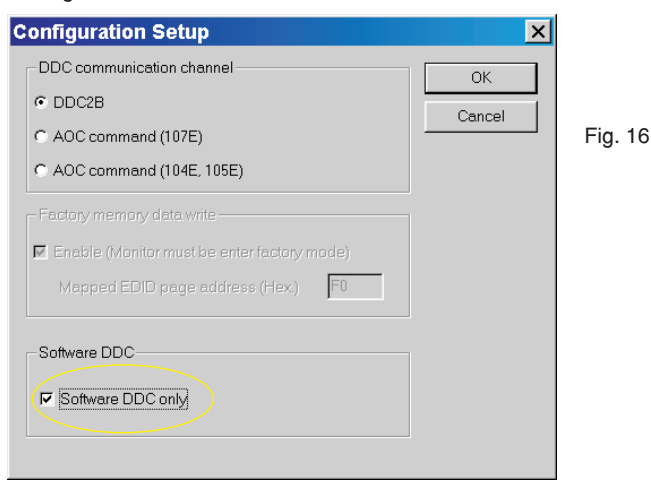

If you do not select "Software DDC only", when you execute "write EDID", it will bring up an error message as below.

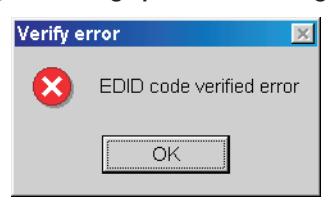

### To access factory mode

- 1. Turn off monitor (don't turn off PC)
- Press " (•) " and " (0) " simultaneously on the front control panel, then press " (10) ", wait till the OSD menu with characters M 30 107E P V0.81 20010207 (below OSD menu)" come on the screen of monitor.

| 3 LANGUAGE D ZOOM E ADJUST HORIZONTAL Fig. 17 □ ADJUST HORIZONTAL                |   |
|----------------------------------------------------------------------------------|---|
| <pre>3  LANGUAGE</pre>                                                           |   |
| J⊕ ZOOM<br>→ ADJUST HORIZONTAL<br>Fig. 17 → ADJUST HORIZONTAL                    |   |
| ⊕ ZOOM           ⊕ ADJUST HORIZONTAL        Fig. 17          ⊕ ADJUST HORIZONTAL |   |
| Fig. 17 ADJUST HORIZONTAL                                                        |   |
|                                                                                  |   |
| - HUJUSI VERIICAL                                                                |   |
| 🖾 ADJUST SHAPE                                                                   |   |
| 🖾 ADJUST COLOR                                                                   |   |
| 12 RESET TO FACTORY SETTING                                                      | s |
| E EXTRA CONTROLS                                                                 |   |
| MODEL SELECT                                                                     |   |
| Factory 💮 CLOSE MAIN CONTROLS                                                    |   |
| Mode                                                                             |   |
| Indicator — M30 107E P V0.81 20010207                                            |   |

If OSD menu disappears on the screen of monitor, press " 🧐 " again (anytime), then the OSD menu comes on the screen again.

## If you do not access "Factory mode", when you execute "write EDID", it will bring up an error message as below.

| Factory | write error                        |
|---------|------------------------------------|
| 8       | EEPROM verified error (0x01, 0x00) |
|         | ОК                                 |

### Step 6: Write DDC data

- Click (I) (Write EDID) icon from the tool bar to write DDC data. Bring up "Writing 0%~100%, ready" a progressing bar on the left down corner.
- 2. Click (Read EDID) to confirm it.

### Step 7: Confirm Serial Number in User Mode

- 1. Press the (0) button to turn off the monitor. Press the (0) button again to turn on the monitor.
  - Press the 🥘 button to bring up the OSD Main Menu.
- 3. Press the 📀 button to select Extra Controls, press the 🞯 button to contirm your selection.
- 4. Confirm the Serial Number "123456" is updated as shown in Fig. 18.

| EXTRA CONTROLS                                                       |
|----------------------------------------------------------------------|
| ADJUST MOIRÉ<br>A DECAUSS                                            |
| BACK TO MAIN CONTROLS                                                |
| MOVE SELECTION THEN M                                                |
| SERIAL NO. TY 123456<br>RESOLUTION 1024/768<br>FREQUENCY 69K / 85 HZ |
| Fig. 18                                                              |

### Step 8: Save DDC data

Sometimes, you may need to save DDC data as a text file for using in other IC chip. To save DDC data, follow the steps below:

 Click (Save) icon (or click "file"-> "save as") from the tool bar and give a file name as shown in Fig. 19. The file type is EDID301 file (\*.ddc) which can be open in WordPad. By using WordPad, the texts of DDC data & table (128 bytes, hex code) can be modified. If DDC TEXTS & HEX Table are completely correct, it can be saved as .ddc flie to re-load it into EEPROM for DDC Data application.

| Save As                                                                                      | ? × |         |
|----------------------------------------------------------------------------------------------|-----|---------|
| Save jn: 🚰 My Documents 🔹 🖻 🖉 📸 🥅                                                            |     |         |
| Corel User Files<br>Garace<br>My Pictures<br>My Webs<br>10752_M30.ddc<br>150P-DDC-ANALOG.ddc |     | Fig. 19 |
| File <u>n</u> ame: 107E2_M30                                                                 |     |         |
| Save as type: Edid30 Files (*.ddc)                                                           |     |         |

2. Click Save.

## **DDC Instructions (Continued)**

### Go to cover page

### Step 9: Load DDC data

- 1. Click From the tool bar.
- 2. Select the file you want to open as shown in Fig. 20.
- 3. Click Open.
- 4. Access "Factory Mode" and enable "Software DDC only" as shown in Fig. 17 & Fig. 16.
- 5. Write EDID (click 🔛 ).

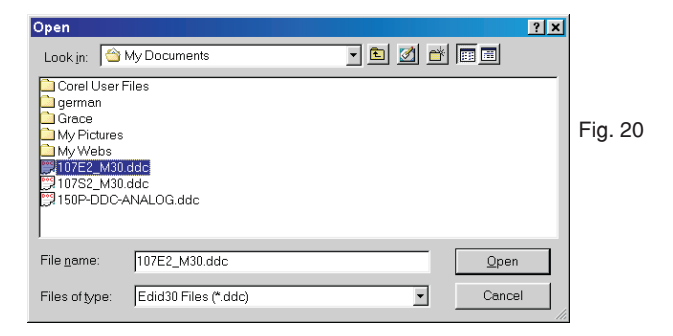

### 

Note 2 : In Factory Mode => Proceed "Read/Write DDC data" Before Read/Write EDID code, please confirm that the Software DDC only was enabled as shown in Fig. 23.

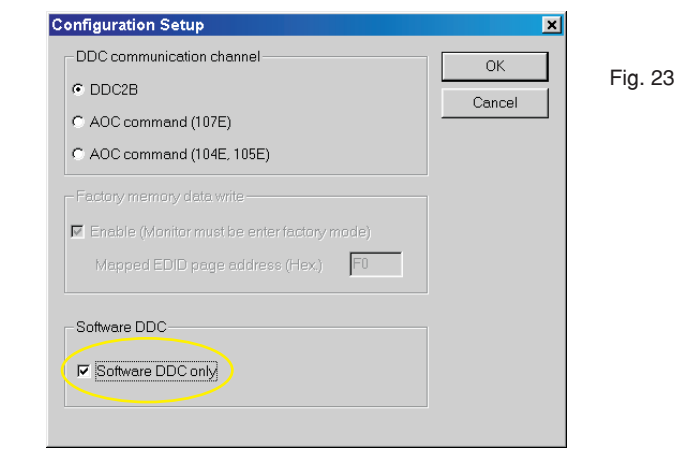

### Step 10: Exit DDC program

Pull down the File menu and select Exit as shown in Fig. 21. (EDID Tool 3.01)

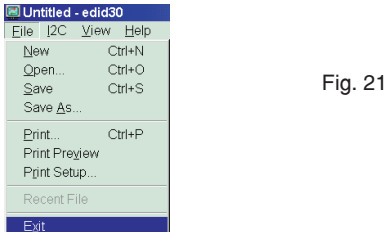

#### Note1 : In User Mode: Proceed "Read DDC data only" Before read EDID code, please confirm that the Software DDC only was disabled as shown in Fig. 22.

| Configuration Setup                                                                                                    | ×            |         |
|----------------------------------------------------------------------------------------------------|--------------|---------|
| DDC communication channel  DDC2B  ADC command (107E)  ADC command (104E, 105E)  Factory memory data write  Factory memory data write  Factory memory data wr | OK<br>Cancel | Fig. 22 |

If you do not disable "Software DDC only", when you execute "read EDID", it will bring up an error message as below.

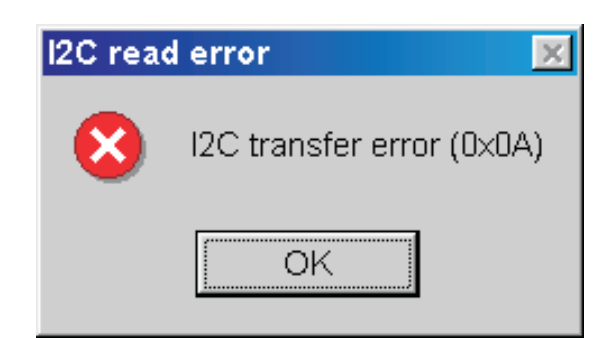

## **Electrical Adjustments**

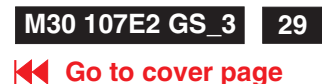

### 0. General

When carry-out the electrical settings in many cases a video signal must be applied to the monitor. A computer with :

- ATI GPT-1600 (4822 397 10065), Mach 64 (up to 107kHz)

are used as the video signal source. The signal patterns are selected from the "service test software" package, see user guide 4822 727 21046 (GPT-1600).

0.1 This monitor has 8 factory-preset modes as below. 720 x 400 31.5 kHz/70 Hz 1024 x 768 68.7 kHz/85 Hz 640 x 480 31.5 kHz/60 Hz 640 x 480 43.3 kHz/85 Hz 800 x 600 46.9 kHz/75 Hz 800 x 600 53.6 kHz/85 Hz 1024x768 60.0 kHz/75 Hz 1280 x 1024 64.0kHz/60Hz

14 factory-preload modes as below

| 640 x 350 31.5 kHz/70 Hz   | 800 x 600 48.1 kHz/72 Hz  |
|----------------------------|---------------------------|
| 640 x 350 37.9 kHz/85 Hz   | 800 x 600 63.9 kHz/100 Hz |
| 640 x 480 37.5 kHz/75 Hz   | 832 x 624 49.7 kHz/75 Hz  |
| 640 x 480 37.9 kHz/72.8 Hz | 1024 x 768 48.4 kHz/60 Hz |
| 640 x 480 50.6 kHz/100 Hz  | 1024 x 768 56.5 kHz/70 Hz |
| 720 x 400 37.9 kHz/85 Hz   | 1152 x 864 67.5 kHz/75 Hz |
| 800 x 600 37.90kHz/60Hz    | 1280 x 960 60.0 kHz/60 Hz |

#### 1. With normal VGA card:

If not using the ATI card during repair or alignment, The service engineer also can use this service test software adapting with normal standard VGA adaptor and using standard VGA mode 640 x 480, 31.5 kHz/60 Hz (only) as signal source.

#### 2. AC/DC Measurement:

The measurements for AC waveform and DC figure is based on 640 x 480 31.5 kHz/60 Hz resolution mode with test pattern "gray scale". Power input: 110V AC

### 3.Monitor the following auxiliary voltages.

| SOURCE ACROSS 7114 Pinout and GRN | +5 V    | +/- 0.25 VDC  |
|-----------------------------------|---------|---------------|
| SOURCE ACROSS C2155               | +6.3 V  | +/- 0.3 VDC.  |
| SOURCE ACROSS C2141               | +8.0 V  | +/- 0.5 VDC.  |
| SOURCE ACROSS C2153               | +13.1V  | +/- 1.0 VDC.  |
| SOURCE ACROSS C2154               | - 13.1V | +/- 1.0 VDC.  |
| SOURCE ACROSS C2151               | +83.0V  | +/- 1.0 VDC.  |
| SOURCE ACROSS C2609               | - 170 V | +/- 15.0 VDC. |
| SOURCE ACROSS C2152(+ to Gnd)     | +180.0\ | / +/-2.0 VDC. |

#### 4. General conditions for alignment

- 4.1 During all alignments, supply a distortion free AC mains voltage to set via an isolating transformer with low internal impedance.
- 4.2 Align in pre-warmed condition, at least 30 minutes warm-up with nominal picture brightness.
- 4.3 Purity, geometry and subsequent alignments should be carried out in magnetic cage with correct magnetic field.

Northern hemisphere : H=0, V=450 mG, Z=0 Southern hemisphere : H=0, V=-500 mG, Z=0 Equatorial Support : H=0, V=0 mG, Z=0

- 4.4 All voltages are to be measured or applied with respect to ground. Note: Do not use heatsink as ground.
- 4.5 Adjust brightness controls to center position except for contrast control which should be set to MAX.

#### 5. To access factory mode

- 5.1 Turn off monitor (don't turn off PC)
- 5.2 Press " (•) " and " (0) " simultaneously on the front control panel, then press " (e) ", wait till the OSD menu with characters M 30 107E P V0.81 20010207 (below OSD menu)" come on the screen of monitor.

|           |              | MA     | IN CO  | NTROLS | 6        |
|-----------|--------------|--------|--------|--------|----------|
|           |              |        |        |        |          |
|           | -3O          | LANGUA | A G E  |        |          |
|           |              |        |        |        |          |
|           | Œ            | ZOOM   |        |        |          |
|           | ÷            | ADJUST | F HORI | ZONTAL | _        |
|           | <b>‡</b>     | ADJUST | VER1   | ICAL   |          |
|           |              | ADJUST | r shaf | РЕ —   |          |
|           | Ô            | ADJUST | COLC   | R      |          |
|           | <u> 1111</u> | RESET  | TO FA  | CTORY  | SETTINGS |
|           |              | EXTRA  | CONTE  | ROLS   |          |
| Footon    |              | MODEL  | SELEC  | Т      |          |
| Mode      | $\odot$      | CLOSE  | MAIN   | CONTRO | DLS      |
| Indicator |              |        |        |        |          |
|           | —M30         | ) 107E | P      | V0.81  | 20010207 |

5.3 If OSD menu disappears on the screen of monitor, press " again (anytime), then the OSD menu comes on the screen again. 5.4 Using " 🍝 💎 " : to select OSD menu.

5.5 Using " (•) " : to increase or decrease the setting.
5.6 Using " (a) " to access/confirm the selection.

#### To leave factory mode

5.7 After alignment of factory mode, turn off monitor (if you do not turn off monitor, the OSD menu is always at the factory mode), then turn on monitor again (at this moment, the OSD menu goes back to user mode).

### 6. Picture geometry setting

- Apply a video signal with cross-hatch pattern.
- Apply a video signal in the 1024 x 768 with 68.7 kHz/85 Hz mode. - Set contrast control at Max. position, and brightness control in the
- mid-point.
- 6.4 Alignment of horizontal geometry and vertical geometry
- 6.4.1 Adjust the H-width to 306 mm
- 6.4.2 Adjust the H-phase to center position.
- 6.4.3 Adjust V-size to 230mm.
- 6.4.4 Adjust V-Position to center.

Adjust Trapezoid/pincushion/balance pincushion/paralleogram

- 6.4.5 Adjust picture tilt via I<sup>2</sup>C BUS for correct top/bottom lines. 6.4.6 Adjust the top and bottom corner by I<sup>2</sup>C to get optimum
- corner geometry.

6.4.7 Adjust the parallelogram by I<sup>2</sup>CBUS to get optimum vertical line.

- 6.4.8 Adjust the balance pincushion by I<sup>2</sup>C BUS to get optimum vertical line.
- 6.4.9 Adjust the trapezoid to get optimum vertical line.
- 6.5 Adjust size/centering/trapezium/pincushion/parallelogram of all other preset modes via I<sup>2</sup>C bus.
- (to repeat from step 6.4.1 to step 6.4.9)

## **Electrical Adjustments (Continued)**

### Go to cover page

### 7. Alignment of Vg2 cut-off point, white tracking

Equipment : 1. Video Test Generator-801GC (Quantum Data) 2. Color-analyzer (Minolta CA-100)

- 7.1 Apply a video signal in the 1024 x 768 with 68.7 kHz/85 Hz mode, select the "full white pattern" (sizes 306 x 230 mm).
- \* Use color-analyzer (Minolta CA-100) to adjust R/G/B cutoff and gain.

OSD R/G/B cut-off and R/G/B gain can be accessed (for Philips CRT), with initial data:

9300 °K R cutoff = 50%, R gain = 73% ( $I^2$  C) G cutoff = 50%, G gain = 73% ( $I^2$  C) B cutoff = 50%, B gain = 73%  $(I^2 C)$ 6500 °K R cutoff = 50%, R gain = 71% ( $I^2$  C) G cutoff = 50%, G gain = 71% ( $I^2$  C) B cutoff = 50%, B gain = 71% ( $I^2$  C)

Brightness = 50%, Sub-Contrast = 86%, ABL = 63% ( $I^2$  C)

### Step 1: To access factory mode

- Turn off monitor (don't turn off PC)

- Press " (•) and " (0) " simultaneously on the front control panel, then press " ig ", wait till the OSD menu with characters M 30 107E P V0.81 20010207 (below OSD menu)" comes on the screen of monitor as shown in Fig. 2.1.

|                 |         | MIE    | AIN CO | DNTROLS | 5        |
|-----------------|---------|--------|--------|---------|----------|
|                 |         |        |        |         |          |
|                 | -3Ø     | LANGUA | A G E  |         |          |
|                 |         |        |        |         |          |
|                 | Ð       | ZOOM   |        |         |          |
|                 | €       | ADJUST | F HOR  | IZONTAI |          |
|                 | ŧ       | ADJUST | r vert | FICAL   |          |
|                 |         | ADJUST | г знаг | ΡE      |          |
|                 | Ð       | ADJUST | r colo | DR      |          |
|                 | 1111    | RESET  | TO F   | ACTORY  | SETTINGS |
|                 |         | EXTRA  | CONT   | ROLS    |          |
| <b>F</b>        |         | MODEL  | SELEC  | т       |          |
| Factory<br>Mode | $\odot$ | CLOSE  | MAIN   | CONTRO  | DLS      |
| Indicator       |         |        |        |         |          |
| maloutor        | —M3     | 0 107E | P      | V0.81   | 20010207 |
|                 |         |        |        |         |          |

Fig. 2.1

- If OSD menu disappears on the screen of monitor, press " 📴 " again (anytime), then the OSD menu comes on the screen again.
- Using " 💌 " to select M 30 107E P V0.81 20010207. Press " 🞯 " button to access/confirm the selection.
- Bring up the "function adjustment" as shown in Fig. 2.2.
- Press " 🕐 " or " 🏊 " button for function selection as shown in Fig. 2.2.
- Press " 國 " button to access/confirm each item selection (The cursor indicator will be changed from yellow colour to red colour.)
- Using " 🕟 " or " < " : to increase or decrease the value.

GAIN R G B 9300 BIAS R G B GAIN R G B 6500 BIAS B G B FOCUS(H V) VLINBAL USER 🕕 RASTER(H V) LIN (H V) SUB 🗩 V(OFFSET GAIN) SUB O CORNER(T B) ABL SUB - Ó-VG2 BPLUS H (EHT REGU) LF (BRIGH SHÁRP) 48K SUB EXIT 177

(for ref.177,247,226,210,176,170) (for ref. 180,247,224,218,162,130) (for ref. 0,120,95,95) (for ref. 127, 127, 255, 41, 80) (for ref. 170,255,224) (for ref. 70,65,200,75) (for ref. 176,177) (for ref. 130,86)

(for ref. 210)

Fig. 2.2 (for example: 177 is value of "BIAS R")

- BIAS R G B : R(red) G(green) B(blue) cutoff GAIN R G B : R(red) G(green) B(blue) gain V FOCUS : Vertical Focus VLIN BAL : Vertical Linearity Balance USER ( + Horizontal size range RASTER H: Horizontal DC (raster) Shift RASTER V: Vertical DC (raster) Shift HLIN : Horizontal Linearity : Vertical Linearity V LIN SUB 🎤 : Zoom range SUB O : Sub Contrast SUB 🔆 : Sub Brigntness V OFFSET : Vertical offset : Vertical Gain **V GAIN** ABL : Auto Beam Limit T CORNER: Corner Correctionof TOP **B CORNER: Corner Correctionof BOTTOM** H (EHT REGU): Horizontal Extensive High Tension
- 48K SUB : H-Size limit

7.2 Connect the video input, set brightness control at center, and contrast control at maximum

7.3

- set R,G,B cut-off at 127 9300k and 6500K(EEPROM preload value) R,G,B gain at 185 9300k and
  - 180 6500K(EEPROM preload value)
  - at 160 9300k (EEPROM preload value) ABL
  - SUB-CON at 220 9300k (EEPROM preload value)

7.4 Adjust 9300K color:

With color analyzer CA 100,

- set R,G,B cut-off x=0.283, y=0.297, Y=0.10
- 7.5 Set R,G,B gain Y= 41+/- 1FL, x=0.283, y=0.297 7.6 Repeat 7.4,7.5 until RGB three guns get x=0.283, y=0.297,
- readings on low Y=0.10+/-0.05FL and high Y=41+/-1FL brightness of 9300.
- 7.7 Adjust 6500K color:
- With color analyzer CA 100, set R,G,B cut-off x=0.313, y=0.329, Y=0.10
- 7.8 Set R,G,B gain Y= 36+/- 1FL, x=0.313, y=0.329
- 7.9 Repeat 7.7,7.8 until RGB three guns get x=0.313, y=0.329, readings on low Y=0.10+/-0.05FL and high Y=36+/-1FL brightness of 6500.
- 7.10 Adjust SUB-CON to get Y=41+/-1FL. (at 9300 high brightness of R/G/B gain, contrast at 100%)
- 7.11 Apply full white pattern of 9300 mode, adjust ABL to reach 30 +/- 1FL.

## **Electrical Adjustments (Continued)**

M30 107E2 GS\_3 31

### 8. Focus adjustment

Apply a signal of " me " character. at 68.7 kHz/85 Hz mode set the brightness to mid-position , contrast to 25FL at the corner of the screen and adjust the focus for optimal sharpness in the area within 2/3 from the screen center.

### 9. Loading DDC code

The DDC HEX data should be written into the EEPROM (7803) by EDID301.EXE Program(3138 106 10103) and software DDC Alignment kits (4822 310 11184).

### 10. Purity adjustment

- Make sure the monitor is not exposed to any external magnetic field.
- Produce a full red pattern on the screen, adjust the purity magnet rings on the PCM assy (on CRT) to obtain a complete field of the color red. This is done by moving the two tabs (2-pole) in such a manner that they advance in an opposite direction but at the same time to obtain the same angle between the two tabs, which should be approximately 180 degree.
- Check by full green pattern and full blue pattern again to observe their respective color purity.

### 11. Static convergence

#### Introduction

Slight deviation in the static convergence can be corrected by using two permanent pairs of magnets which are fitted around the neck of the CRT. These are the 4-pole magnet and the 6-pole magnet. The 4-pole magnet move the outermost electron beams (R and B) parallel in the opposite direction from the other. The 6-pole magnet moves the outermost electron beam (R, B and G) parallel in the opposite direction from the other. The magnetic field of the above magnets do not affect the center of the CRT neck.

#### Setting

- Before the static convergence setting can be made, the monitor must be switched on for 30 minutes.
- The focus setting must be made correctly.
- Signal: 640 \* 480, 31.5 kHz/60 Hz mode.
- Set the tabs of the 4-pole magnet in the neutral position. This is when the tabs are opposite one another. In this position the magnets do not affect the deflection of the R and B electron beams.
- Set the tabs of the 6-pole magnet in the neutral position. This is when the tabs are opposite one another. In this position the magnets do not affect the deflection of the R, B, and G electron beams.
- First set the 4-pole magnet optimally.
- Then set the 6-pole magnet optimally.
- If the convergence is not now optimal, then adjust to the optimal setting with the 4-pole magnet and then with the 6- Pole magnet again.
- Set the tabs of the 6-pole magnet in the neutral position. This is when the tabs are opposite one another. In this position the magnets do not affect the deflection of the R, B, and G electron beams.
- First set the 4-pole magnet optimally.
- Then set the 6-pole magnet optimally.
- If the convergence is not now optimal, then adjust to the optimal setting with the 4-pole magnet and then with the 6- pole magnet again.

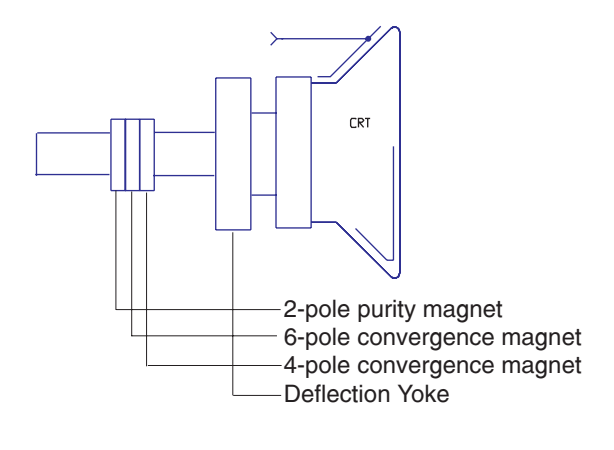

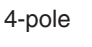

Beam motion producced by the 4-pole convergence magnet

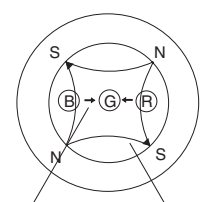

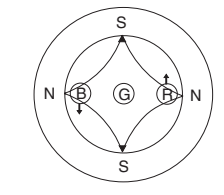

Beam displacement direction

Magnetic flux lines

6-pole

Beam motion producced by the 6- pole convergence magnet

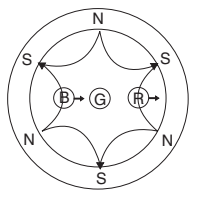

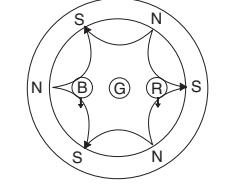

## Safety test requirements

### Go to cover page

All units that are returned for service or repair must pass the original manufactures safety tests. Safety testing requires both **Hipot** and **Ground Continuity** testing.

### **HI-POT TEST INSTRUCTION**

### 1. Application requirements

- 1.1 All mains operated products must pass the Hi-Pot test as described in this instruction.
- 1.2 This test must be performed again after the covers have been refitted following the repair, inspection or modification of the product.

### 2. Test method

- 2.1 Connecting conditions
- 2.1.1 The test specified must be applied between the parallelblade plug of the mainscord and all accessible metal parts of the product.
- 2.1.2 Before carrying out the test, reliable conductive connections must be ensured and thereafter be maintained throughout the test period.
- 2.1.3 The mains switch(es) must be in the "ON" position.
- 2.2 Test Requirements

All products should be HiPot and Ground Continuity tested as follows:

| Condition                   | HiPot Test for<br>products where<br>the mains input<br>range is Full<br>range(or 220V<br>AC) | HiPot Test for<br>products where<br>the mains input is<br>110V AC(USA<br>type) | Ground Continuity<br>Test requirement                                          |
|-----------------------------|----------------------------------------------------------------------------------------------|--------------------------------------------------------------------------------|--------------------------------------------------------------------------------|
| Test<br>voltage             | 2820VDC<br>(2000VAC)                                                                         | 1700VDC<br>(1200VAC)                                                           | Test current:<br>25A,AC<br>Test time:                                          |
| Test time<br>(min.)         | 3 seconds                                                                                    | 1 second                                                                       | 3 seconds(min.)<br>Resistance                                                  |
| Trip<br>current<br>(Tester) | set at 100 uA<br>for Max.<br>limitation; set<br>at 0.1 uA for<br>Min. limitation             | 5 mA                                                                           | <pre>&lt;=0.09+R ohm,<br/>R is the<br/>resistance of<br/>the mains cord.</pre> |
| Ramp<br>time                | set at 2<br>seconds                                                                          |                                                                                |                                                                                |

- 2.2.1 The test with AC voltage is only for production purpose, Service center shall use DC voltage.
- 2.2.2 The minimum test duration for Quality Control Inspector must be 1 minute.No breakdown during the test.
- 2.2.3 The test voltage must be maintained within the specified voltage + 5%.
- 2.2.4 The grounding blade or pin of mains plug must be conducted with accessible metal parts.

### 3. Equipments and Connection

- 3.1. Equipments
  - For example : - ChenHwa 9032 PROGRAMMABLE AUTO SAFETY
    - TESTER
  - ChenHwa 510B Digital Grounding Continuity Tester
  - ChenHwa 901 (AC Hi-pot test), 902 (AC, DC Hi-pot test) Withstanding Tester
- 3.2. Connection

\* Turn on the power switch of monitor before Hipot and Ground Continuity testing.

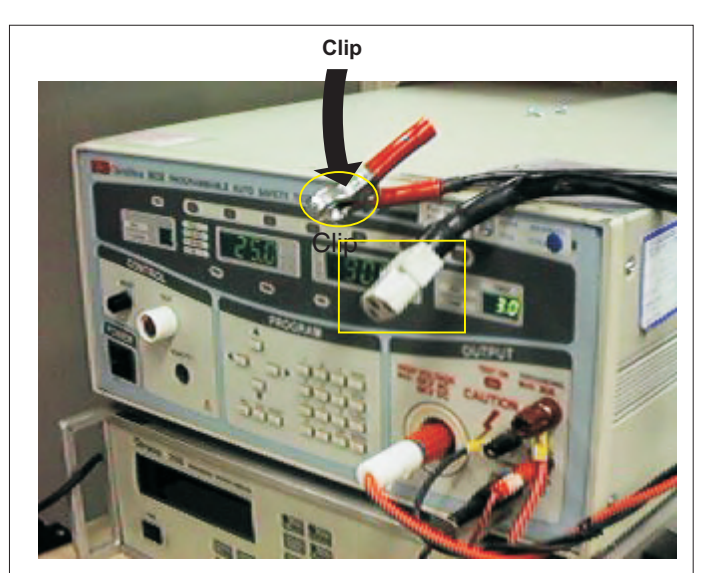

(ChenHwa 9032 tester)

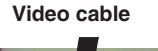

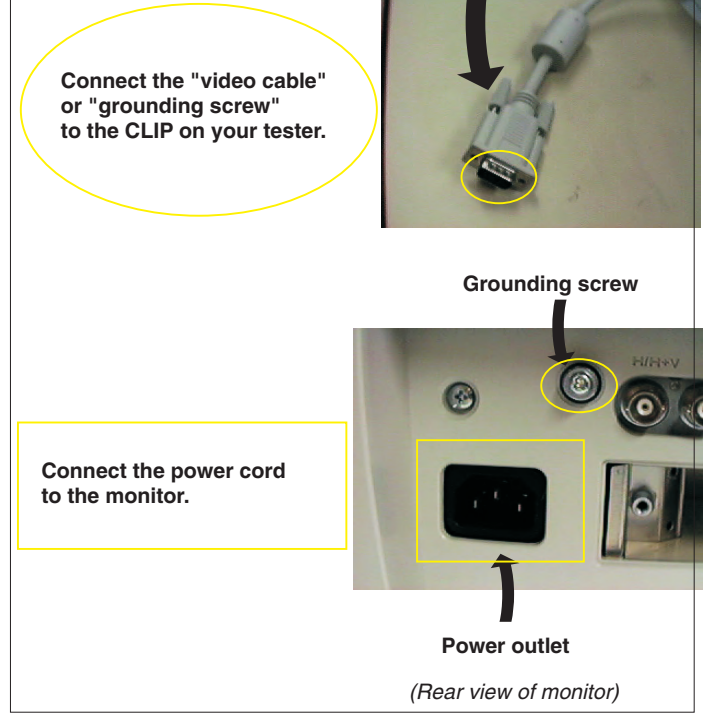

### 4. Recording

Hipot and Ground Continuity testing records have to be kept for a period of 10 years.

Back

**Block diagram** 

## • FUNCTION BLOCK OF M30 107E

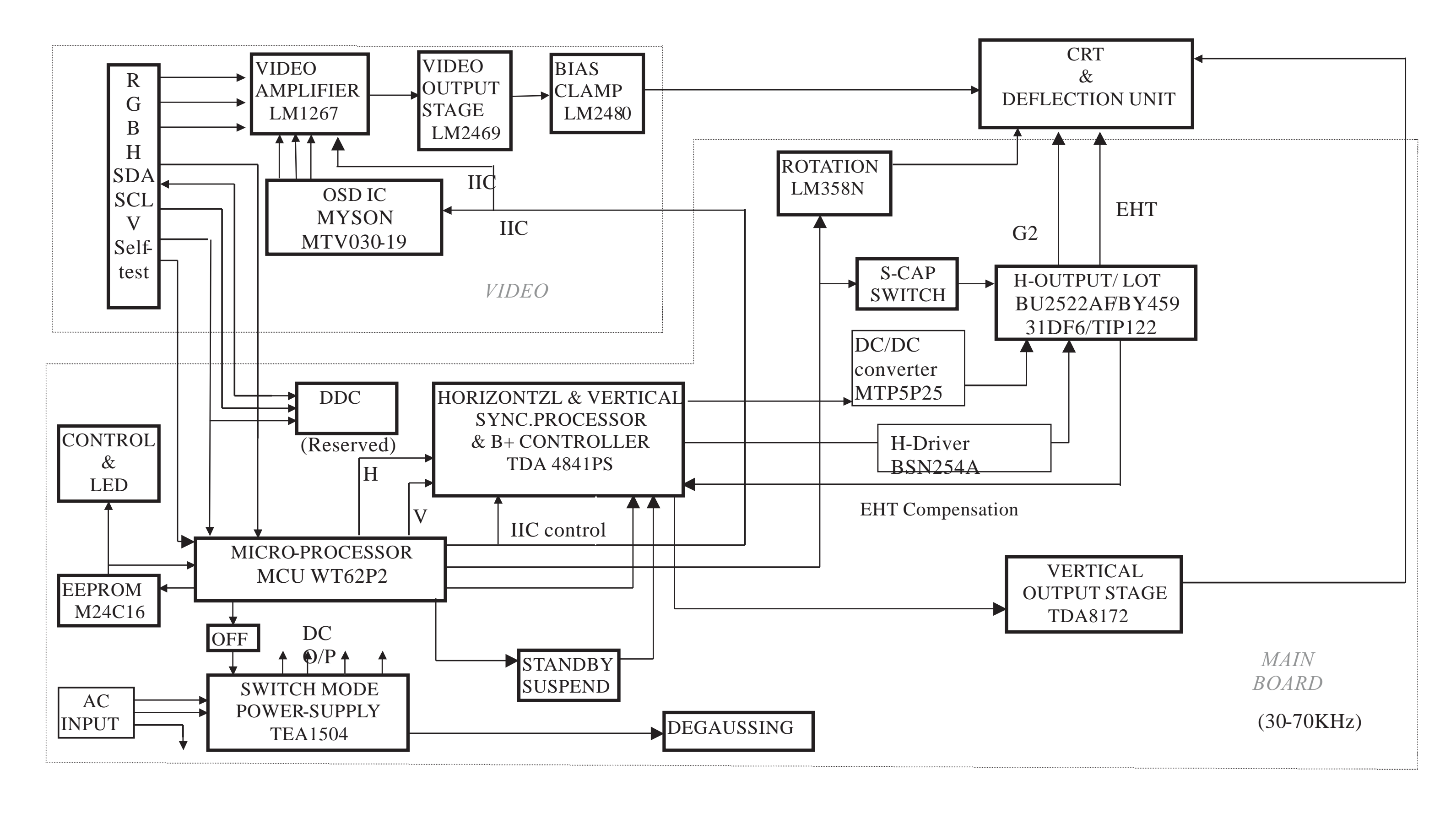

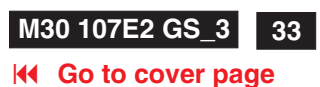

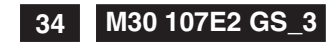

**Go to cover page** 

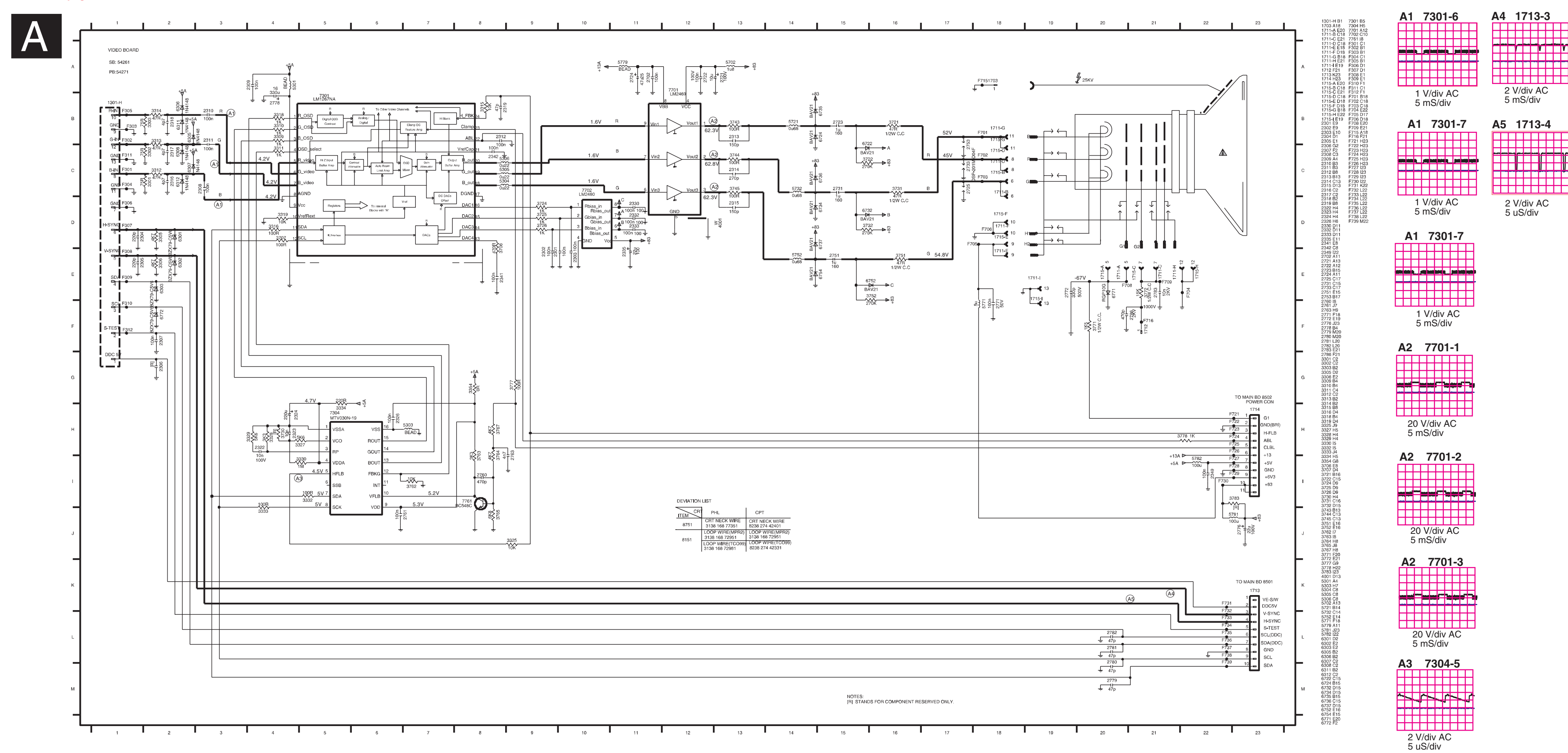

Forward ►

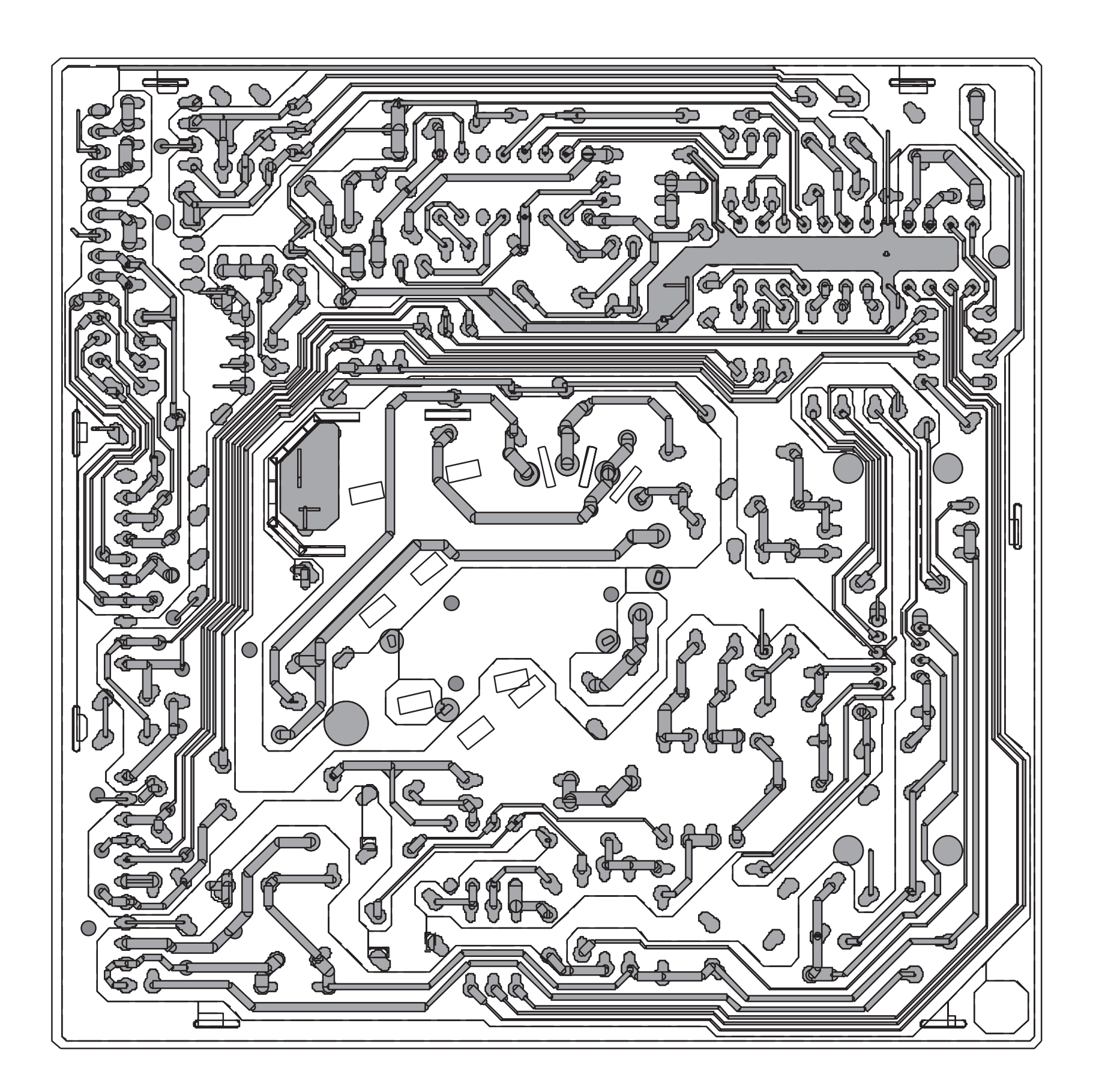

54261cus

А

В

С

D

E

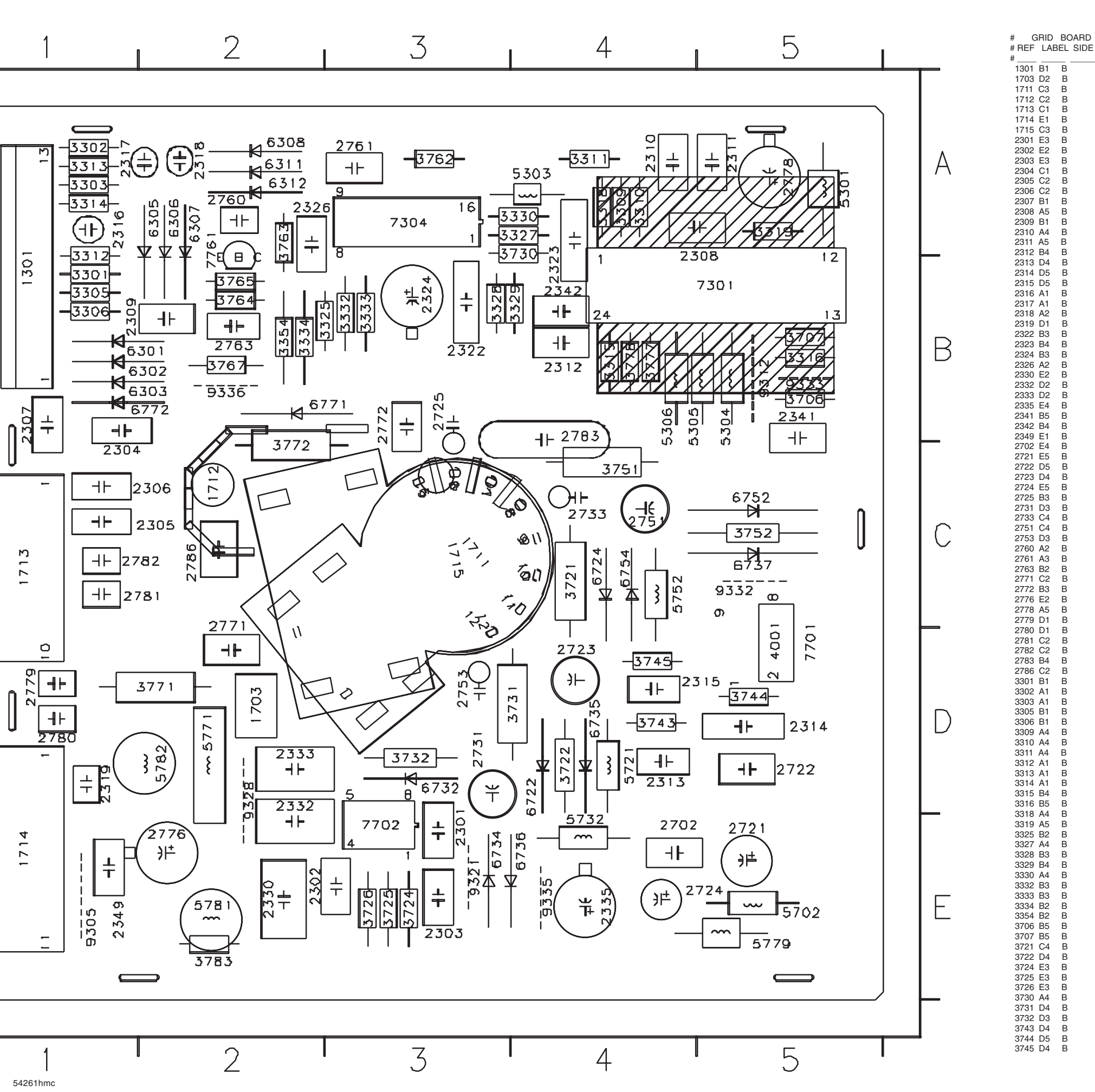

Video Panel PWB (A)

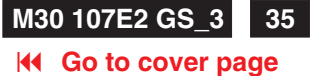

3751C4B3752C5B3762A3B3763A2B3764B2B3767B2B3777B4B3777B4B3777B4B3777B4B3778B4B3777B4B3778B4B5303A4B5303A4B5303A4B5303A4B5305B4B5702C4B5721D4B5722C4B5771D2E6303B2B6303B2B6303B2B6303B2B6303B2B6303B2B6304A2B6305A2B6311A2B6724C4E6732D3E6734E3E6730A3E6730B5E7701D5E6734C5E6734C3E7701D5E7702E3E7701D5E9326EE9336E4E9336E4E9336

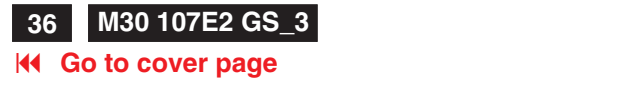

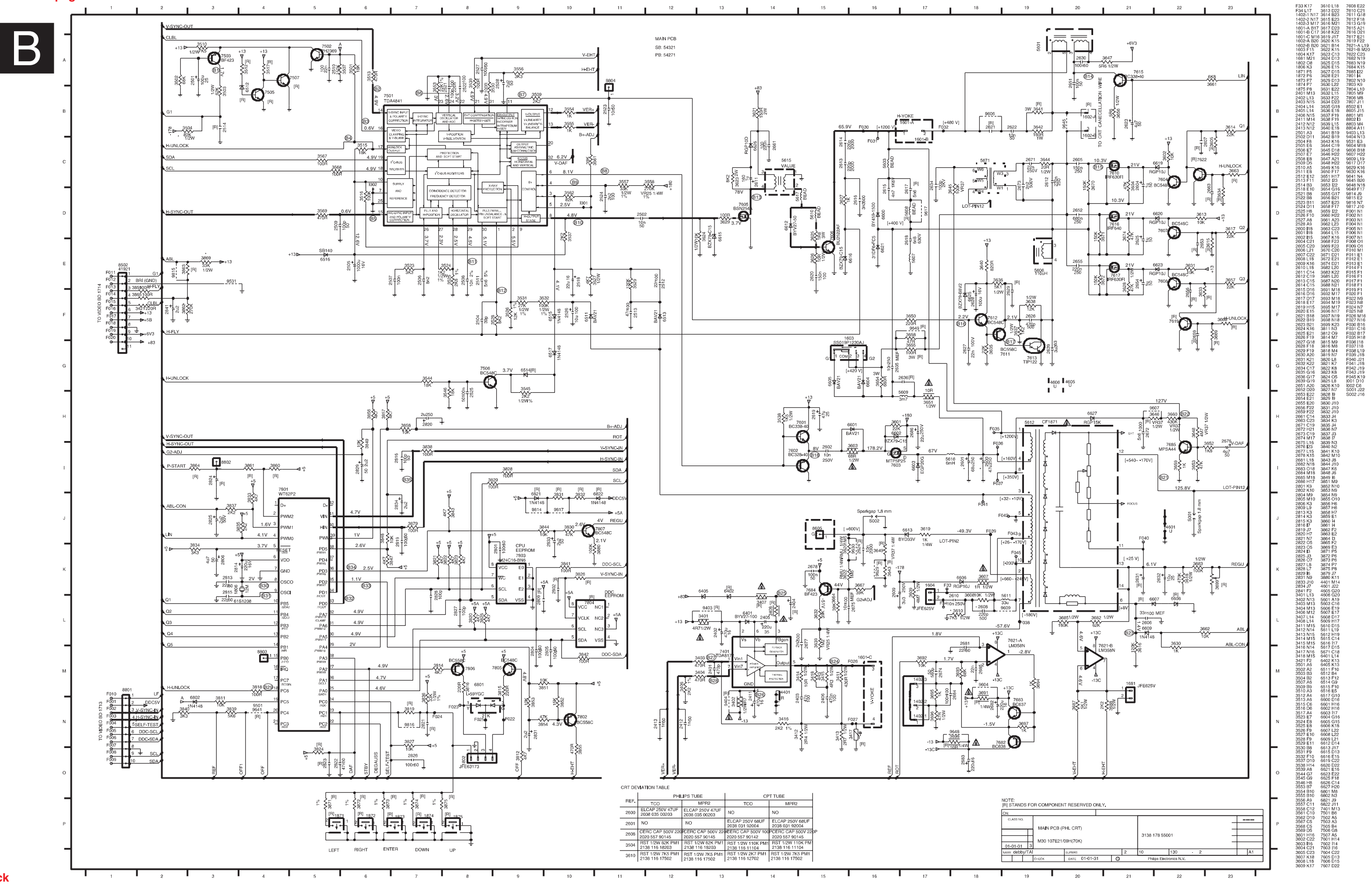

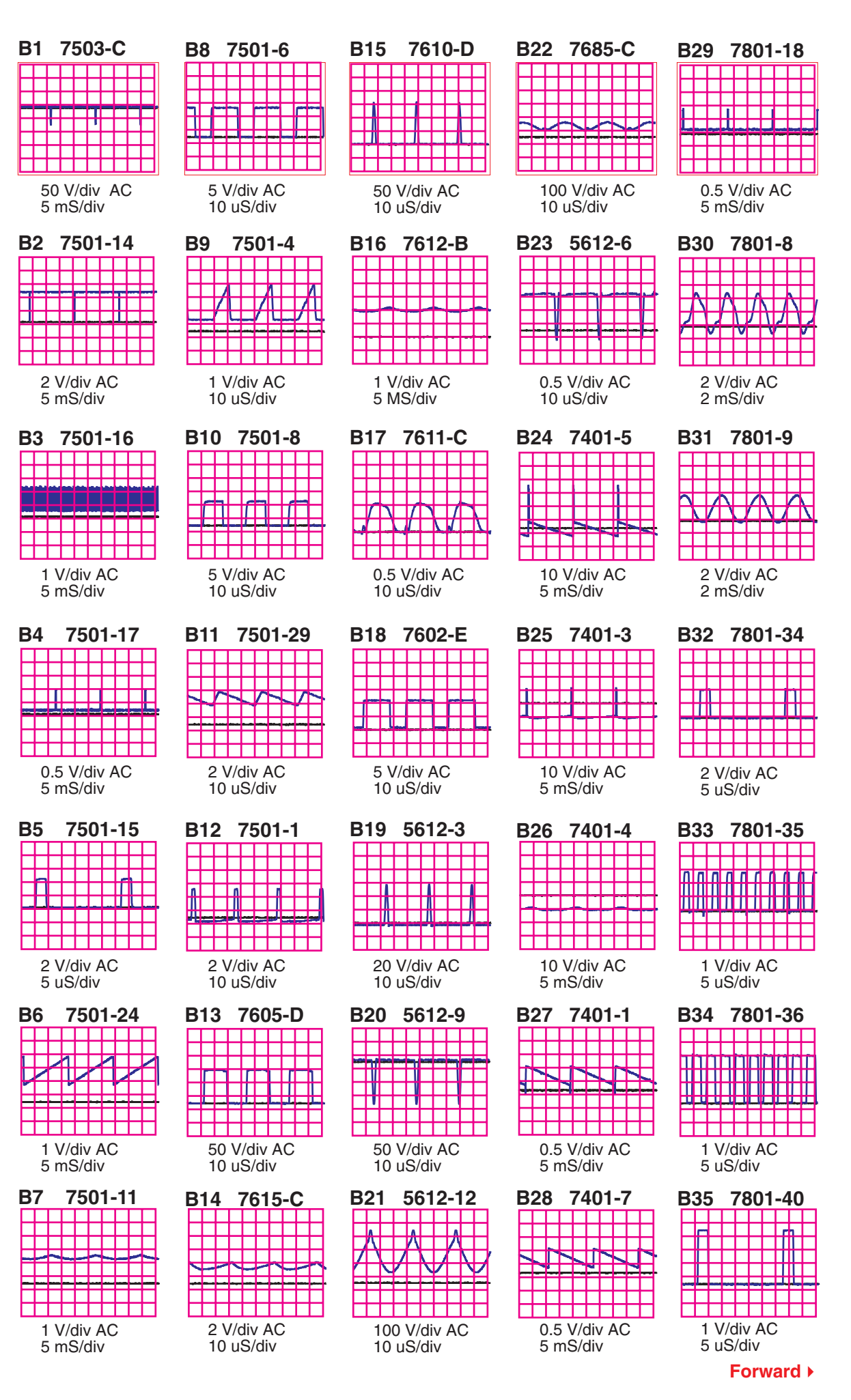

-7610 C21 7611 C18 7611 C18 7611 C18 7611 C18 7611 C18 7611 C18 7611 C18 7611 C18 7611 C18 7611 C18 7611 C18 7611 C18 7611 C18 7611 C18 7611 C18 7611 C18 7611 C18 7611 C18 7621 C18 7621 C18 76

3625 D15 3626 E15 3627 D15 3628 E21 3629 D13 3630 L22 3631 E22 3631 E22 3632 L15

3633 F22

3655 G1 3656 B2 3657 E2

CACA C 2 Contraction  $\bigcirc$ U 

54321hmc 54321cus (copper track)

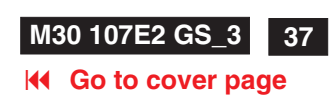

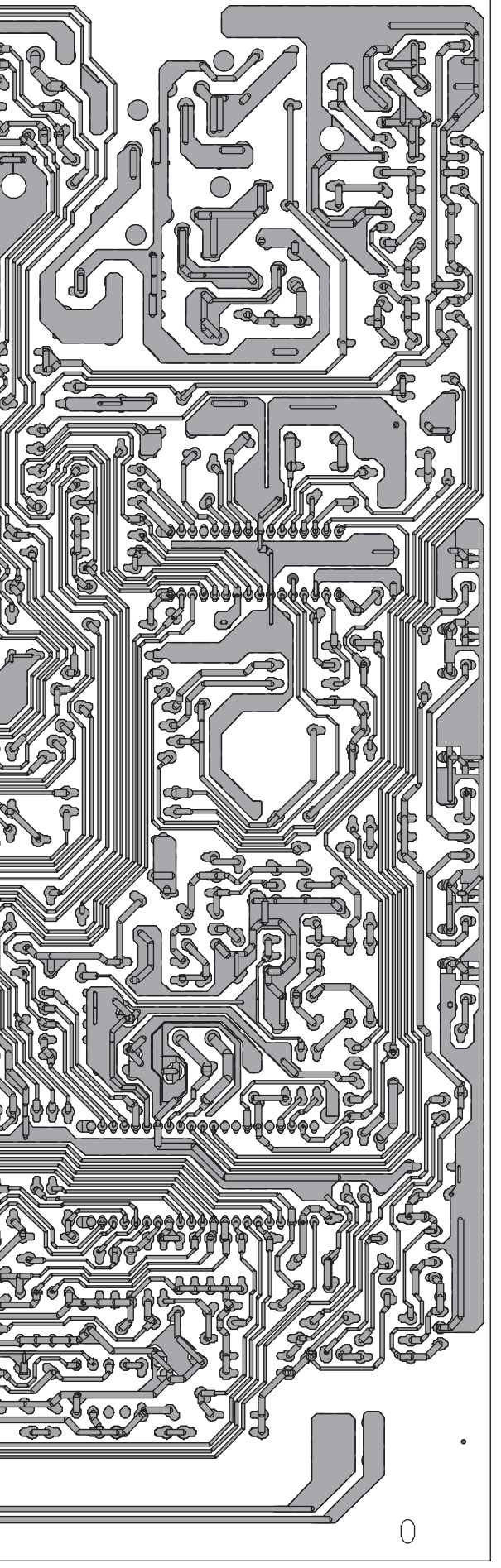

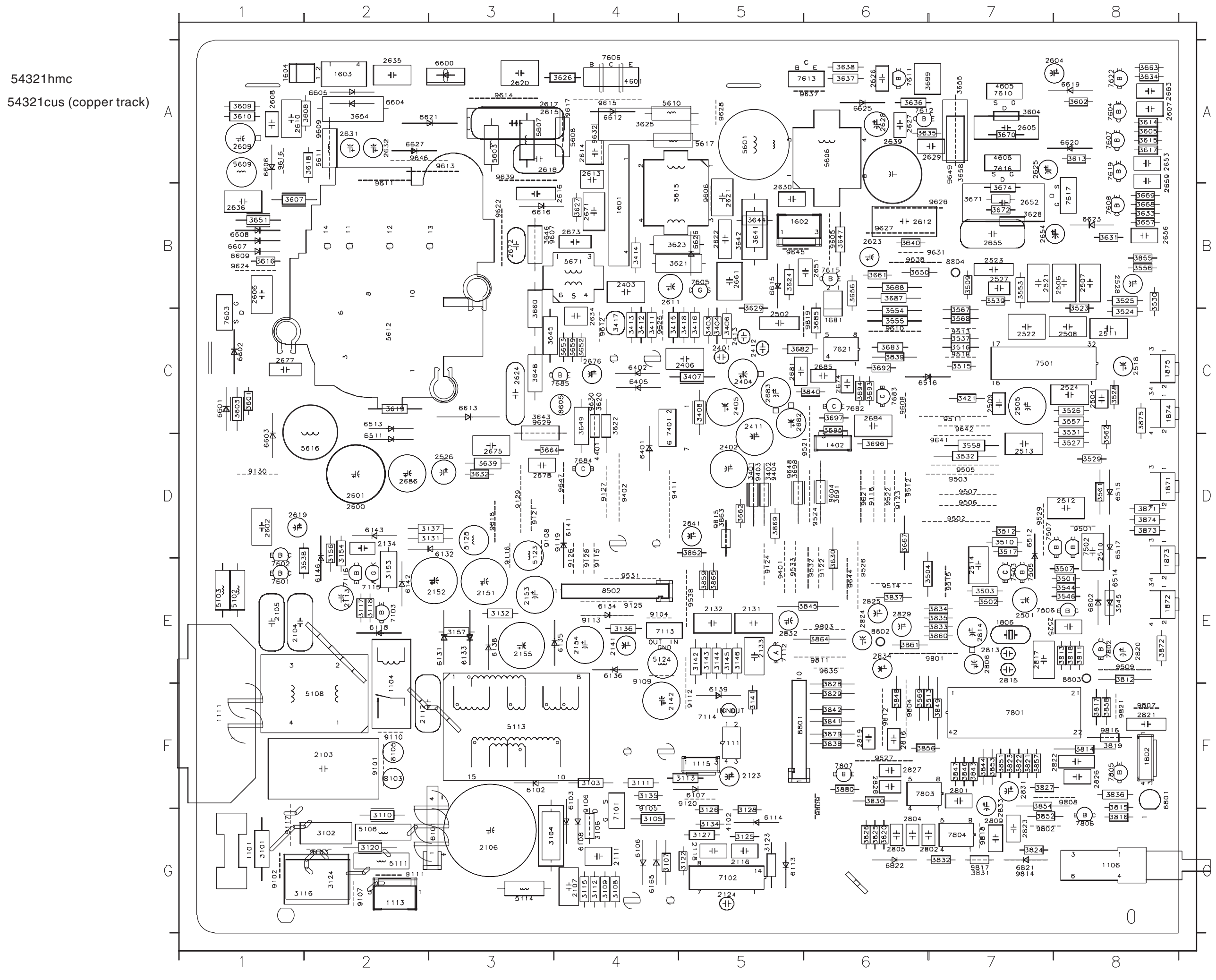

54321hmc

## Main Panel C.B.A.(B,C) - copper track side view

## M30 107E2 GS\_3 37

**Go to cover page** 

| # GRID BOARD           | 2600 D2 B                      | 2825 E6 B | 3513 F6 B | 3649 C4 B | 6511 D2 B | 3851 F7 B | 6511 D2 B | 6511 D2 B | 6511 D2 B |
|------------------------|--------------------------------|-----------|-----------|-----------|-----------|-----------|-----------|-----------|-----------|
| # REF LABEL SIDE       | 2601 D2 B                      | 2826 F8 B | 3515 C7 B | 3650 B6 B | 6512 D7 B | 3852 G7 B | 6512 D7 B | 6512 D7 B | 6512 D7 B |
|                        | 2602 D1 B                      | 2827 F6 B | 3516 C7 B | 3651 B1 B | 6513 C2 B | 3853 F7 B | 6513 C2 B | 6513 C2 B | 6513 C2 B |
| 1101 G1 B              | 2604 A8 B                      | 2828 F6 B | 3517 D7 B | 3652 C4 B | 6514 E8 B | 3854 F7 B | 6514 E8 B | 6514 E8 B | 6514 E8 B |
| 1104 F2 B              | 2605 A7 B                      | 2829 E6 B | 3523 B8 B | 3653 C4 B | 6515 D8 B | 3855 B8 B | 6515 D8 B | 6515 D8 B | 6515 D8 B |
| 1106 G8 B              | 2606 B1 B                      | 2831 F7 B | 3524 C8 B | 3654 A2 B | 6516 C6 B | 3856 F6 B | 6516 C6 B | 6516 C6 B | 6516 C6 B |
| 1111 F1 B              | 2607 A8 B                      | 2832 E5 B | 3525 B8 B | 3655 A7 B | 6517 D8 B | 3857 F7 B | 6517 D8 B | 6517 D8 B | 6517 D8 B |
| 1113 G2 B              | 2608 A1 B                      | 2833 F7 B | 3526 C8 B | 3656 B6 B | 6600 A3 B | 3858 F8 B | 6600 A3 B | 6600 A3 B | 6600 A3 B |
| 1115 F5 B              | 2609 A1 B                      | 2834 E6 B | 3527 D8 B | 3657 B8 B | 6601 C1 B | 3859 E5 B | 6601 C1 B | 6601 C1 B | 6601 C1 B |
| 1402 D6 B              | 2610 A1 B                      | 2841 D5 B | 3528 C8 B | 3658 A7 B | 6602 C1 B | 3860 E7 B | 6602 C1 B | 6602 C1 B | 6602 C1 B |
| 1601 B4 B              | 2611 B4 B                      | 3101 G1 B | 3529 D8 B | 3659 C4 B | 6603 D1 B | 3861 E6 B | 6603 D1 B | 6603 D1 B | 6603 D1 B |
| 1602 B5 B              | 2612 B6 B                      | 3102 G2 B | 3530 B8 B | 3660 C3 B | 6604 A2 B | 3862 D5 B | 6604 A2 B | 6604 A2 B | 6604 A2 B |
| 1603 A2 B              | 2613 A4 B                      | 3103 F4 B | 3531 C8 B | 3661 B6 B | 6605 A2 B | 3863 D5 B | 6605 A2 B | 6605 A2 B | 6605 A2 B |
| 1604 A1 B              | 2614 A4 B                      | 3104 G3 B | 3532 D7 B | 3662 D5 B | 6606 A1 B | 3864 E6 B | 6606 A1 B | 6606 A1 B | 6606 A1 B |
| 1681 C6 B              | 2615 A3 B                      | 3105 G4 B | 3537 C7 B | 3663 A8 B | 6607 B1 B | 3865 E5 B | 6607 B1 B | 6607 B1 B | 6607 B1 B |
| 1802 F8 B              | 2616 B4 B                      | 3106 G4 B | 3538 E1 B | 3664 D3 B | 6608 B1 B | 3869 D5 B | 6608 B1 B | 6608 B1 B | 6608 B1 B |
| 1806 E7 B              | 2617 A3 B                      | 3107 G4 B | 3539 B7 B | 3667 D6 B | 6609 B1 B | 38/1 D8 B | 6609 B1 B | 6609 B1 B | 6609 B1 B |
| 1871 D8 B              | 2618 A3 B                      | 3108 G4 B | 3544 E8 B | 3668 B8 B | 6612 A4 B | 3872 E8 B | 6612 A4 B | 6612 A4 B | 6612 A4 B |
| 1872 E8 B              | 2619 D1 B                      | 3109 G4 B | 3545 E8 B | 3669 B8 B | 6613 C3 B | 3873 D8 B | 6613 C3 B | 6613 C3 B | 6613 C3 B |
| 1873 E8 B              | 2620 A3 B                      | 3110 G2 B | 3546 E8 B | 3670 A7 B | 6615 B5 B | 3874 D8 B | 6615 B5 B | 6615 B5 B | 6615 B5 B |
| 1874 C8 B              | 2621 B5 B                      | 3111 F4 B | 3553 B/ B | 3671 B7 B | 6616 B3 B | 30/3 C0 D | 6616 B3 B | 6616 B3 B | 6616 B3 B |
| 1675 C6 B              | 2622 B5 B                      | 3112 G4 B | 3554 C6 B | 3672 B7 B | 6619 A8 B | 30/9 F0 D | 6619 A8 B | 6619 A8 B | 6619 A8 B |
| 2103 F2 B              | 2623 B6 B                      | 3113 F5 B | 3555 C6 B | 3674 B7 B | 6620 A8 B | 3000 F0 D | 6620 A8 B | 6620 A8 B | 6620 A8 B |
| 2104 ET B<br>2105 E1 B | 2624 C3 B                      | 3114 G3 B | 3556 B8 B | 3682 C5 B | 6621 A2 B | 4102 G5 B | 6621 A2 B | 6621 A2 B | 0021 A2 D |
| 2105 ET B              | 2625 A7 B                      | 3115 G4 B | 3557 C8 B | 3683 C6 B | 6623 B8 B | 4401 D4 D | 6623 B8 B | 6623 B8 B | 6623 B8 B |
| 2107 G4 B              | 2626 A6 B                      | 3110 GI B | 3000 D/ D | 3085 U0 B | 6625 A6 B | 4601 A4 D | 6625 A6 B | 6625 A6 B | 0020 A0 D |
| 2107 G4 B              | 2627 A6 B                      | 3117 E2 B | 3301 D0 D | 3087 B0 B | 6626 B5 B | 4005 A7 B | 6626 B5 B | 6626 B5 B | 0020 DO D |
| 2112 F2 B              | 2628 A6 B                      | 3118 E2 B | 3302 Do B | 3000 D0 D | 6627 A2 B | 5102 E1 B | 6627 A2 B | 002/ AZ D | 6901 E9 B |
| 2112 F2 B              | 2629 A7 B                      | 3120 G2 B | 3569 C7 B | 3091 D0 D | 6801 F8 B | 5102 E1 B | 6801 F8 B |           | 6902 E9 B |
| 2116 G5 B              | 2630 B5 B                      | 3122 G5 D | 3560 E6 B | 3092 C0 D | 0002 E0 D | 5106 G2 B | 6901 C7 P | 0002 E0 D | 6821 G7 B |
| 2118 G5 B              | 2031 AZ D                      | 3123 G5 B | 3601 C1 B | 3694 C6 B | 6002 GG D | 5108 E2 B | 6922 G6 B | 6822 G6 B | 6822 G6 B |
| 2123 F5 B              | 2002 AZ D                      | 3124 GZ D | 3602 A8 B | 2605 C6 B | 7101 C4 P | 5111 G2 B | 7101 G4 B | 7101 G4 B | 7101 G4 B |
| 2124 G5 B              | 2034 C4 B                      | 3125 G5 B | 3603 C1 B | 3696 D6 B | 7101 G4 B | 5113 E3 B | 7101 G4 D | 7101 G4 D | 7102 G5 B |
| 2131 E5 B              | 2636 B1 B                      | 3127 G5 B | 3604 A7 B | 3697 C6 B | 7102 CJ D | 5114 G3 B | 7102 CG D | 7102 CO D | 7103 E2 B |
| 2132 E5 B              | 2639 A6 B                      | 3128 G5 B | 3605 A8 B | 3698 D5 B | 7111 F5 B | 5123 D3 B | 7111 F5 B | 7111 E5 B | 7111 F5 B |
| 2133 E5 B              | 2651 B6 B                      | 3131 D3 B | 3607 B1 B | 3699 A6 B | 7112 E5 B | 5124 E4 B | 7112 F5 B | 7112 E5 B | 7112 F5 B |
| 2134 D2 B              | 2652 B7 B                      | 3132 F3 B | 3608 A2 B | 3811 F8 B | 7112 E0 B | 5125 D3 B | 7113 F4 B | 7113 F4 B | 7113 E4 B |
| 2141 E4 B              | 2653 A8 B                      | 3134 G5 B | 3609 A1 B | 3812 F8 B | 7114 E5 B | 5601 A5 B | 7114 E5 B | 7114 F5 B | 7114 F5 B |
| 2142 F4 B              | 2654 B7 B                      | 3135 F4 B | 3610 A1 B | 3813 F8 B | 7115 F2 B | 5603 A3 B | 7115 F2 B | 7115 F2 B | 7115 E2 B |
| 2151 E3 B              | 2655 B7 B                      | 3136 E4 B | 3613 A8 B | 3814 F8 B | 7116 E2 B | 5606 A6 B | 7116 E2 B | 7116 E2 B | 7116 E2 B |
| 2152 E3 B              | 2656 B8 B                      | 3137 D3 B | 3614 A8 B | 3815 F8 B | 7401 C4 B | 5607 A3 B | 7401 C4 B | 7401 C4 B | 7401 C4 B |
| 2153 E3 B              | 2659 B8 B                      | 3141 F5 B | 3615 A8 B | 3816 G8 B | 7501 C7 B | 5608 A4 B | 7501 C7 B | 7501 C7 B | 7501 C7 B |
| 2154 E4 B              | 2661 B5 B                      | 3142 E5 B | 3616 B1 B | 3817 F8 B | 7502 D8 B | 5609 A1 B | 7502 D8 B | 7502 D8 B | 7502 D8 B |
| 2155 E3 B              | 2663 A8 B                      | 3143 E5 B | 3617 A8 B | 3818 E8 B | 7503 E7 B | 5610 A4 B | 7503 E7 B | 7503 E7 B | 7503 E7 B |
| 2401 C5 B              | 2671 B4 B                      | 3144 E5 B | 3618 A2 B | 3819 F8 B | 7505 E7 B | 5611 A2 B | 7505 E7 B | 7505 E7 B | 7505 E7 B |
| 2402 D5 B              | 2672 B3 B                      | 3145 E5 B | 3619 C2 B | 3820 G6 B | 7506 E7 B | 5612 C2 B | 7506 E7 B | 7506 E7 B | 7506 E7 B |
| 2403 B4 B              | 2673 B4 B                      | 3146 E5 B | 3620 C4 B | 3821 F7 B | 7507 D7 B | 5615 B4 B | 7507 D7 B | 7507 D7 B | 7507 D7 B |
| 2404 C5 B              | 2674 C6 B                      | 3153 E2 B | 3621 B4 B | 3822 F7 B | 7601 E1 B | 5616 D2 B | 7601 E1 B | 7601 E1 B | 7601 E1 B |
| 2405 C5 B              | 2675 D3 B                      | 3154 D2 B | 3622 C4 B | 3823 F7 B | 7602 E1 B | 5617 A5 B | 7602 E1 B | 7602 E1 B | 7602 E1 B |
| 2406 C5 B              | 2676 C4 B                      | 3156 D2 B | 3623 B4 B | 3824 G7 B | 7603 C1 B | 5671 B4 B | 7603 C1 B | 7603 C1 B | 7603 C1 B |
| 2411 C5 B              | 2677 C1 B                      | 3157 E3 B | 3624 B5 B | 3825 G6 B | 7604 A8 B | 6101 G3 B | 7604 A8 B | 7604 A8 B | 7604 A8 B |
| 2412 C5 B              | 2678 D3 B                      | 3401 D5 B | 3625 A4 B | 3826 G6 B | 7605 B5 B | 6102 F3 B | 7605 B5 B | 7605 B5 B | 7605 B5 B |
| 2413 C5 B              | 2681 C5 B                      | 3402 D5 B | 3626 A4 B | 3827 F7 B | 7606 A4 B | 6103 F4 B | 7606 A4 B | 7606 A4 B | 7606 A4 B |
| 2501 E7 B              | 2682 C5 B                      | 3403 C5 B | 3627 B4 B | 3828 F6 B | 7607 A8 B | 6106 G4 B | 7607 A8 B | 7607 A8 B | 7607 A8 B |
| 2502 C5 B              | 2683 C5 B                      | 3404 C5 B | 3628 B7 B | 3829 F6 B | 7608 B8 B | 6107 F5 B | 7608 B8 B | 7608 B8 B | 7608 B8 B |
| 2504 C8 B              | 2684 C6 B                      | 3406 C5 B | 3629 B5 B | 3830 F6 B | 7610 A7 B | 6108 G4 B | 7610 A7 B | 7610 A7 B | 7610 A7 B |
| 2505 C7 B              | 2685 C6 B                      | 3407 C5 B | 3630 E6 B | 3831 G7 B | 7611 A6 B | 6113 G5 B | 7611 A6 B | 7611 A6 B | 7611 A6 B |
| 2506 B8 B              | 2686 D2 B                      | 3408 C5 B | 3631 B8 B | 3832 G7 B | 7612 A6 B | 6114 G5 B | 7612 A6 B | 7612 A6 B | 7612 A6 B |
| 2507 B8 B              | 2801 F7 B                      | 3411 C4 B | 3632 D3 B | 3833 E7 B | 7613 A6 B | 6118 E2 B | 7613 A6 B | 7613 A6 B | 7613 A6 B |
| 2508 C8 B              | 2802 G7 B                      | 3412 C4 B | 3633 B8 B | 3834 E7 B | 7615 B6 B |           | 7615 B6 B | 7615 B6 B | 7015 B0 B |
| 2509 C7 B              | 2804 G6 B                      | 3413 C4 B | 3634 A8 B | 3835 E7 B | 7616 A7 B | 6102 D3 D | 7616 A7 B | 7616 A7 B | 7010 A7 B |
| 2510 D6 B              | 2805 G6 B                      | 3414 B4 B |           | 3030 F0 D | 7617 B8 B | 6124 E4 B | 7017 B8 B | 7017 D0 D | 7017 DO D |
| 2512 D8 B              | 2806 E7 B                      | 3415 C4 B | 3030 A0 D | 3837 E0 B | 7619 A8 B | 6135 E4 B | 7619 A8 B | 7619 A8 B | 7019 A0 D |
| 2512 D0 D              | 2809 G7 B                      | 3410 C3 D | 2629 AG B | 3030 F0 D | 7621 C6 B | 6136 E4 B | 7621 C6 B | 7021 C0 D | 7021 C0 D |
| 2514 F7 B              | 2010 E/ D                      | 3/18 C5 P | 3639 D3 B | 3840 C6 P | 7682 CG D | 6138 E3 B | 7682 CG D | 7682 CG P | 7682 C6 R |
| 2518 C8 B              | 2014 E/ B<br>2815 E7 P         | 3410 U3 D | 3640 R6 R | 3841 F6 P | 7683 CA P | 6139 F5 B | 7682 C6 P | 7683 C6 B | 7683 C6 B |
| 2521 B7 B              | 2010 E/ D                      | 3501 E2 D | 3641 R5 R | 3842 F6 P |           | 6141 D4 R | 768/ D/ P | 7684 D4 R | 7684 D4 R |
| 2522 C7 B              | 2817 F7 P                      | 3502 F7 R | 3642 B5 B | 3843 F7 B | 7685 C/ P | 6142 E2 B | 7685 C4 P | 7685 C4 B | 7685 C4 B |
| 2523 B7 B              | 2819 F6 B                      | 3503 F7 B | 3643 C3 B | 3844 F7 B | 7801 F7 P | 6143 D2 B | 7801 F7 R | 7801 F7 B | 7801 F7 B |
| 2524 C8 B              | 2820 F8 B                      | 3504 F6 B | 3644 B5 B | 3845 F6 B | 7802 F8 B | 6146 E2 B | 7802 F8 B | 7802 F8 B | 7802 E8 B |
| 2525 E7 B              | 2821 F8 B                      | 3507 E8 B | 3645 C3 B | 3846 F7 B | 7803 F6 B | 6165 G4 B | 7803 F6 B | 7803 F6 B | 7803 F6 B |
| 2526 D3 B              | 2822 F8 B                      | 3509 B7 B | 3646 B3 B | 3847 F7 B | 7804 G7 B | 6401 D4 B | 7804 G7 B | 7804 G7 B | 7804 G7 B |
| 2527 B7 B              | 2823 G7 B                      | 3510 D7 B | 3647 B6 B | 3848 F6 B | 7805 F8 B | 6402 C4 B | 7805 F8 B | 7805 F8 B | 7805 F8 B |
| 2528 B8 B              | 2824 E6 B                      | 3512 D7 B | 3648 C3 B | 3849 F7 B | 7806 G8 B | 6405 C4 B | 7806 G8 B | 7806 G8 B | 7806 G8 B |
|                        | <b>_</b> , <b>_</b> , <b>b</b> | <b>.</b>  |           |           |           |           |           |           |           |

Forward ►

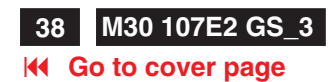

## Power Supply - Main Panel Schematic diagram

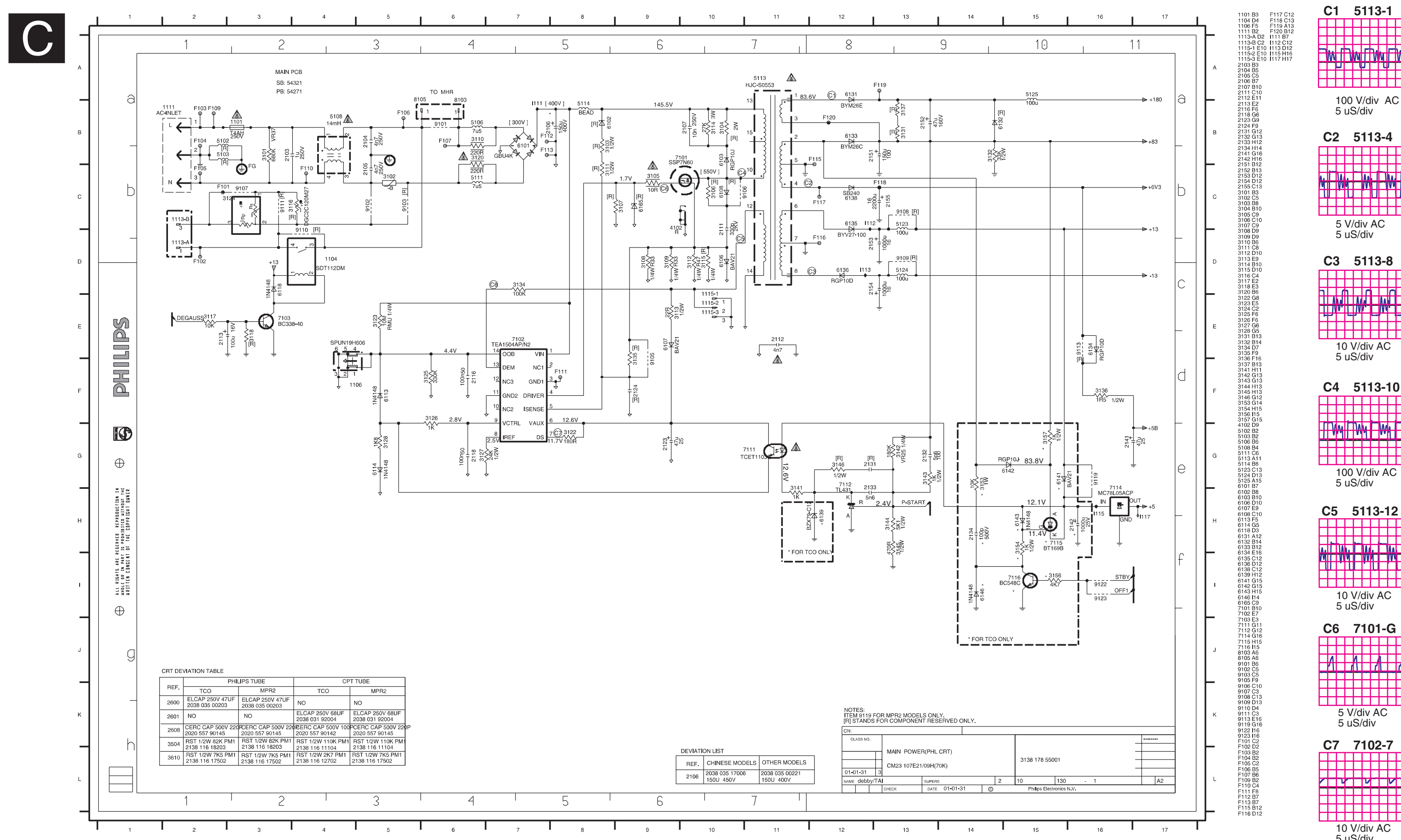

| <b>C1</b> | ļ           | 511            | 13       | -1       |        |   | <u> </u> | ;8     |          | 7         | 1        | 02      | 2- | 1  | 3 |
|-----------|-------------|----------------|----------|----------|--------|---|----------|--------|----------|-----------|----------|---------|----|----|---|
|           | Ħ           |                |          | +        | Ħ      |   | Ħ        |        |          |           |          | _       |    |    | _ |
| ٦Ŵ        | Þ           | мſ             | V        | ų        | ₩      |   | H        |        |          |           | Δ.       | 1       | L  | A_ | Ļ |
|           | H           |                |          |          | Η      |   | H        |        |          |           |          |         |    |    |   |
| 1<br>5    | 00<br>uS    | V/d<br>s/div   | liv<br>/ | A        | С      |   |          | 2<br>5 | V/<br>uS | di<br>S/o | v<br>div | A(<br>/ | С  |    |   |
| C2        | ļ           | 5 <b>1</b> 1   | 13       | -4       |        |   |          |        |          |           |          |         |    |    |   |
|           |             |                |          |          | Ħ      |   |          |        |          |           |          |         |    |    |   |
| Y V       | <b>V</b> 1- | ₩              |          | -        |        |   |          |        |          |           |          |         |    |    |   |
|           |             | div            |          | Ť        | Н      |   |          |        |          |           |          |         |    |    |   |
| 5         | uS          | S/div          | /        | <i>,</i> |        |   |          |        |          |           |          |         |    |    |   |
| C3        | ;           | 511            | 13       | -8       |        |   |          |        |          |           |          |         |    |    |   |
|           |             | ſ              |          | ſ        | Ħ      |   |          |        |          |           |          |         |    |    |   |
| 1.<br>M   |             | Ňŗ.            |          | Ŵ.       | Ħ      |   |          |        |          |           |          |         |    |    |   |
| 1         | 0 V         | //div          | /        | AC       |        |   |          |        |          |           |          |         |    |    |   |
| 5         | uS          | 5/div          | /        |          |        |   |          |        |          |           |          |         |    |    |   |
| C4        | ;<br>       | 511            | 13       | -1       | 0      |   |          |        |          |           |          |         |    |    |   |
| 1         |             | 10.4           |          | ٨٨       | H      |   |          |        |          |           |          |         |    |    |   |
|           |             | "1             |          | "1       | F      | • |          |        |          |           |          |         |    |    |   |
| 1         | 00          | V/d            | liv      | AC       |        |   |          |        |          |           |          |         |    |    |   |
| 5         | us          | o/ai\          |          |          | _      |   |          |        |          |           |          |         |    |    |   |
|           | Ħ           | 511            | 3        | -12      | 2<br>∏ |   |          |        |          |           |          |         |    |    |   |
|           | A.          | -              |          | -        |        |   |          |        |          |           |          |         |    |    |   |
|           |             |                | Ļ        |          | Ħ      |   |          |        |          |           |          |         |    |    |   |
| 1         | 0 V<br>uS   | //div<br>S/div | v A<br>V | ٩C       |        |   |          |        |          |           |          |         |    |    |   |
| C6        |             | 71(            | 01       | -G       | i      |   |          |        |          |           |          |         |    |    |   |
| Λ         |             |                |          |          |        |   |          |        |          |           |          |         |    |    |   |
|           | H           |                | 1        |          | É      |   |          |        |          |           |          |         |    |    |   |
|           | 5 V/        | /div           | Δ        | C        | H      |   |          |        |          |           |          |         |    |    |   |
| E         | 5 u         | S/di           | v        | <u> </u> |        |   |          |        |          |           |          |         |    |    |   |
| C7        | Π           | 71(            | )2       | -7       | Ħ      |   |          |        |          |           |          |         |    |    |   |
| Ħ         |             | v              | H        | v        | Ħ      |   |          |        |          |           |          |         |    |    |   |
| Ħ         | Ħ           | Ħ              |          | +        | Ħ      |   |          |        |          |           |          |         |    |    |   |
| 1         | 0 V         | //div<br>S/div | , A<br>, | C        |        |   |          |        |          |           |          |         |    |    |   |
| -         |             |                |          |          |        |   |          |        |          |           |          |         |    |    |   |

**Key Control Schematic diagram** 

M30 107E2 GS\_3 39

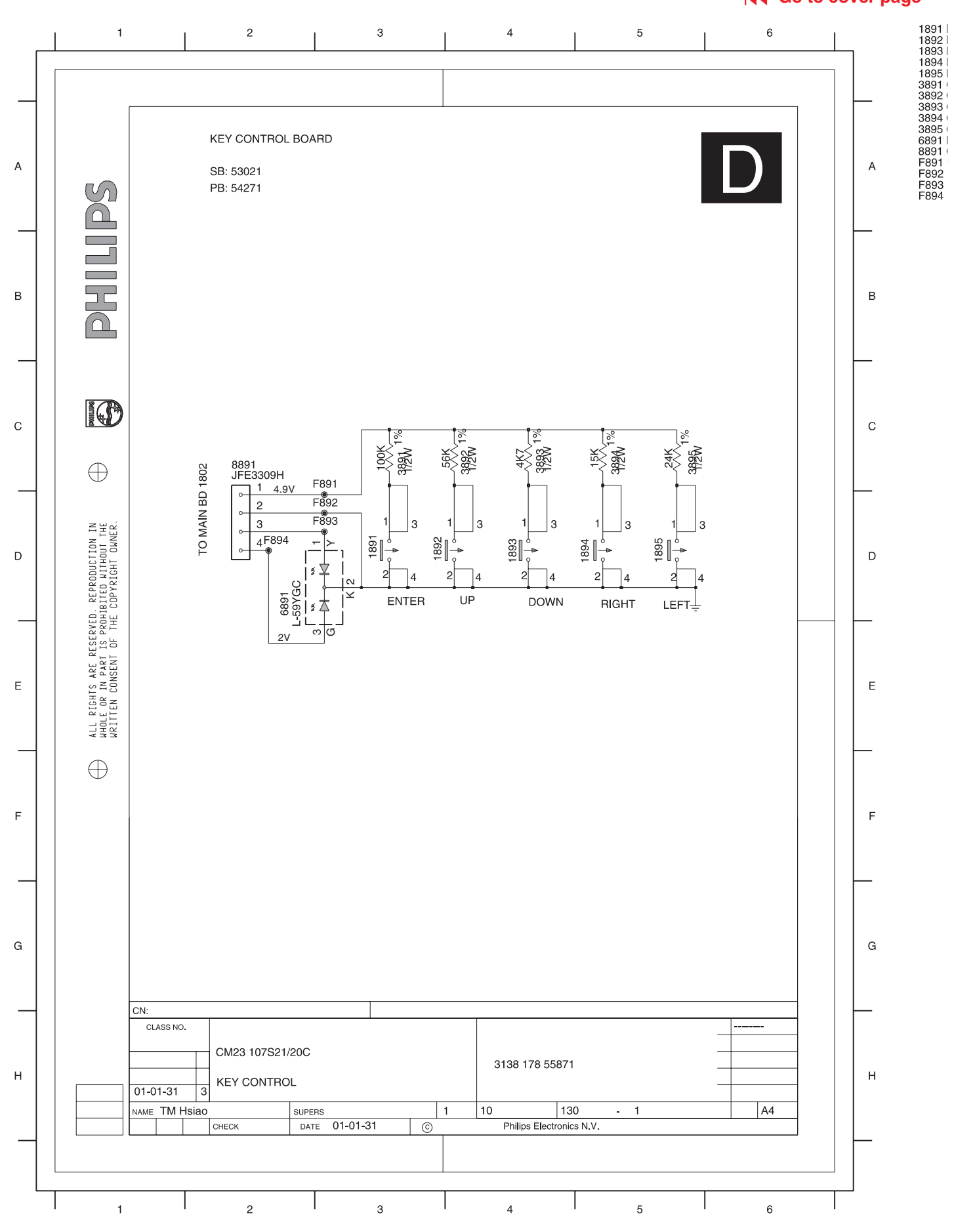

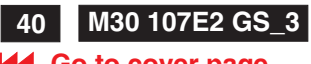

## Key Control Panel C.B.A.(D)

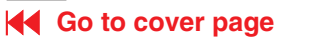

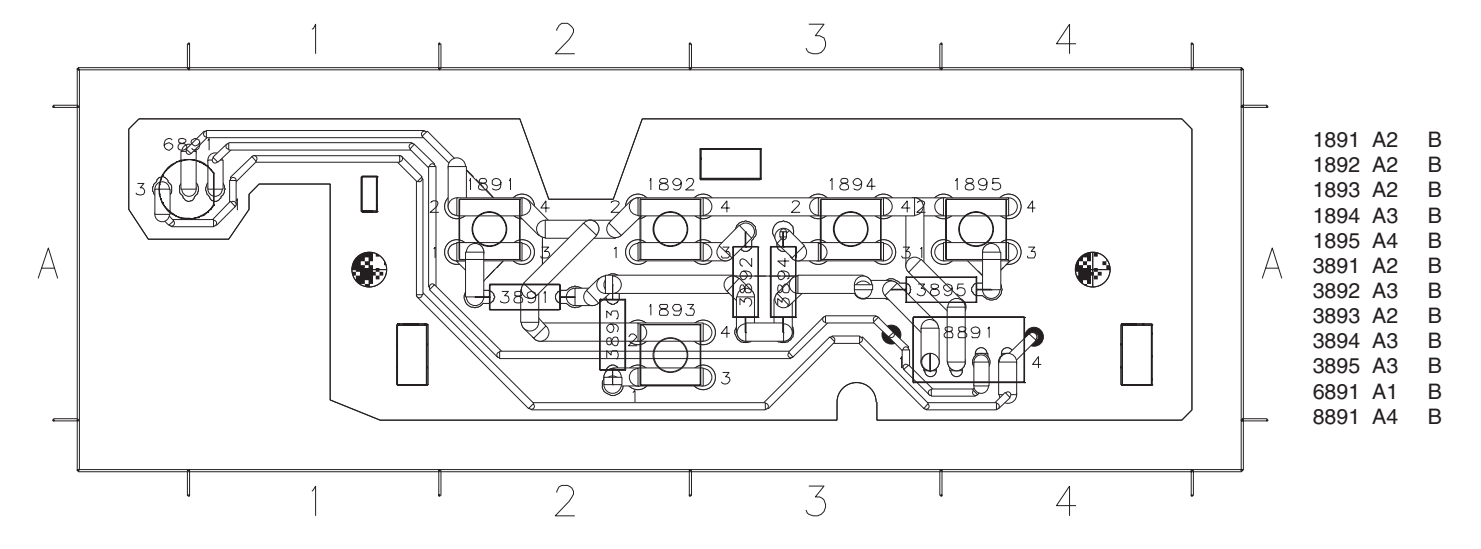

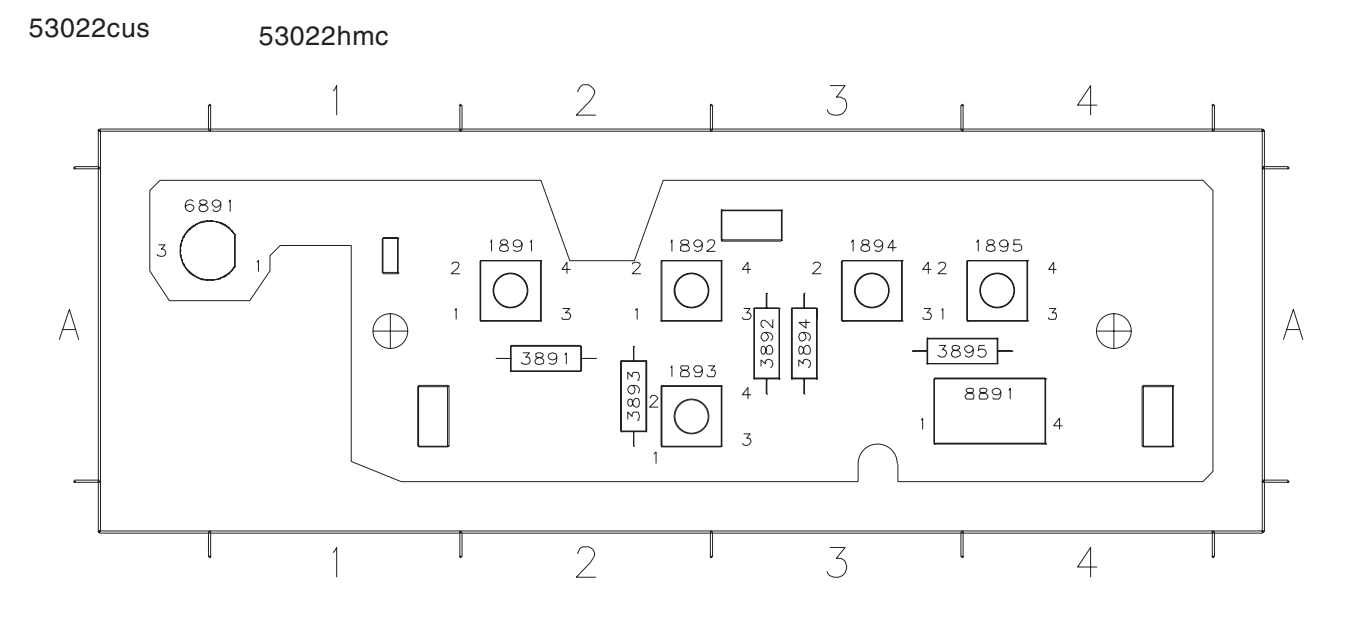

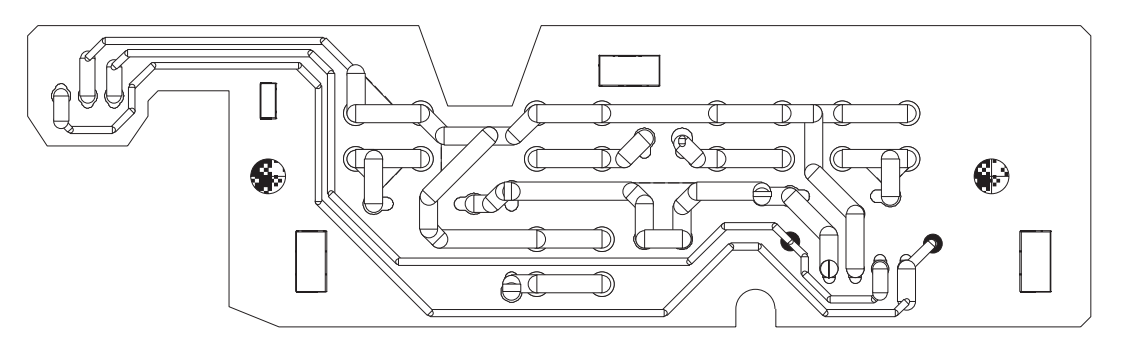

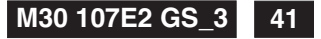

### Go to cover page

### 0. Warning

All ICs and many other semi-conductors are susceptible to electrostatic discharges (ESD). Careless handling during repair can reduce life drastically. When repairing, make sure that you are connected with the same potential as the mass of the unit via a wrist wrap with resistance. Keep components and tools also at the same potential !

### 1. Servicing of SMDs (Surface Mounted Devices)

### 1.1 General cautions on handling and storage

- Oxidation on the terminals of SMDs results in poor soldering. Do not handle SMDs with bare hands.
- Avoid using storage places that are sensitive to oxidation such as places with sulphur or chlorine gas, direct sunlight, high temperatures or a high degree of humidity. The capacitance or resistance value of the SMDs may be affected by this.
- Rough handling of circuit boards containing SMDs may cause damage to the components as well as the circuit boards. Circuit boards containing SMDs should never be bent or flexed. Different circuit board materials expand and contract at different rates when heated or cooled and the components and/or solder connections may be damaged due to the stress. Never rub or scrape chip components as this may cause the value of the component to change. Similarly, do not slide the circuit board across any surface.

### 1.2 Removal of SMDs

 Heat the solder (for 2-3 seconds) at each terminal of the chip. By means of litz wire and a slight horizontal force, small components can be removed with the soldering iron. They can also be removed with a solder sucker (see Fig. 1A)

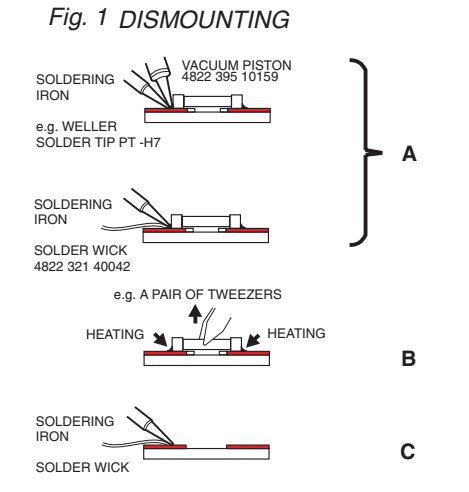

- While holding the SMD with a pair of tweezers, take it off gently using the soldering iron's heat applied to each terminal (see Fig. 1 B).
- Remove the excess solder on the solder lands by means of litz wire or a solder sucker (see Fig. 1C).

### 1.3 Caution on removal

- When handling the soldering.iron. use suitable pressure and be careful.
- When removing the chip, do not use undue force with the pair of tweezers.
- The soldering iron to be used (approx. 30 W) should

preferably be equipped with a thermal control (soldering temperature: 225 to 250  $^{\circ}$ C).

- The chip, once removed, must never be reused.

### 1.4 Attachment of SMDs

- Locate the SMD on the solder lands by means of tweezers and solder the component on one side. Ensure that the component is positioned correctly on the solder lands (see Fig.2A).
- Next complete the soldering of the terminals of the component (see Fiq. 2B).

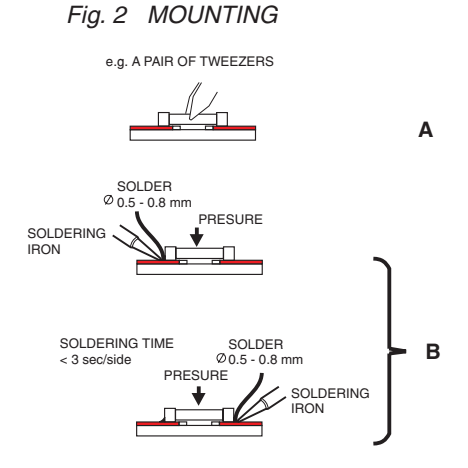

### 2. Caution when attaching SMDs

- When soldering the SMD terminals, do not touch them directly with the soldering iron. The soldering should be done as quickly as possible, care must be taken to avoid damage to the terminals of the SMDs themselves.
- Keep the SMD's body in contact with the printed board when soldering.
- The soldering iron to be used (approx. 30 W) should preferably be equipped with a thermal control (soldering temperature: 225 to 250 °C).
- Soldering should not be done outside the solder land.
- Soldering flux (of rosin) may be used, but should not be acidic.
- After soldering, let the SMD cool down gradually at room temperature.
- The quantity of solder must be proportional to the size of the solder land. If the quantity is too great, the SMD might crack or the solder lands might be torn loose from the printed board (see Fig. 3).

Fig. 3 Examples

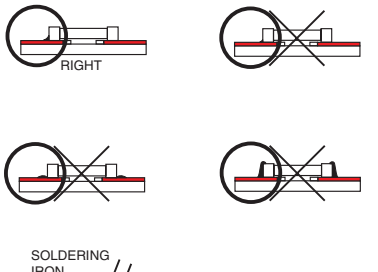

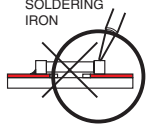

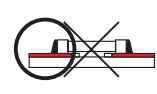

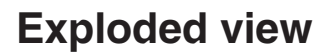

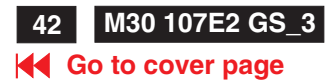

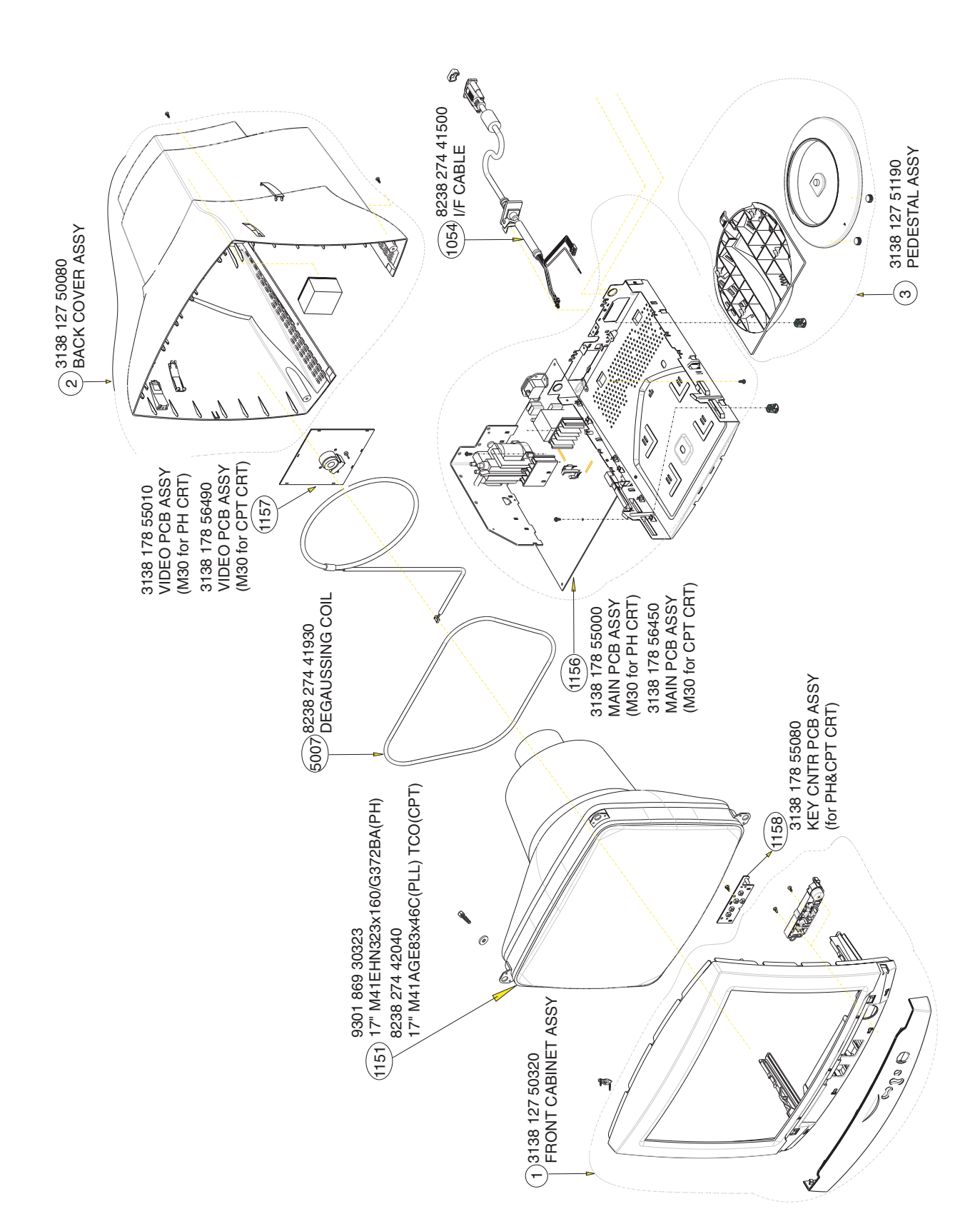

## **Recommended Parts List**

7621

7685

| Recomm<br>(Please r<br>of some | ended parts list<br>refer to exploded<br>e items.) | of 107E21/09H (M30)<br>I view for the cross-reference check |
|--------------------------------|----------------------------------------------------|-------------------------------------------------------------|
| 1                              | 313812750320                                       | FRONT CABINET ASSY                                          |
| 2                              | 313812750080                                       | BACK COVER ASSY                                             |
| 3                              | 313812751190                                       | PEDESTAL ASSY                                               |
| 4                              | 313812750330                                       | CHIN ASSY                                                   |
| 47                             | 313810454650                                       | BUTTON-POWER                                                |
| 49                             | 313810454660                                       | BUTTON-FUNCTION                                             |
| 51                             | 313810454080                                       | SCREW COVER                                                 |
| 178                            | 313810540010                                       | SETTING UP GUIDE                                            |
| 450                            | 313810658640                                       | CARTON                                                      |
| 451                            | 313810656350                                       | CUSHION - LEFT                                              |
| 452                            | 313810656340                                       | CUSHION - RIGHT                                             |
| 454                            | 313810656580                                       | PE BAG                                                      |
| 601                            | 313811702650                                       | E-D.F.U ASSY-W/O V/E                                        |
| 1053 🔺                         | 313817876550                                       | MAINS CORD                                                  |
| 1054                           | 823827441500                                       | I/F CABLE                                                   |
| 1101 📥                         | 242208600208                                       | FUSE T4AH 250V                                              |
| 1104 🔺                         | 242213207402                                       | RELAY SDT -SS-112DM                                         |
| 1106 🔺                         | 243812800183                                       | SWITCH-POWER                                                |
| 1151 🔺                         | 930186930323                                       | CRT 17" M41EHN 323X160/G372BA                               |
|                                |                                                    | (Philips CRT)                                               |
| 1151 🔺                         | 823827442040                                       | CRT 17" TCO M41AGE83X46C(PLL)                               |
|                                |                                                    | ( CPT CRT)                                                  |
| 1156                           | 313817855000                                       | M30(107E)M-P MAIN PCB ASSY5427                              |
|                                |                                                    | (for Philips CRT)                                           |
| 1156                           | 313817856450                                       | M30(107E)M-C MAIN PCB ASSY5427                              |
|                                |                                                    | ( for CPT CRT)                                              |
| 1157                           | 313817855010                                       | M30(107E)-P VIDEO PCB ASSY                                  |
|                                |                                                    | (for Philips CRT)                                           |
| 1157                           | 313817856490                                       | M30(107E)-C VIDEO PCB ASSY                                  |
|                                |                                                    | ( for CPT CRT)                                              |
| 1158                           | 313817855080                                       | M30(107E)-KEY CNTR PCB ASSY                                 |
|                                |                                                    | (for Philips & CPT CRT)                                     |
| 1258                           | 313817855020                                       | EEPROM ASSY -M30 107E (7803)                                |
|                                |                                                    | ( for Philips CRT)                                          |
| 1258                           | 313817856100                                       | EEPROM ASSY -M30 107E (7803)                                |
|                                |                                                    | ( for CPT CRT)                                              |
| 1715                           | 243803100312                                       |                                                             |
| 1806                           | 243854300061                                       | RES XIL 12MHZ 30P HC49U B                                   |
| 5007 🔺                         | 823827441930                                       | DEGAUSSING COIL (HJC-K9255F)                                |
| 5106                           | 31381/8/9160                                       |                                                             |
| 5108                           | 313812871290                                       |                                                             |
| 5113                           | 823827441550                                       |                                                             |
| 5114                           | 243853598028                                       |                                                             |
| 5125                           | 242253594971                                       |                                                             |
| 5301                           | 243853598025                                       | IND FXD BEAD EMI 1 MHZ 60R R                                |
| 5303                           | 243033598026                                       |                                                             |
| 5504                           | 24220009//20                                       |                                                             |
| 5606                           | 313817974760                                       |                                                             |
| 5600                           | 2/225250/072                                       |                                                             |
| 5611                           | 242200094970                                       |                                                             |
| 5612 A                         | 823827//1/00                                       |                                                             |
| 5615                           | 3138128751/0                                       |                                                             |
| 5616                           | 313817875000                                       |                                                             |
| 5671                           | 313816877380                                       | DAF XFMR (SRW16EC-T119V 3)                                  |

| 5702 | 242253597608 | COIL 1MUH8 PM10               |
|------|--------------|-------------------------------|
| 5721 | 313817874200 | COIL 0.68uH PM10              |
| 5771 | 313810874950 | BAR COIL 5UH PM10             |
| 6101 | 932205814682 | BRIDGE GBU4K                  |
| 7101 | 932213500687 | MOS TRANSTER SSP7N60A         |
| 7102 | 935264503112 | IC TEA1504AP/N2 14P           |
| 7111 | 932214014667 | PHOTOCOUPLER TCET1103G 4P     |
| 7112 | 933771100686 | IC TL431CLPRP 3P              |
| 7114 | 933510720686 | IC MC78L05ACPRP 3P            |
| 7301 | 932216675682 | IC LM1267                     |
| 7304 | 932216297682 | OSD IC MTV030N-19(Programmed) |
| 7401 | 933922940682 | IC TDA8172                    |
| 7501 | 935267455112 | IC TDA4841PS-V3 32P           |
| 7502 | 319802043310 | TRANS PH2369 (UAW)            |
| 7603 | 932211031687 | FET POW MTP5P25 (MOTAO L)     |
| 7613 | 931101033687 | TRA MOW TIP122                |
| 7616 | 932214232687 | FET POW IRF640                |
| 7617 | 932214360687 | TRANS IRF630M                 |

933717590682 IC LM358N 8P (ON)

934025870126 TRA SIG MPSA44

Back

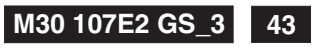

### Go to cover page

### Go to cover page

## Spare Parts List

| Parts indicated on                                                                             | 2403                 | 203830250094                                 | MEF CAP 1V47N PM10 2E                                                               |                    |                             |
|------------------------------------------------------------------------------------------------|----------------------|----------------------------------------------|-------------------------------------------------------------------------------------|--------------------|-----------------------------|
| r arts indicated on                                                                            | 2405                 | 203803425221                                 | ELCAP S 35V 220UF PM20 2E B                                                         | 3101 232224213684  | METGLAZ RST A VR37 680K PM5 |
| exploded view:                                                                                 | 2406                 | 203830250099                                 | POLCAP 1V 470N PM10 2E                                                              | 3102 213866000027  | NTC DC SCK-104 S 10R PM15   |
| medel: 107E01/00U                                                                              | 2411                 | 203803453471                                 | ELCAP VX 470UF M 16V 2E 10X12.                                                      | 31054232220733109  | RST MFLM NFR25H S 10R PM5   |
|                                                                                                | 2412                 | 202055290807                                 | CERC DC 50V 1N0 PM10                                                                | 3108 213811273337  | MET RES 0.33R 1/4W PM1      |
|                                                                                                | _ 2413               | 202055290807                                 | CERC DC 50V 1N0 PM10                                                                | 3109 213811273337  | MET RES 0.33R 1/4W PM1      |
| 1 313812750320 FRONT CABINET ASSY                                                              | 2501                 | 203803454101                                 | ELCAP S 25V 1UF PM20 2E                                                             | 3110 232220733221  | RST NFR25H 220R PM5         |
| 2 313812750080 BACK COVER ASSY                                                                 | 2502                 | 202055290821                                 | CERC DC 50V 10N PM10T                                                               | 3112 213811273477  | CARBRST R25 0.47R PM5       |
| 3 313812751190 PEDESTAL ASSY                                                                   | 2504                 | 202055290597                                 | CERC DC NPO 50V 39P PM5 2ET                                                         | 3113 213811612209  | RST MFLM MF50SA22RPM1A      |
| 4 313812750330 CHIN ASSY                                                                       | 2505                 | 203803350019                                 | ELCAP VZ 10UF M 16V 10X16 T                                                         | 3114 212010592452  | RST MOX 3W RSS S 27K PM5 B  |
| 44 313810448610 BASE                                                                           | 2506                 | 203830150186                                 | PPN 1V 8N2 PM5T                                                                     | 3117 213810113103  | RST CRB CR12A10K PM5 A      |
| 47 313810454650 BUTTON-POWER                                                                   | 2507                 | 200000100100                                 |                                                                                     |                    |                             |
| 49 313810454660 BUTTON-FUNCTION                                                                | 2507                 | 203030230212                                 |                                                                                     | 3120 232220733221  | RST NFR25H 220R PM5         |
| 51 313810454080 SCREW COVER                                                                    | 2508                 | 203830250218                                 |                                                                                     | 3122 213810113181  | RST CRB CR12 A180RPM5 A     |
| 52 313810450670 LENS-POWER                                                                     | 2509                 | 202055290603                                 | DENLAV ENGLAND DATE OF                                                              | 3123 213810500441  | METGLAZ RST RMU 1/4W 10M PM |
| 53 313810456710 SWIVE                                                                          | 2511                 | 203830150143                                 |                                                                                     | 3124 213866000036  | PTC 9 OHM                   |
| 1151 A 020196020222 CPT 17" M/1EHN 222V160/C272BA                                              | 2512                 | 203830250093                                 | MEF CAP 1V22N PM10 2E                                                               | 3125 213810113334  | RST CRB CR12A330KPM5A       |
| 1151 A 823827///20/0 CRT 17" TCO M/14GE83X/6C/PLL)                                             | 2513                 | 203830250094                                 | MEF CAP 1V47N PM10 2E                                                               | 3126 213810113102  | RST CRB CR12 A1K PM5A       |
| 11312023027442040 CHT 17 TOO M4TAGE03A400(FEE)                                                 | 2518                 | 203803453229                                 | ELCAP S 16V 22UF PM20 2E                                                            | 3127 213811612403  | BST MELM ME50SA24KPM1A      |
|                                                                                                | 2521                 | 203830250212                                 | POLCAP 1V 1N PM5 2ET                                                                | 3128 213810113182  | BST CBB CB12 A1K8PM5 A      |
|                                                                                                | 2522                 | 203830250125                                 | MEF CAP 1V 220N PM10 2E                                                             | 3132 213811613303  | BST MELM ME50SA33KPM1A      |
| Various                                                                                        | 2522                 | 202055200821                                 |                                                                                     | 3134 213810113104  | RST CBB CB124 1K PM5 A      |
| 178 313810540010 SETTING UP GUIDE                                                              | 2524                 | 202030250021                                 | PPN CAP 2N2 1V PM5                                                                  |                    |                             |
| 450 313810658640 CARTON                                                                        | 2524                 | 200000100100                                 |                                                                                     | 3136 213811604158  | RST MFLM MF50SA1R5 PM5A     |
| 451 313810656350 CUSHION - LEFT                                                                | 2525                 | 223279306433                                 |                                                                                     | 3141 213810113102  | RST CRB CR12 A1K PM5A       |
| 452 313810656340 CUSHION - BIGHT                                                               | 2520                 | 203803458109                                 |                                                                                     | 3142 232224181804  | RST MFLM MF50SA 180KPM1A    |
| 454 313810656580 PE BAG                                                                        | 2527                 | 202055290603                                 |                                                                                     | 3143 213811611002  | RST MFLM MF50SA 1K PM1 A    |
| 601 313811702650 E-D ELLASSY-W/O V/E                                                           | 2528                 | 203803456228                                 |                                                                                     | 3144 213811615102  | RST MFLM MF50SA5K1PM1A      |
|                                                                                                | 2600                 | 203803500203                                 | ELCAP 250V S 4/U PM20VTB                                                            | 3145 213811614701  | RST MFLM MF50SA470R PM1A    |
|                                                                                                | 2601                 | 203803192004                                 | ELCAP S 250V 680F PM20 3E                                                           | 3301 213810113759  | RST CRB CR12A75RPM5A        |
| Accessories                                                                                    | 2602                 | 203830250229                                 | CAP MPOL 250V S 10N PM5 A                                                           | 3302 213810113759  | RST CRB CR12A75RPM5A        |
| 10534313817876550 MAINS CORD                                                                   | 2604                 | 203803456108                                 | ELCAP S 50V 10F PM20 2ET                                                            | 3303 213810113759  | RST CRB CR12A75RPM5A        |
| 1054 823827441500 //F CABLE                                                                    | 2605                 | 203830100222                                 | MPS CAP 150N 250V PM5                                                               | 3305 213810113472  | RST CRB CR12A4K7PM5A        |
|                                                                                                | 2606                 | 203830250100223                              | POI CAP 1V 33N 2F PM10                                                              |                    |                             |
| 11EG Main Danal                                                                                | 2602                 | 2020557001/5                                 | CEBC DC 5V 220P PM10                                                                | 3306 213810113472  | RST CRB CR12A4K7PM5A        |
| 1150 Main Panel                                                                                | 2600                 | 203803255030                                 | ELCAP SH 250V S 31 3 PM20 A                                                         | 3309 213810113102  | RST CRB CR12 A1K PM5A       |
| 1156 313817855000 M30(107E)M_D MAIN DOD ACOVE407                                               | 2009                 | 20202020202020202                            |                                                                                     | 3310 213810113102  | RST CRB CR12 A1K PM5A       |
| 1150 313017055000 W30(107E)WC MAIN FCD A5315427                                                | 2010                 | 203830250229                                 |                                                                                     | 3311 213810113102  | RST CRB CR12 A1K PM5A       |
| 1101 . 0400000000 FUCE TAALL 050/                                                              | 2011                 | 203803195005                                 | ELCAP 5 160V TUF PMI20 2ET                                                          | 3312 213810113479  | RST CRB CR12A47RPM5A        |
| 1101 242208000208 FUSE 14AH 250V                                                               | 2612                 | 203830100225                                 | MPS CAP 270N 250V PM5                                                               | 3313 213810113479  | RST CRB CR12A47RPM5A        |
| 1104A242213207402 RELAY SD1-SS-112DM                                                           | 2613                 | 225260214216                                 | CERCAP DC 2KV 220P K X/R I                                                          | 3314 213810113479  | RST CRB CR12A47RPM5A        |
| 1106A243812800183 SWITCH                                                                       | 2614                 | 225260214216                                 | CERCAP DC 2KV 220P K X/R I                                                          | 3315 213810113103  | RST CRB CR12A10K PM5 A      |
| 1715 243803100312 CRT SOCKET                                                                   | 2615                 | 203830100119                                 | PPS CAP 1K6V 4N7 PM5                                                                | 3316 213810113101  | BST CBB CB12 A 1B PM5A      |
| 1258 313817855020 EEPROM ASSY -M30 107E (7803)                                                 | 2616                 | 202055700120                                 | CERC PL 5V 3N3 PM10                                                                 | 3318 213810113102  | RST CBB CB12 A1K PM5A       |
| 1258 313817856100 EEPROM ASSY -M30 107E (7803)                                                 | 2010                 | 2020337500617                                |                                                                                     |                    |                             |
|                                                                                                | 2010                 | 202203/55//70                                |                                                                                     | 3319 213810113103  | RST CRB CR12A10K PM5 A      |
|                                                                                                | 2019                 | 203003434479                                 |                                                                                     | 3325 213810113103  | RST CRB CR12A10K PM5 A      |
|                                                                                                | 2620                 | 203830250121                                 | MEF CAP TV 150N 2E PIVITU                                                           | 3327 213810113562  | RST CRB CR12A5K6PM5A        |
| 2102 202020700006 ACROSS LINE CAR 250V 11 E RM20                                               | 2622                 | 202055290821                                 | CERC DC 50V 10N PM101                                                               | 3328 213810113332  | RST CRB CR12A3K3PM5A        |
| 2104 202050/30000 ACHOOS LINE OAI 250V TOT T M20                                               | 2623                 | 203803456478                                 | ELCAP S 50V 40F7 PM202E                                                             | 3329 213810113562  | RST CRB CR12A5K6PM5A        |
| 2104 202033490139 CERCAE NOD 230V 3 4N7 FM20 D                                                 | 2624                 | 223555900099                                 | CERC CAP 2KV 10N PM20 4E                                                            | 3330 213810113105  | RST CRB CR12A1M PM5 A       |
| 2105 202055490159 CERSAF NGB 250V 5 4N7 FM20 B                                                 | 2625                 | 203803456108                                 | ELCAP S 50V 1UF PM20 2E1                                                            | 3332 213810113101  | RST CRB CR12 A 1R PM5A      |
| 2106 203803517006 ELCAP LS 450V1500 PM20 B                                                     | 2626                 | 202055790146                                 | CCAP DC 5V 470P K T                                                                 | 3333 213810113101  | BST CBB CB12 A 1B PM5A      |
| 2107 203830250229 CAP MPOL 250V S 10N PM5 A                                                    | 2627                 | 202055290834                                 | CCAP DC 50V 22N Z A                                                                 | 3334 213810113221  | BST CBB CB12A220BPM5 A      |
| 2111 225260214316 CER2 DC X7R 2KV S 330P PMT0A                                                 | 2628                 | 203803453101                                 | ELCAP S 16V 1UE PM20 2E                                                             | 3354 213810100369  | CABON BES_CB-12 1/6W/0 OHM  |
| 2112 202055490138 CERSAF NSA 250V S 4N7 PM20 B                                                 | 2630                 | 225279508453                                 | CCAP DC Y5V 1N 50V S Z A                                                            | 210010100000       |                             |
| 2113 203803453101 ELCAP S 16V 10F PM20 2E                                                      | 2632                 | 203803454109                                 | ELCAP S 25V 10UE PM20 2ET                                                           | 3401 232220733478  | MET FLM NFR25H 4R7 PM5      |
| 2116 225279508453 CCAP DC Y5V 1N 50V S Z A                                                     | 2634                 | 205000404105                                 |                                                                                     | 3402 232220733478  | MET FLM NFR25H 4R7 PM5      |
| 2118 225279508453 CCAP DC Y5V 1N 50V S Z A                                                     | 2635                 | 203830250220                                 | CAP MPOL 250V S 10N PM5 A                                                           | 3403 213810113471  | RST CRB CR12A470RPM5A       |
| 2123 203803454479 ELCAP S 25V 47UE PM20 2ET                                                    | 2630                 | 203803300008                                 | ELCAP BP 63V S 31 3 PM20 B                                                          | 3404 213810113471  | RST CRB CR12A470RPM5A       |
| 2132 203830150143 PPN 1V 5N6 PM5 2E                                                            | 2651                 | 225270508452                                 |                                                                                     | 3406 213811612202  | RST MFLM MF50SA2K2PM1A      |
| 2133 203830150143 PPN 1V 5N6 PM5 2E                                                            | 2001                 | 223279300433                                 |                                                                                     | 3411 213811614301  | RST MFLM MF50SA 430RPM1A    |
| 2141 203803454479 ELCAP S 25V 47UE PM20 2ET                                                    | 2052                 | 203030100220                                 | ELCAD S 50V 111E DM20 2ET                                                           | 3412 213811604248  | RST MFLM MF-50S A 2R4 PM5A  |
| 2151 203803500032 ELCAP 150 JE 1V PM20 2EB                                                     | 2004                 | 203003430100                                 | MPS CAP 220N 250V PM5 7E                                                            | 3413 213811604278  | RST MFLM MF50SA2R7 PM5 A    |
| 2152 203803192479 ELCAP 160V 47UE PM20 105DEG C                                                | 2000                 | 200000100224                                 | WI 0 0AT 2201 230 T W3 7E                                                           | 3414 213811611009  | RST MFLM MF50SA10RPM1 A     |
| 2152 203003132473 ELOAT 100V 4701 1 M20 103DECIO                                               | 2661                 | 203830250125                                 | MEF CAP 1V 220N PM10 2E                                                             | 3415 213811604438  | RST MFLM MF-50S A 4R3 PM5A  |
| 2153 203003135102 ELCAR S 10V 1001 FM20 2E1                                                    | 2671                 | 203830250142                                 | MEF CAP 22N 250V PM10 2E                                                            |                    |                             |
| 2154 203003133102 ELCAP 3 10V 1001 FM20 2E1                                                    | 2672                 | 225264133527                                 | CERC Z5U 1KV 5N63EB                                                                 | 3416 213811612202  | RST MFLM MF50SA2K2PM1A      |
| 2100 200000011212 OAF DEA 220 10V 1020<br>2201 225270508452 COAD DO VEV 1N 50V 9 7 A           | 2673                 | 202055790153                                 | CERC DC 5V 2N2 PM10                                                                 | 3418 213811604438  | HST MFLM MF-50S A 4R3 PM5A  |
| 2001 2202/9000400 CUAP DU TOV IN 50V 5 2 A                                                     | 2674                 | 202055290804                                 | CERC DC 50V 560P PM10                                                               | 3421 213810113221  | HSFCRBCR12A220RPM5 A        |
| 2302 225279508453 CCAP DC Y5V 1N 50V S Z A                                                     | 2675                 | 203830250218                                 | MEF CAP 10N 1V PM2 2E                                                               | 3501 213810113183  | RST CRB CR12A18KPM5 A       |
| 2303 225279508453 CCAP DC Y5V 1N 50V S Z A                                                     | 2676                 | 203803456478                                 | ELCAP S 50V 4UF7 PM202E                                                             | 3502 213810113683  | RST CRB CR12A68KPM5A        |
| 2304 202055290607 CERC DC NPO 50V 220P PM5 2FT                                                 | 2677                 | 202055790153                                 | CERC DC 5V 2N2 PM10                                                                 | 3503 213811616203  | RST MFLM MF50SA62KPM1A      |
| 2305 202055290607 CERC DC NPO 50V 220P PM5 2ET                                                 | 2678                 | 225279508453                                 | CCAP DC Y5V 1N 50V S Z A                                                            | 3504 213811611104  | RST MFLM MF50SA 110KPM1A    |
| 2307 225279508453 CCAP DC Y5V 1N 50V S 7 A                                                     | 2681                 | 202055290834                                 | CCAP DC 50V 22N Z A                                                                 | 3507 213810113154  | RST CRB CR12A150K PM5 A     |
| 2308 225232512104 CC X7R 50V 1N K 2F TI                                                        |                      |                                              |                                                                                     | 3509 213810113222  | RST CRB CR12A2K2PM5 A       |
| 2309 225279508453 CCAP DC Y5V 1N 50V S 7 A                                                     | 2682                 | 203803453221                                 | ELCAP S 16V 220UF PM20 2E                                                           | 3510 213811617502  | RST MFLM MF50SA7K5PM1A      |
| 2310 225232512104 CC Y7R 50V 1N K 2E TI                                                        | 2683                 | 203803453221                                 | ELCAP S 16V 220UF PM20 2E                                                           |                    |                             |
| 2311 225232512104 CC ¥7R 50V 1NK 2E TL                                                         | 2684                 | 203830250212                                 | POLCAP 1V 1N PM5 2ET                                                                | 3513 213810113471  | RST CRB CR12A470RPM5A       |
| 2312 225232512104 CC ¥7R 50V 1NK 2E TL                                                         | 2685                 | 202055290834                                 | CCAP DC 50V 22N Z A                                                                 | 3515 213810113183  | RST CRB CR12A18KPM5 A       |
| LUIL LEUEULUILUUH UU A/M UUV IN N ZE IL                                                        | 2686                 | 203803500101                                 | ELCAP 250V 22U PM20 2E VT                                                           | 3516 213810113104  | RST CRB CR12A 1K PM5 A      |
| 2313 202055290605 CERC DC NPO 50V 150P PM5 2ET                                                 | 2786                 | 225260214416                                 | CERC CAP DC 2KV 470P PM10 X7R                                                       | 3523 213810113332  | RST CRB CR12A3K3PM5A        |
| 2314 202055290608 CERC DC NP0 50V 270P PM5A                                                    | 2801                 | 225279508453                                 | CCAP DC Y5V 1N 50V S Z A                                                            | 3524 213811611202  | RST MFLM MF50SA1K2PM1A      |
| 2315 202055290605 CERC DC NPO 50V 150P PM5 2FT                                                 | 2804                 | 202055290603                                 | CERC DC NPO 50V 1P PM5 2ET                                                          | 3525 213811612802  | RST MFLM MF50SA2K8PM1A      |
| 2316 225250508444 CERC CAP 4.7P 50V COG 2F T                                                   | 2805                 | 202055290603                                 | CERC DC NPO 50V 1P PM5 2ET                                                          | 3526 213811611203  | RST MFLM MF50SA 12KPM1A     |
| 2317 225250508444 CERC CAP 4.7P 50V COG 2F T                                                   | 2806                 | 203803456478                                 | ELCAP S 50V 4UF7 PM202E                                                             | 3527 213811614702  | RST MFLM MF50SA4K7PM1A      |
| 2318 225250508444 CERC CAP 4 7P 50V COG 2E T                                                   | 2812                 | 202055200504                                 |                                                                                     | 3528 213810113822  | RST CRB CR12A8K2PM5A        |
| 2319 202055290598 CERC DC NPO 50V 47P PM5 2                                                    | 2013                 | 202000280084                                 | ELCAPS 16V 2201 E DM20 2E                                                           | 3529 213810113124  | BST CBB CR12A120K PM5 A     |
| 2322 2020552200821 CEPC DC 50// 10N DM10T                                                      | 2014                 | 200000400221                                 |                                                                                     | 10010110124        |                             |
|                                                                                                | 2015                 | 202000290094                                 | CERC DO NEO SUV 22P PM5 2ET                                                         | 3530 213810113101  | RST CRB CR12 A 1R PM5A      |
| 2020 202000230021 CERCIDO DU TUN PMIUT                                                         | 2816                 | 202035290603                                 | CERC DO NPO SUV 12 PM5 2E1                                                          | 3531 213811612703  | BST MFLM ME50SA27KPM1A      |
| 2324 203003433221 ELGAP 5 16V 2200F PM20 2E                                                    | 2819                 | 202055290603                                 | CERC DC NPO 50V 1P PM5 2ET                                                          | 3532 213811611004  | RST MELM MESOSA1K PM1 A     |
|                                                                                                | 2820                 | 203803456228                                 | ELCAP S 50V 2UF2 PM20 2ET                                                           | 3537 21201011004   |                             |
| 2320 2202/9508453 CLAP DC Y5V 1N 50V S Z A                                                     | 2822                 | 202055290835                                 | CERC DC 50V 47N P80M20 2E0 2E                                                       | 2529 2120110113222 |                             |
| 2330 203830250095 MEE CAP 1V 1N PM10 2E                                                        | 2825                 | 203803456228                                 | ELCAP S 50V 2UF2 PM20 2ET                                                           | 0000 21001011502   |                             |
| 2332 203830250095 MEF CAP 1V 1N PM10 2E                                                        | 2826                 | 225279508453                                 | CCAP DC Y5V 1N 50V S Z A                                                            | 0538 213810113101  |                             |
| 2333 203830250095 MEF CAP 1V 1N PM10 2E                                                        | 2827                 | 202055290603                                 | CERC DC NPO 50V 1P PM5 2ET                                                          | 3544 213810113183  | HST CHE CH12A18KPM5 A       |
| 2335 203803458229 ELCAP S 1V 22UF PM20 2E T                                                    | 2828                 | 202055200602                                 | CERC DC NPO 50V 1P PM5 2ET                                                          | 3545 213811612202  | HST MFLM MF50SA2K2PM1A      |
| 2341 225232512104 CC X7R 50V 1N K 2E TL                                                        | 2820                 | 203803456229                                 | FLCAP S 50V 211F2 PM20 2FT                                                          | 3546 213810113183  | HST CRB CR12A18KPM5 A       |
| 2342 225279508453 CCAP DC Y5V 1N 50V S Z A                                                     | 2028                 | 203803456330                                 |                                                                                     | 3553 213811612203  | RST MFLM MF50SA22KPM1A      |
| 2349 225279508453 CCAP DC V5V 1N 50V S 7 A                                                     | 12031                | 200000400228                                 |                                                                                     |                    |                             |
| 2043 223273300435 OOAT DO 137 114307 02 A                                                      | 2022                 | 203803455000                                 |                                                                                     |                    |                             |
| 2401 202055290803 CERC DC 50V 470P PM10 2E                                                     | 2833                 | 203803456228                                 |                                                                                     |                    |                             |
| 2401 202055290803 CERC DC 50V 470P PM10 2E<br>2402 203803453471 ELCAP VX 470UF M 16V 2E 10X12. | 2833<br>2834         | 203803456228<br>203803456228                 | ELCAP S 50V 20F2 PM20 2ET<br>ELCAP S 50V 2UF2 PM20 2ET                              |                    |                             |
| 2401 202055290803 CERC DC 50V 470P PM10 2E<br>2402 203803453471 ELCAP VX 470UF M 16V 2E 10X12. | 2833<br>2834<br>2841 | 203803456228<br>203803456228<br>203803456228 | ELCAP S 50V 20F2 PM20 2ET<br>ELCAP S 50V 2UF2 PM20 2ET<br>ELCAP S 50V 2UF2 PM20 2ET |                    | Former                      |

6000027 NTC DC SCK-104 S 10R PM15 0733109 RST MFLM NFR25H S 10R PM5 1273337 MET RES 0.33R 1/4W PM1 1273337 MET RES 0.33R 1/4W PM1 0733221 RST NFR25H 220R PM5 1273477 CARBRST R25 0.47R PM5 1612209 RST MFLM MF50SA22RPM1A 0592452 RST MOX 3W RSS S 27K PM5 B 0113103 RST CRB CR12A10K PM5 A 0733221 RST NFR25H 220R PM5 0113181 RST CRB CR12 A180RPM5 A 0500441 METGLAZ RST RMU 1/4W 10M PM1 T 6000036 PTC 9 OHM 0113334 RST CRB CR12A330KPM5A 0113102 RST CRB CR12 A1K PM5A 1612403 RST MFLM MF50SA24KPM1A 0113182 RST CRB CR12 A1K8PM5 A 613303 RST MFLM MF50SA33KPM1A 0113104 RST CRB CR12A 1K PM5 A 604158 BST MELM ME50SA1B5 PM5A 113102 RST CRB CR12 A1K PM5A 181804 RST MFLM MF50SA 180KPM1A 611002 RST MFLM MF50SA 1K PM1 A 615102 BST MFLM MF50SA5K1PM1A 614701 RST MFLM MF50SA470R PM1A 113759 RST CRB CR12A75RPM5A 113759 BST CBB CB12A75BPM5A 113759 RST CRB CR12A75RPM5A 0113472 RST CRB CR12A4K7PM5A 0113472 RST CRB CR12A4K7PM5A 0113102 RST CRB CR12 A1K PM5A 0113102 RST CRB CR12 A1K PM5A 0113102 RST CRB CR12 A1K PM5A 0113479 RST CRB CR12A47RPM5A 0113479 RST CRB CR12A47RPM5A 0113479 RST CRB CR12A47RPM5A 0113103 RST CRB CR12A10K PM5 A 0113101 RST CRB CR12 A 1R PM5A 0113102 RST CRB CR12 A1K PM5A 113103 BST CBB CB12A10K PM5 A 113103 RST CRB CR12A10K PM5 A 0113562 RST CRB CR12A5K6PM5A 0113332 RST CRB CR12A3K3PM5A 0113562 RST CRB CR12A5K6PM5A 0113105 RST CRB CR12A1M PM5 A 113101 RST CRB CR12 A 1R PM5A 113101 BST CBB CB12 A 1B PM5A 113221 RST CRB CR12A220RPM5 A 100369 CABON RES. CR-12 1/6W 0 OHM 0733478 MET ELM NER25H 4R7 PM5 0733478 MET FLM NFR25H 4R7 PM5 0113471 RST CRB CR12A470RPM5A 0113471 RST CRB CR12A470RPM5A 612202 RST MFLM MF50SA2K2PM1A 614301 BST MELM ME50SA 430BPM1A 604248 RST MFLM MF-50S A 2R4 PM5A 604278 RST MFLM MF50SA2R7 PM5 A 611009 RST MFLM MF50SA10RPM1 A 604438 RST MFLM MF-50S A 4R3 PM5A 612202 BST MELM ME50SA2K2PM1A 604438 RST MFLM MF-50S A 4R3 PM5A 113221 RST CRB CR12A220RPM5 A 0113183 BST CBB CB12A18KPM5 A 0113683 RST CRB CR12A68KPM5A 616203 RST MFLM MF50SA62KPM1A 611104 RST MFLM MF50SA 110KPM1A 0113154 RST CRB CR12A150K PM5 A 0113222 RST CRB CR12A2K2PM5 A 617502 RST MFLM MF50SA7K5PM1A 113471 RST CRB CR12A470RPM5A 113183 RST CRB CR12A18KPM5 A 113104 RST CRB CR12A 1K PM5 A 113332 RST CRB CR12A3K3PM5A 611202 RST MFLM MF50SA1K2PM1A 612802 RST MFLM MF50SA2K8PM1A 611203 RST MFLM MF50SA 12KPM1A 614702 RST MFLM MF50SA4K7PM1A 113822 RST CRB CR12A8K2PM5A 113124 RST CRB CR12A120K PM5 A 0113101 BST CBB CB12 A 1B PM5A 612703 RST MFLM MF50SA27KPM1A 611004 RST MFLM MF50SA1K PM1 A 0113222 RST CRB CR12A2K2PM5 A 1611502 RST MFLM MF50SA1K5PM1A 0113101 RST CRB CR12 A 1R PM5A 113183 RST CRB CR12A18KPM5 A 612202 BST MELM ME50SA2K2PM1A 0113183 RST CRB CR12A18KPM5 A 612203 RST MFLM MF50SA22KPM1A

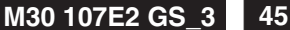

### Go to cover page

6609 319801010010 DIODE 1N4148 (UAW)

| 3554<br>3555<br>3556<br>3557                                                                                                    | 040044070400                                                                                                    |                                                                                                    |
|----------------------------------------------------------------------------------------------------|----------------------------------------------------------------------------------------------------|----------------------------------------------------------------------------------------------------|
| 3555<br>3556<br>3557                                                                                                    | 213811273102                                                                                                    | CABBRST FLM CB25 1K0 PM5 5                                                                                                    |
| 3556<br>3557                                                                                                    | 213811273102                                                                                                    | CARBRST FLM CR25 1K0 PM5 5                                                                                                    |
| 3557                                                                                                    | 213810113332                                                                                                    | RST CRB CR12A3K3PM5A                                                                                                    |
|                                                                                                    | 213811613303                                                                                                    | RST MFLM MF50SA33KPM1A                                                                                                    |
| 3558                                                                                                    | 232224182704                                                                                                    | METGLAZ RST VR25 270K PM1                                                                                                    |
| 3561                                                                                                    | 213810113393                                                                                                    | RST CRB CR12A39KPM5A                                                                                                    |
| 3562                                                                                                    | 213810113823                                                                                                    | RST CRB CR12A82KPM5A                                                                                                    |
| 3568                                                                                                    | 213810113101                                                                                                    | RST CRB CR12 A 1R PM5A                                                                                                    |
| 3569                                                                                                    | 213810113471                                                                                                    | RST CRB CR12A470RPM5A                                                                                                    |
| 2601                                                                                                    | 010010110000                                                                                                    |                                                                                                    |
| 3602                                                                                                    | 213810113223                                                                                                    | RST CRB CR12A22KPM5 A                                                                                                    |
| 36034                                                                                                    | 232220733689                                                                                                    | BST FUSE NEB25H S 68B PM5T                                                                                                    |
| 3604                                                                                                    | 213811614703                                                                                                    | RST MFLM MF50SA 47KPM1A                                                                                                    |
| 3607                                                                                                    | 232220733108                                                                                                    | MET FLM RST NFR25H 1R0 PM5T                                                                                                    |
| 3608                                                                                                    | 213811611003                                                                                                    | RST MFLM MF50SA10K PM1 A                                                                                                    |
| 3609                                                                                                    | 213811604475                                                                                                    | RST MFLM MF50S A 4M7 PM5                                                                                                    |
| 3610                                                                                                    | 213811617502                                                                                                    | RST MFLM MF50SA7K5PM1A                                                                                                    |
| 3613                                                                                                    | 213810113103                                                                                                    | RST CRB CR12A10K PM5 A                                                                                                    |
| 3014                                                                                                    | 213010113223                                                                                                    | HST CHD CHTZAZZRENIS A                                                                                                    |
| 3616                                                                                                    | 213810113124                                                                                                    | RST CRB CR12A120K PM5 A                                                                                                    |
| 3617                                                                                                    | 213810113223                                                                                                    | RST CRB CR12A22KPM5 A                                                                                                    |
| 3618                                                                                                    | 213811614704                                                                                                    | RST MFLM MF50SA 470KPMTA                                                                                                    |
| 3620                                                                                                    | 213810500437                                                                                                    | METGLAZ BST BMU 1/4W 1 5M PM1                                                                                                    |
| 3621                                                                                                    | 212010592157                                                                                                    | MET FLM RST 2W 150R PM5 6EB                                                                                                    |
| 3622                                                                                                    | 213810500437                                                                                                    | METGLAZ RST RMU 1/4W 1.5M PM1                                                                                                    |
| 3623                                                                                                    | 212010592167                                                                                                    | MEF FLM RST 2W 8.2K PM5 RSS B                                                                                                    |
| 3624                                                                                                    | 213811611003                                                                                                    | RST MFLM MF50SA10K PM1 A                                                                                                    |
| 3625                                                                                                    | 213810500099                                                                                                    | RES.3W/1.8OHM PM5/L30                                                                                                    |
| 3626                                                                                                    | 213811611009                                                                                                    | RST MFLM MF50SA10RPM1 A                                                                                                    |
| 3627                                                                                                    | 213810113102                                                                                                    | RST CRB CR12 A1K PM5A                                                                                                    |
| 3628                                                                                                    | 213811614703                                                                                                    | RST MFLM MF50SA 47KPM1A                                                                                                    |
| 3629                                                                                                    | 213810113101                                                                                                    | RST CRB CR12 A 1R PM5A                                                                                                    |
| 3630                                                                                                    | 213810113102                                                                                                    | RST CRB CR12 A1K PM5A                                                                                                    |
| 3631                                                                                                    | 213810113103                                                                                                    | RST CRB CR12A10K PM5 A                                                                                                    |
| 3632                                                                                                    | 213810113393                                                                                                    |                                                                                                    |
| 3636                                                                                                    | 213811615102                                                                                                    | RST MELM ME50SA5K1PM1A                                                                                                    |
| 3637                                                                                                    | 213811611202                                                                                                    | RST MFLM MF50SA1K2PM1A                                                                                                    |
|                                                                                                    |                                                                                                    |                                                                                                    |
| 3638                                                                                                    | 213811611203                                                                                                    | RST MFLM MF50SA 12KPM1A                                                                                                    |
| 3639                                                                                                    | 232224181205                                                                                                    |                                                                                                    |
| 3642                                                                                                    | 212010592403                                                                                                    | MET ELM BSS1.1 1W 180B PM5.1 125                                                                                                    |
| 2644                                                                                                    | 213811612009                                                                                                    | RES MF50S 1/2W 20RPM1                                                                                                    |
| 0044                                                                                                    |                                                                                                    |                                                                                                    |
| 3644<br>3645                                                                                                    | 232224213104                                                                                                    | METGLAZ RST A VR37 1K                                                                                                    |
| 3645<br>3647                                                                                                    | 232224213104<br>213811604568                                                                                                    | METGLAZ RST A VR37 1K<br>RST MFLM MF50SA5R6 PM5 A                                                                                                    |
| 3645<br>3647<br>3648                                                                                                    | 232224213104<br>213811604568<br>232224213475                                                                                                    | METGLAZ RST A VR37 1K<br>RST MFLM MF50SA5R6 PM5 A<br>METGLAZ RST A VR37 4M7 PM5T                                                                                                    |
| 3645<br>3647<br>3648<br>3650                                                                                                    | 232224213104<br>213811604568<br>232224213475<br>213810113221                                                                                                    | METGLAZ RST A VR37 1K<br>RST MFLM MF50SA5R6 PM5 A<br>METGLAZ RST A VR37 4M7 PM5T<br>RST CRB CR12A220RPM5 A<br>RST FUSE NEDGE 10D RM5                                                                                                    |
| 3645<br>3647<br>3648<br>3650<br>36514                                                                                                    | 232224213104<br>213811604568<br>232224213475<br>213810113221<br>232220533109                                                                                                    | METGLAZ RST A VR37 1K<br>RST MFLM MF50SA5R6 PM5 A<br>METGLAZ RST A VR37 4M7 PM5T<br>RST CRB CR12A220RPM5 A<br>RST FUSE NFR25 10R PM5                                                                                                    |
| 3644<br>3645<br>3647<br>3648<br>3650<br>3651<br>3652                                                                                                    | 232224213104<br>213811604568<br>232224213475<br>213810113221<br>232220533109<br>213810113182                                                                                                    | METGLAZ RST A VR37 1K<br>RST MFLM MF50SA5R6 PM5 A<br>METGLAZ RST A VR37 4M7 PM5T<br>RST CRB CR12A220RPM5 A<br>RST FUSE NFR25 10R PM5<br>RST CRB CR12 A1K8PM5 A                                                                                                    |
| 3644<br>3645<br>3647<br>3648<br>3650<br>3651<br>3652<br>3653                                                                                                    | 232224213104<br>213811604568<br>232224213475<br>213810113221<br>232220533109<br>213810113182<br>213810113473                                                                                                    | METGLAZ RST A VR37 1K<br>RST MFLM MF50SA5R6 PM5 A<br>METGLAZ RST A VR37 4M7 PM5T<br>RST CRB CR12A220RPM5 A<br>RST FUSE NFR25 10R PM5<br>RST CRB CR12 A1K8PM5 A<br>RST CRB CR12 A1K8PM5 A<br>RST CRB CR12A47KPM5A                                                                                                    |
| 3644<br>3645<br>3647<br>3648<br>3650<br>3651<br>3652<br>3653<br>3654<br>2656                                                                                                    | 232224213104<br>213811604568<br>232224213475<br>213810113221<br>232220533109<br>213810113182<br>213810113182<br>213810113473<br>212010592186                                                                                                    | METGLAZ RST A VR37 1K<br>RST MFLM MF50SA5R6 PM5 A<br>METGLAZ RST A VR37 4M7 PM5T<br>RST CRB CR12A220RPM5 A<br>RST FUSE NFR25 10R PM5<br>RST CRB CR12 A1K8PM5 A<br>RST CRB CR12A47KPM5A<br>680R 3W RES MOF<br>DST MEL M MEGOCAERE DME A                                                                                                    |
| 3644<br>3645<br>3647<br>3648<br>3650<br>3651<br>3652<br>3653<br>3654<br>3656<br>3657                                                                                                    | 232224213104<br>213811604568<br>232224213475<br>213810113221<br>232220533109<br>213810113182<br>213810113182<br>213810113473<br>212010592186<br>213811604568<br>213810113223                                                                                                    | METGLAZ RST A VR37 1K<br>RST MFLM MF50SA5R6 PM5 A<br>METGLAZ RST A VR37 4M7 PM5T<br>RST CRB CR12A220RPM5 A<br>RST FUSE NFR25 10R PM5<br>RST CRB CR12A1K8PM5 A<br>RST CRB CR12A1K8PM5 A<br>680R 3W RES MOF<br>RST MFLM MF50SA5R6 PM5 A<br>RST CRB CR12A22KPM5 A                                                                                                    |
| 3644<br>3645<br>3647<br>3648<br>3650<br>3651<br>3652<br>3653<br>3654<br>3656<br>3657<br>3658                                                                                                    | 232224213104<br>213811604568<br>232224213475<br>213810113221<br>232220533109<br>213810113182<br>213810113182<br>213810113473<br>212010592186<br>213811604568<br>213810113223<br>212010592355                                                                                                    | METGLAZ RST A VR37 1K<br>RST MFLM MF50SA5R6 PM5 A<br>METGLAZ RST A VR37 4M7 PM5T<br>RST CRB CR12A220RPM5 A<br>RST FUSE NFR25 10R PM5<br>RST CRB CR12A47KPM5A<br>680R 3W RES MOF<br>RST MFLM MF50SA5R6 PM5 A<br>RST CRB CR12A422KPM5 A<br>MET FLM BST 2W 47R PM5 6                                                                                                    |
| 3644<br>3645<br>3647<br>3648<br>3650<br>3651<br>3652<br>3653<br>3654<br>3656<br>3657<br>3658<br>3659                                                                                                    | 232224213104<br>213811604568<br>232224213475<br>213810113221<br>232220533109<br>213810113182<br>213810113182<br>213810113473<br>212010592186<br>213811604568<br>213810113223<br>212010592355<br>213810113102                                                                                                    | METGLAZ RST A VR37 1K<br>RST MFLM MF50SA5R6 PM5 A<br>METGLAZ RST A VR37 4M7 PM5T<br>RST CRB CR12A220RPM5 A<br>RST FUSE NFR25 10R PM5<br>RST CRB CR12A47KPM5A<br>680R 3W RES MOF<br>RST MFLM MF50SA5R6 PM5 A<br>RST CRB CR12A22KPM5 A<br>MET FLM RST 2W 47R PM5 6E<br>RST CRB CR12 A1K PM5A                                                                                                    |
| 3644<br>3645<br>3647<br>3648<br>3650<br>3651<br>3652<br>3653<br>3654<br>3656<br>3657<br>3658<br>3659<br>3660                                                                                                    | 232224213104<br>213811604568<br>232224213475<br>213810113221<br>232220533109<br>213810113473<br>212010592186<br>213811604568<br>213810113223<br>21201059238<br>213810113223<br>213810113102<br>232224213434                                                                                                    | METGLAZ RST A VR37 1K<br>RST MFLM MF50SA5R6 PM5 A<br>METGLAZ RST A VR37 4M7 PM5T<br>RST CRB CR12A220RPM5 A<br>RST FUSE NFR25 10R PM5<br>RST CRB CR12 A1K8PM5 A<br>RST CRB CR12A47KPM5A<br>680R 3W RES MOF<br>RST MFLM MF50SA5R6 PM5 A<br>RST CRB CR12A22KPM5 A<br>MET FLM RST 2W 47R PM5 6E<br>RST CRB CR12 A1K PM5A<br>METGLAZ RST A VR37 430K PM5T                                                                                                    |
| 3644<br>3645<br>3647<br>3648<br>3650<br>3651<br>3652<br>3653<br>3654<br>3656<br>3657<br>3658<br>3659<br>3660<br>3661                                                                                                    | 232224213104<br>213811604568<br>232224213475<br>213810113221<br>232220533109<br>213810113182<br>213810113473<br>212010592186<br>213811604568<br>213810113223<br>212010592355<br>21381011302<br>232224213434<br>213810113682                                                                                                    | METGLAZ RST A VR37 1K<br>RST MFLM MF50SA5R6 PM5 A<br>METGLAZ RST A VR37 4M7 PM5T<br>RST CRB CR12A220RPM5 A<br>RST FUSE NFR25 10R PM5<br>RST CRB CR12 A1K8PM5 A<br>RST CRB CR12A47KPM5A<br>680R 3W RES MOF<br>RST MFLM MF50SA5R6 PM5 A<br>RST CRB CR12A22KPM5 A<br>MET FLM RST 2W 47R PM5 6E<br>RST CRB CR12 A1K PM5A<br>METGLAZ RST A VR37 430K PM5T<br>RST CRB CR12A6K8PM5A                                                                                                    |
| 3644<br>3645<br>3647<br>3648<br>3650<br>3651<br>3652<br>3653<br>3654<br>3656<br>3657<br>3658<br>3659<br>3660<br>3661<br>3662                                                                                                    | 232224213104<br>213811604568<br>232224213475<br>213810113221<br>23220533109<br>213810113473<br>212010592186<br>213810113223<br>213010592355<br>213810113223<br>212010592355<br>21381011302<br>232224213434<br>213810113682<br>213810113103                                                                                                    | METGLAZ RST A VR37 1K<br>RST MFLM MF50SA5R6 PM5 A<br>METGLAZ RST A VR37 4M7 PM5T<br>RST CRB CR12A220RPM5 A<br>RST FUSE NFR25 10R PM5<br>RST CRB CR12A1K8PM5 A<br>RST CRB CR12A1K8PM5 A<br>RST CRB CR12A2KPM5 A<br>RST CRB CR12A2KPM5 A<br>MET FLM RST 2W 47R PM5 6E<br>RST CRB CR12A2KPM5 A<br>METGLAZ RST A VR37 430K PM5T<br>RST CRB CR12A2K8PM5A<br>RST CRB CR12A1K PM5A<br>RST CRB CR12A1K8PM5A<br>RST CRB CR12A10K PM5 A                                                                                                    |
| 3644<br>3645<br>3647<br>3648<br>3650<br>3651<br>3652<br>3654<br>3655<br>3654<br>3656<br>3657<br>3658<br>3659<br>3660<br>3661<br>3662<br>3664                                                                                                    | 232224213104<br>213811604568<br>232224213475<br>213810113221<br>23220533109<br>213810113473<br>212010592186<br>213810113473<br>212010592186<br>213810113223<br>212010592355<br>21381011302<br>232224213434<br>213810113082<br>213810113082                                                                                                    | METGLAZ RST A VR37 1K<br>RST MFLM MF50SA5R6 PM5 A<br>METGLAZ RST A VR37 4M7 PM5T<br>RST CRB CR12A220RPM5 A<br>RST FUSE NFR25 10R PM5<br>RST CRB CR12A47KPM5A<br>680R 3W RES MOF<br>RST MFLM MF50SA5R6 PM5 A<br>RST CRB CR12A47KPM5A<br>MET FLM RST 2W 47R PM5<br>MET FLM RST 2W 47R PM5<br>MET GLAZ RST A VR37 430K PM5T<br>RST CRB CR12A1K PM5A<br>METGLAZ RST A VR37 430K PM5T<br>RST CRB CR12A10K PM5 A<br>RST CRB CR12A39KPM5A                                                                                                    |
| 3644<br>3645<br>3647<br>3648<br>3650<br>3651<br>3652<br>3654<br>3656<br>3657<br>3658<br>3659<br>3660<br>3661<br>3662<br>3664<br>3667                                                                                                    | 232224213104<br>213811604568<br>232224213475<br>213810113221<br>232220533109<br>213810113473<br>213810113473<br>212010592186<br>21381101592186<br>213810113223<br>212010592355<br>213810113102<br>232224213434<br>213810113103<br>213810113393                                                                                                    | METGLAZ RST A VR37 1K<br>RST MFLM MF50SA5R6 PM5 A<br>METGLAZ RST A VR37 4M7 PM5T<br>RST CRB CR12A220RPM5 A<br>RST FUSE NFR25 10R PM5<br>RST CRB CR12A4220RPM5 A<br>RST CRB CR12A47KPM5A<br>680R 3W RES MOF<br>RST MFLM MF50SA5R6 PM5 A<br>RST CRB CR12A47KPM5A<br>6E<br>RST CRB CR12A47KPM5A<br>RST CRB CR12A47KPM5A<br>RST CRB CR12A6K8PM5A<br>RST CRB CR12A40K PM5A<br>RST CRB CR12A39KPM5A<br>RST CRB CR12A39KPM5A                                                                                                    |
| 3644<br>3647<br>3648<br>3650<br>3651<br>3652<br>3653<br>3654<br>3656<br>3657<br>3658<br>3659<br>3660<br>3661<br>3662<br>3664<br>3667<br>3667                                                                                                    | 232224213104<br>213811604568<br>232224213475<br>213810113221<br>232220533109<br>213810113182<br>213810113182<br>213810113473<br>212010592186<br>213811604568<br>2138101592186<br>213810113223<br>212010592355<br>213810113102<br>232224213434<br>21381011303<br>21381011303<br>213810113393<br>213810113393                                                                                                    | METGLAZ RST A VR37 1K<br>RST MFLM MF50SA5R6 PM5 A<br>METGLAZ RST A VR37 4M7 PM5T<br>RST CRB CR12A220RPM5 A<br>RST FUSE NFR25 10R PM5<br>RST CRB CR12A420RPM5 A<br>RST CRB CR12A47KPM5A<br>680R 3W RES MOF<br>RST MFLM MF50SA5R6 PM5 A<br>RST CRB CR12A22KPM5 A<br>MET FLM RST 2W 47R PM5 6E<br>RST CRB CR12A1K PM5A<br>METGLAZ RST A VR37 430K PM5T<br>RST CRB CR12A10K PM5 A<br>RST CRB CR12A39KPM5A<br>RST CRB CR12A39KPM5A<br>RST CRB CR12A39KPM5A<br>RST CRB CR12A39KPM5A<br>RST CRB CR12A39KPM5A<br>RST CRB CR12A39KPM5A                                                                                                    |
| 3644<br>3647<br>3648<br>3650<br>3651<br>3652<br>3653<br>3654<br>3656<br>3657<br>3658<br>3659<br>3660<br>3661<br>3662<br>3661<br>3662<br>3664<br>3667<br>3670<br>3671<br>3670                                                                                                    | 232224213104<br>213811604568<br>232224213475<br>213810113221<br>232220533109<br>213810113182<br>213810113182<br>213810113473<br>212010592186<br>21381010592186<br>21381010592186<br>213810113223<br>212010592355<br>213810113102<br>232224213434<br>21381011308<br>21381011303<br>21381011303<br>213810113154<br>213810113154                                                                                                    | METGLAZ RST A VR37 1K<br>RST MFLM MF50SA5R6 PM5 A<br>METGLAZ RST A VR37 4M7 PM5T<br>RST CRB CR12A220RPM5 A<br>RST FUSE NFR25 10R PM5<br>RST CRB CR12A420RPM5 A<br>RST CRB CR12A47KPM5A<br>680R 3W HES MOF<br>RST MFLM MF50SA5R6 PM5 A<br>RST CRB CR12A47KPM5A<br>ST CRB CR12A22KPM5 A<br>MET FLM RST 2W 47R PM5 6E<br>RST CRB CR12A1K PM5A<br>METGLAZ RST A VR37 430K PM5T<br>RST CRB CR12A1K PM5A<br>RST CRB CR12A39KPM5A<br>RST CRB CR12A39KPM5A<br>RST CRB CR12A39KPM5A<br>RST CRB CR12A150K PM5 A<br>RST CRB CR12A150K PM5 A<br>RST CRB CR12A150K PM5 A<br>RST CRB CR12A150K PM5 A<br>RST CRB CR12A150K PM5 A                                                                                                    |
| 3644<br>3647<br>3648<br>3650<br>3651<br>3652<br>3653<br>3654<br>3656<br>3657<br>3658<br>3659<br>3660<br>3661<br>3662<br>3664<br>3667<br>3664<br>3667<br>3670<br>3671<br>3672                                                                                                    | 232224213104<br>213811604568<br>232224213475<br>21381013221<br>232220533109<br>213810113473<br>212010592186<br>213810113223<br>212010592186<br>213810113223<br>212010592355<br>213810113223<br>212010592355<br>21381011302<br>21381011303<br>21381011303<br>213810113154<br>213810113154<br>213810113154                                                                                                    | METGLAZ RST A VR37 1K<br>RST MFLM MF50SA5R6 PM5 A<br>METGLAZ RST A VR37 4M7 PM5T<br>RST CRB CR12A220RPM5 A<br>RST FUSE NFR25 10R PM5<br>RST CRB CR12A47KPM5A<br>680R 3W RES MOF<br>RST MFLM MF50SA5R6 PM5 A<br>RST CRB CR12A47KPM5A<br>ST CRB CR12A47KPM5A<br>METGLAZ RST A VR37 430K PM5T<br>RST CRB CR12A41K PM5A<br>METGLAZ RST A VR37 430K PM5T<br>RST CRB CR12A41K PM5A<br>RST CRB CR12A40KPM5A<br>RST CRB CR12A410K PM5 A<br>RST CRB CR12A4150K PM5 A<br>RST CRB CR12A4150K PM5 A<br>RST CRB CR12A4150K PM5 A<br>RST CRB CR12A4150K PM5 A<br>RST CRB CR12A4150K PM5 A<br>RST CRB CR12A4150K PM5 A<br>RST CRB CR12A4150K PM5 A<br>RST CRB CR12A4150K PM5 A<br>RST CRB CR12A4150K PM5 A<br>RST CRB CR12A4150K PM5 A<br>RST CRB CR12A4150K PM5 A<br>RST CRB CR12A4150K PM5 A<br>RST CRB CR12A4150K PM5 A<br>RST MELM ME50SA 47KPM14                                                                                                    |
| 3645<br>3647<br>3648<br>3650<br>36514<br>3652<br>3654<br>3656<br>3657<br>3658<br>3656<br>3665<br>3665<br>3665<br>3665<br>3665<br>3662<br>3666<br>3667<br>3662<br>3662<br>3662<br>3662<br>3662                                                                                                    | 232224213104<br>213811604568<br>232224213475<br>213810113221<br>232220533109<br>213810113473<br>212010592186<br>213810113473<br>212010592186<br>213810113223<br>212010592355<br>21381011302<br>232224213434<br>21381011303<br>21381011303<br>21381011303<br>213810113154<br>213810113154<br>213810113154<br>213810113154<br>213811614703                                                                                                    | METGLAZ RST A VR37 1K<br>RST MFLM MF50SA5R6 PM5 A<br>METGLAZ RST A VR37 4M7 PM5T<br>RST CRB CR12A220RPM5 A<br>RST FUSE NFR25 10R PM5<br>RST CRB CR12A2420RPM5 A<br>RST CRB CR12A47KPM5A<br>680R 3W RES MOF<br>RST MFLM MF50SA5R6 PM5 A<br>RST CRB CR12A247KPM5A<br>MET FLM RST 2W 47R PM5 6E<br>RST CRB CR12A22KPM5 A<br>MET GLAZ RST A VR37 430K PM5T<br>RST CRB CR12A10K PM5 A<br>RST CRB CR12A39KPM5A<br>RST CRB CR12A39KPM5A<br>RST CRB CR12A150K PM5 A<br>RST CRB CR12A150K PM5 A<br>RST CRB CR12A150K PM5 A<br>RST CRB CR12A150K PM5 A<br>RST CRB CR12A150K PM5 A<br>RST CRB CR12A150K PM5 A<br>RST CRB CR12A150K PM5 A<br>RST CRB CR12A150K PM5 A<br>RST CRB CR12A150K PM5 A<br>RST CRB CR12A150K PM5 A<br>RST MFLM MF50SA62KPM1A                                                                                                    |
| 3645<br>3647<br>3648<br>3650<br>3651<br>3652<br>3653<br>3654<br>3655<br>3654<br>3656<br>3657<br>3658<br>3660<br>3661<br>3662<br>3664<br>3667<br>3670<br>3671<br>3672<br>3674<br>3672<br>3674                                                                                                    | 232224213104<br>213811604568<br>232224213475<br>213810113221<br>23220533109<br>213810113221<br>213810113473<br>212010592186<br>21381010592186<br>213810113223<br>212010592355<br>213810113102<br>232224213434<br>213810113103<br>213810113082<br>213810113154<br>213810113154<br>213810113154<br>2138116147003<br>21381161203<br>213811611004                                                                                                    | METGLAZ RST A VR37 1K<br>RST MFLM MF50SA5R6 PM5 A<br>METGLAZ RST A VR37 4M7 PM5T<br>RST CRB CR12A220RPM5 A<br>RST FUSE NFR25 10R PM5<br>RST CRB CR12A4220RPM5 A<br>RST CRB CR12A47KPM5A<br>680R 3W RES MOF<br>RST MFLM MF50SA5R6 PM5 A<br>RST CRB CR12A47KPM5A<br>MET FLM RST 2W 47R PM5 6E<br>RST CRB CR12A22KPM5 A<br>MET GLAZ RST A VR37 430K PM5T<br>RST CRB CR12A6K8PM5A<br>RST CRB CR12A39KPM5A<br>RST CRB CR12A39KPM5A<br>RST CRB CR12A39KPM5A<br>RST CRB CR12A39KPM5A<br>RST CRB CR12A39KPM5A<br>RST CRB CR12A150K PM5 A<br>RST CRB CR12A150K PM5 A<br>RST CRB CR12A150K PM5 A<br>RST CRB CR12A150K PM5 A<br>RST CRB CR12A150K PM5 A<br>RST CRB CR12A150K PM5 A<br>RST MFLM MF50SA47KPM1A<br>RST MFLM MF50SA62KPM1A<br>RST MFLM MF50SA63K PM1A                                                                                                    |
| 3645<br>3647<br>3648<br>3650<br>3651<br>3652<br>3653<br>3654<br>3657<br>3658<br>3659<br>3660<br>3661<br>3662<br>3664<br>3667<br>3670<br>3671<br>3672<br>3674<br>3683<br>3683<br>3683                                                                                                    | 232224213104<br>213811604568<br>232224213475<br>213810113221<br>232220533109<br>213810113221<br>213810113473<br>212010592186<br>21381010592186<br>2138100592355<br>213810113102<br>232224213434<br>213810113103<br>213810113193<br>213810113193<br>213810113154<br>213810113154<br>213811614703<br>213811611004<br>213811611004                                                                                                    | METGLAZ RST A VR37 1K<br>RST MFLM MF50SA5R6 PM5 A<br>METGLAZ RST A VR37 4M7 PM5T<br>RST CRB CR12A220RPM5 A<br>RST FUSE NFR25 10R PM5<br>RST CRB CR12A4220RPM5 A<br>RST CRB CR12A47KPM5A<br>680R 3W RES MOF<br>RST MFLM MF50SA5R6 PM5 A<br>RST CRB CR12A47KPM5A<br>6E<br>RST CRB CR12A22KPM5 A<br>MET FLM RST 2W 47R PM5 6E<br>RST CRB CR12A1K PM5A<br>METGLAZ RST A VR37 430K PM5T<br>RST CRB CR12A10K PM5 A<br>RST CRB CR12A39KPM5A<br>RST CRB CR12A39KPM5A<br>RST CRB CR12A39KPM5A<br>RST CRB CR12A150K PM5 A<br>RST CRB CR12A150K PM5 A<br>RST CRB CR12A150K PM5 A<br>RST CRB CR12A150K PM5 A<br>RST CRB CR12A150K PM5 A<br>RST CRB CR12A150K PM5 A<br>RST MFLM MF50SA47KPM1A<br>RST MFLM MF50SA18 VM1A                                                                                                    |
| 3645<br>3645<br>3645<br>3651<br>3652<br>3653<br>3654<br>3655<br>3658<br>3659<br>3660<br>3661<br>3662<br>3662<br>3662<br>3662<br>3662<br>3662<br>3662                                                                                                    | 232224213104<br>213811604568<br>23224213475<br>213810113221<br>23220533109<br>213810113473<br>212010592186<br>213810113473<br>212010592186<br>213810113223<br>212010592355<br>213810113223<br>212010592355<br>21381011302<br>21381011302<br>21381011303<br>213810113154<br>213810113154<br>213810113154<br>213810113154<br>213811611804<br>213811611804<br>213811611804<br>213811611804                                                                                                    | METGLAZ RST A VR37 1K<br>RST MFLM MF50SA5R6 PM5 A<br>METGLAZ RST A VR37 4M7 PM5T<br>RST CRB CR12A220RPM5 A<br>RST FUSE NFR25 10R PM5<br>RST CRB CR12A420RPM5 A<br>RST CRB CR12A47KPM5A<br>680R 3W RES MOF<br>RST MFLM MF50SA5R6 PM5 A<br>RST CRB CR12A47KPM5A<br>ST CRB CR12A22KPM5 A<br>MET FLM RST 2W 47R PM5 6E<br>RST CRB CR12A1K PM5A<br>METGLAZ RST A VR37 430K PM5T<br>RST CRB CR12A1K PM5A<br>RST CRB CR12A10K PM5 A<br>RST CRB CR12A39KPM5A<br>RST CRB CR12A39KPM5A<br>RST CRB CR12A39KPM5A<br>RST CRB CR12A150K PM5 A<br>RST CRB CR12A150K PM5 A<br>RST CRB CR12A150K PM5 A<br>RST CRB CR12A150K PM5 A<br>RST MFLM MF50SA4 47KPM1A<br>RST MFLM MF50SA1K PM1 A<br>RST MFLM MF50SA180KPM1A<br>RST MFLM MF50SA180KPM1A<br>RST MFLM MF50SA180KPM1A<br>RST MFLM MF50SA5K1PM1A                                                                                                    |
| 3645<br>3645<br>3647<br>3648<br>3650<br>3651<br>3652<br>3653<br>3654<br>3656<br>3657<br>3658<br>3658<br>3658<br>3662<br>3664<br>3662<br>3664<br>3662<br>3664<br>3667<br>3670<br>3671<br>3672<br>3674<br>3682<br>3683<br>3685                                                                                                    | 232224213104<br>213811604568<br>232224213475<br>213810113221<br>23220533109<br>213810113473<br>212010592186<br>213810113473<br>212010592186<br>213810113223<br>213810113223<br>21381011302<br>232224213434<br>21381011303<br>21381011303<br>21381011303<br>213810113154<br>213810113154<br>213810113154<br>213811614203<br>21381161202<br>21381161202<br>21381161202                                                                                                    | METGLAZ RST A VR37 1K<br>RST MFLM MF50SA5R6 PM5 A<br>METGLAZ RST A VR37 4M7 PM5T<br>RST CRB CR12A220RPM5 A<br>RST FUSE NFR25 10R PM5<br>RST CRB CR12A2420RPM5 A<br>RST CRB CR12A47KPM5A<br>680R 3W RES MOF<br>RST MFLM MF50SA5R6 PM5 A<br>RST CRB CR12A247KPM5A<br>MET FLM RST 2W 47R PM5 6E<br>RST CRB CR12A22KPM5 A<br>MET GLAZ RST A VR37 430K PM5T<br>RST CRB CR12A10K PM5 A<br>RST CRB CR12A39KPM5A<br>RST CRB CR12A39KPM5A<br>RST CRB CR12A39KPM5A<br>RST CRB CR12A150K PM5 A<br>RST CRB CR12A150K PM5 A<br>RST CRB CR12A150K PM5 A<br>RST CRB CR12A150K PM5 A<br>RST CRB CR12A150K PM5 A<br>RST CRB CR12A150K PM5 A<br>RST CRB CR12A150K PM5 A<br>RST CRB CR12A150K PM5 A<br>RST CRB CR12A150K PM5 A<br>RST MFLM MF50SA17KPM1A<br>RST MFLM MF50SA180KPM1A<br>RST MFLM MF50SA180KPM1A<br>RST MFLM MF50SA51K PM1A<br>RST MFLM MF50SA52K2PM1A                                                                                                    |
| 3045<br>3645<br>3647<br>3648<br>3650<br>36514<br>3652<br>3653<br>3654<br>3655<br>3657<br>3658<br>3660<br>3661<br>3662<br>3660<br>3661<br>3662<br>3664<br>3667<br>3670<br>3670<br>3672<br>3672<br>3682<br>3683<br>3683<br>3685                                                                                                    | 232224213104<br>213811604568<br>232224213475<br>213810113221<br>232220533109<br>213810113473<br>212010592186<br>213810113473<br>212010592186<br>213810113223<br>212010592355<br>21381011302<br>232224213434<br>213810113082<br>21381011309<br>21381011309<br>213810113154<br>213810113154<br>213810113154<br>213810113154<br>213811611004<br>213811611804<br>21381161202<br>21381161202                                                                                                    | METGLAZ RST A VR37 1K<br>RST MFLM MF50SA5R6 PM5 A<br>METGLAZ RST A VR37 4M7 PM5T<br>RST CRB CR12A220RPM5 A<br>RST FUSE NFR25 10R PM5<br>RST CRB CR12A1220RPM5 A<br>RST CRB CR12A1K8PM5 A<br>RST CRB CR12A47KPM5A<br>680R 3W RES MOF<br>RST MFLM MF50SA5R6 PM5 A<br>RST CRB CR12A22KPM5 A<br>MET FLM RST 2W 47R PM5 6E<br>RST CRB CR12A22KPM5 A<br>MET GLAZ RST A VR37 430K PM5T<br>RST CRB CR12A1K PM5A<br>MET GLAZ RST A VR37 430K PM5T<br>RST CRB CR12A39KPM5A<br>RST CRB CR12A39KPM5A<br>RST CRB CR12A150K PM5 A<br>RST CRB CR12A150K PM5 A<br>RST CRB CR12A150K PM5 A<br>RST CRB CR12A150K PM5 A<br>RST CRB CR12A150K PM5 A<br>RST CRB CR12A150K PM5 A<br>RST CRB CR12A150K PM5 A<br>RST CRB CR12A150K PM5 A<br>RST MFLM MF50SA47KPM1A<br>RST MFLM MF50SA180KPM1A<br>RST MFLM MF50SA5K1PM1A<br>RST MFLM MF50SA5K1PM1A<br>RST MFLM MF50SA2K2PM1A<br>RST MFLM MF50SA2K2PM1A<br>RST MFLM MF50SA2K2PM1A<br>RST MFLM MF50SA2K2PM1A                                                                                                    |
| 3645<br>3647<br>3648<br>3650<br>3651<br>3652<br>3653<br>3654<br>3656<br>3657<br>3658<br>3659<br>3660<br>3661<br>3662<br>3664<br>3667<br>3670<br>3672<br>3672<br>3672<br>3672<br>3673<br>3683<br>3683<br>3683<br>3683<br>3683<br>3683                                                                                                    | 232224213104<br>213811604568<br>232224213475<br>213810113221<br>23220533109<br>213810113221<br>213810113473<br>212010592186<br>21381010592186<br>213810113223<br>212010592355<br>21381011302<br>232224213434<br>213810113108<br>213810113108<br>213810113154<br>213810113154<br>213810113154<br>213811611004<br>213811611004<br>213811611004<br>213811611002<br>213811611002<br>21381161202<br>213810113103<br>21381161202                                                                                                    | METGLAZ RST A VR37 1K<br>RST MFLM MF50SA5R6 PM5 A<br>METGLAZ RST A VR37 4M7 PM5T<br>RST CRB CR12A220RPM5 A<br>RST FUSE NFR25 10R PM5<br>RST CRB CR12A4220RPM5 A<br>RST CRB CR12A47KPM5A<br>680R 3W RES MOF<br>RST MFLM MF50SA5R6 PM5 A<br>RST CRB CR12A47KPM5A<br>6ET FLM RST 2W 47R PM5<br>6E<br>RST CRB CR12A1K2 PM5A<br>METGLAZ RST A VR37 430K PM5T<br>RST CRB CR12A6K8PM5A<br>RST CRB CR12A150K PM5 A<br>RST CRB CR12A39KPM5A<br>RST CRB CR12A39KPM5A<br>RST CRB CR12A150K PM5 A<br>RST CRB CR12A150K PM5 A<br>RST CRB CR12A150K PM5 A<br>RST CRB CR12A150K PM5 A<br>RST CRB CR12A150K PM5 A<br>RST CRB CR12A150K PM5 A<br>RST CRB CR12A150K PM5 A<br>RST MFLM MF50SA47KPM1A<br>RST MFLM MF50SA1K PM1 A<br>RST MFLM MF50SA5K1PM1A<br>RST MFLM MF50SA5K1PM1A<br>RST MFLM MF50SA5K1PM1A<br>RST MFLM MF50SA5K1PM1A<br>RST MFLM MF50SA5K1PM1A<br>RST MFLM MF50SA5K1PM1A<br>RST MFLM MF50SA5K1PM1A<br>RST MFLM MF50SA5K1PM1A<br>RST MFLM MF50SA5K1PM1A<br>RST MFLM MF50SA5K1PM1A<br>RST MFLM MF50SA5K1PM1A<br>RST MFLM MF50SA5K1PM1A                                                                                                    |
| 3645<br>3647<br>3648<br>3650<br>3651<br>3652<br>3653<br>3654<br>3655<br>3654<br>3655<br>3659<br>3660<br>3661<br>3662<br>3667<br>3660<br>3667<br>3672<br>3672<br>3674<br>3667<br>3672<br>3674<br>3685<br>3687<br>3685<br>3685<br>3685<br>3685<br>3685<br>3685<br>3685<br>3685                                                                                                    | 232224213104<br>213811604568<br>232224213475<br>213810113221<br>23220533109<br>213810113221<br>213810113473<br>212010592186<br>2138101592186<br>2138101592186<br>213810113223<br>212010592355<br>213810113102<br>232224213434<br>213810113103<br>213810113154<br>213810113154<br>213810113154<br>213811611202<br>213811611202<br>213811615102<br>213811615102<br>21381161502<br>21381161303<br>213810113683<br>21381011308                                                                                                    | METGLAZ RST A VR37 1K<br>RST MFLM MF50SA5R6 PM5 A<br>METGLAZ RST A VR37 4M7 PM5T<br>RST CRB CR12A220RPM5 A<br>RST FUSE NFR25 10R PM5<br>RST CRB CR12A4220RPM5 A<br>RST CRB CR12A47KPM5A<br>680R 3W RES MOF<br>RST MFLM MF50SA5R6 PM5 A<br>RST CRB CR12A47KPM5A<br>680R 3W RES MOF<br>RST MFLM MF50SA5R6 PM5 A<br>RST CRB CR12A22KPM5 A<br>MET FLM RST 2W 47R PM5<br>6E<br>RST CRB CR12A1K PM5A<br>MET GLAZ RST A VR37 430K PM5T<br>RST CRB CR12A6K8PM5A<br>RST CRB CR12A10K PM5 A<br>RST CRB CR12A39KPM5A<br>RST CRB CR12A150K PM5 A<br>RST CRB CR12A150K PM5 A<br>RST CRB CR12A150K PM5 A<br>RST CRB CR12A150K PM5 A<br>RST CRB CR12A150K PM5 A<br>RST CRB CR12A150K PM5 A<br>RST MFLM MF50SA1K PM1A<br>RST MFLM MF50SA1K PM1A<br>RST MFLM MF50SA5K1PM1A<br>RST MFLM MF50SA2K2PM1A<br>RST MFLM MF50SA5K1PM1A<br>RST MFLM MF50SA2K2PM1A<br>RST MFLM MF50SA2K2PM1A<br>RST                                                                                             |
| 3045<br>3645<br>3647<br>3648<br>3650<br>3651<br>3652<br>3653<br>3654<br>3656<br>3657<br>3658<br>3666<br>3667<br>3660<br>3661<br>3662<br>3667<br>3660<br>3661<br>3662<br>3667<br>3667<br>3670<br>3671<br>3672<br>3683<br>3685<br>3683<br>3685<br>3687<br>3688<br>3685<br>3685<br>3685<br>3685                                                                                                    | 232224213104<br>213811604568<br>23224213475<br>213810113221<br>23220533109<br>213810113473<br>212010592186<br>213810113473<br>212010592186<br>213810113223<br>212010592355<br>213810113223<br>212010592355<br>213810113223<br>212010592355<br>21381011302<br>21381011303<br>21381011303<br>213810113154<br>213810113154<br>213811611804<br>21381161202<br>21381161202<br>21381161202<br>21381161202<br>213810113102<br>213810113102<br>213810113102<br>213810113102                                                                                                    | METGLAZ RST A VR37 1K<br>RST MFLM MF50SA5R6 PM5 A<br>METGLAZ RST A VR37 4M7 PM5T<br>RST CRB CR12A220RPM5 A<br>RST FUSE NFR25 10R PM5<br>RST CRB CR12A4220RPM5 A<br>RST CRB CR12A47KPM5A<br>680R 3W RES MOF<br>RST MFLM MF50SA5R6 PM5 A<br>RST CRB CR12A47KPM5A<br>6E<br>RST CRB CR12A22KPM5 A<br>MET FLM RST 2W 47R PM5 6E<br>RST CRB CR12A1K PM5A<br>METGLAZ RST A VR37 430K PM5T<br>RST CRB CR12A10K PM5 A<br>RST CRB CR12A39KPM5A<br>RST CRB CR12A39KPM5A<br>RST CRB CR12A39KPM5A<br>RST CRB CR12A39KPM5A<br>RST CRB CR12A150K PM5 A<br>RST CRB CR12A150K PM5 A<br>RST CRB CR12A150K PM5 A<br>RST CRB CR12A150K PM5 A<br>RST CRB CR12A150K PM5 A<br>RST MFLM MF50SA47KPM1A<br>RST MFLM MF50SA547KPM1A<br>RST MFLM MF50SA547KPM1A<br>RST MFLM MF50SA547PM1A<br>RST MFLM MF50SA547PM1A                                                                                                |
| 3045<br>3645<br>3647<br>3648<br>3650<br>3651<br>3652<br>3653<br>3654<br>3656<br>3657<br>3658<br>3666<br>3667<br>3668<br>3667<br>3668<br>3667<br>3668<br>3667<br>3667                                                                                                    | 232224213104<br>213811604568<br>232224213475<br>213810013221<br>23220533109<br>213810113473<br>212010592186<br>213810113473<br>212010592186<br>213810113223<br>212010592355<br>21381011302<br>232224213434<br>213810113682<br>21381011308<br>21381011309<br>213810113154<br>213810113154<br>213811614703<br>21381161104<br>213811615102<br>213811615102<br>213811615102<br>213811612202<br>213810113103<br>213810113103<br>213810113103<br>213810113102<br>213810113102<br>213810113102<br>213810113102                                                                                                    | METGLAZ RST A VR37 1K<br>RST MFLM MF50SA5R6 PM5 A<br>METGLAZ RST A VR37 4M7 PM5T<br>RST CRB CR12A220RPM5 A<br>RST FUSE NFR25 10R PM5<br>RST CRB CR12A2420RPM5 A<br>RST CRB CR12A1K8PM5 A<br>RST CRB CR12A47KPM5A<br>680R 3W RES MOF<br>RST MFLM MF50SA5R6 PM5 A<br>RST CRB CR12A22KPM5 A<br>MET FLM RST 2W 47R PM5 6E<br>RST CRB CR12A22KPM5 A<br>MET GLAZ RST A VR37 430K PM5T<br>RST CRB CR12A39KPM5A<br>RST CRB CR12A39KPM5A<br>RST CRB CR12A39KPM5A<br>RST CRB CR12A39KPM5A<br>RST CRB CR12A39KPM5A<br>RST CRB CR12A150K PM5 A<br>RST CRB CR12A150K PM5 A<br>RST CRB CR12A150K PM5 A<br>RST CRB CR12A150K PM5 A<br>RST CRB CR12A150K PM5 A<br>RST MFLM MF50SA47KPM1A<br>RST MFLM MF50SA5K1PM1A<br>RST MFLM MF50SA5K1PM1A<br>RST MFLM MF50SA5K1PM1A<br>RST MFLM MF50SA5K1PM1A<br>RST MFLM MF50SA2K2PM1A<br>RST MFLM MF50SA2K2PM1A<br>RST MFLM MF50SA5K1PM1A<br>RST MFLM MF50SA2K2PM1A<br>RST MFLM MF50SA2K2PM3A<br>RST MFLM MF50SA2K2PM3A<br>RST MFLM MF50SA2K2PM3A<br>RST MFLM MF50SA2K2PM3A<br>RST                                                                                                |
| 3045<br>3645<br>3647<br>3650<br>3651<br>3652<br>3653<br>3654<br>3655<br>3654<br>3656<br>3657<br>3658<br>3666<br>3667<br>3662<br>3662<br>3662<br>3662<br>3662<br>3662                                                                                                    | 232224213104<br>213811604568<br>232224213475<br>213810113221<br>232220533109<br>213810113473<br>212010592186<br>213810113473<br>212010592186<br>213810113223<br>212010592355<br>21381011302<br>232224213434<br>21381011303<br>21381011303<br>21381011303<br>213810113154<br>213810113154<br>213811614004<br>21381161202<br>21381161202<br>21381161202<br>213810113103<br>21381011302<br>213810113102                                                                                                    | METGLAZ RST A VR37 1K<br>RST MFLM MF50SA5R6 PM5 A<br>METGLAZ RST A VR37 4M7 PM5T<br>RST CRB CR12A220RPM5 A<br>RST FUSE NFR25 10R PM5<br>RST CRB CR12A220RPM5 A<br>RST CRB CR12A1K8PM5 A<br>RST CRB CR12A1K8PM5 A<br>RST CRB CR12A247KPM5A<br>680R 3W RES MOF<br>RST MFLM MF50SA5R6 PM5 A<br>RST CRB CR12A22KPM5 A<br>MET FLM RST 2W 47R PM5 6E<br>RST CRB CR12A22KPM5 A<br>MET GLAZ RST A VR37 430K PM5T<br>RST CRB CR12A10K PM5 A<br>RST CRB CR12A39KPM5A<br>RST CRB CR12A10K PM5 A<br>RST CRB CR12A150K PM5 A<br>RST CRB CR12A150K PM5 A<br>RST CRB CR12A150K PM5 A<br>RST CRB CR12A150K PM5 A<br>RST CRB CR12A150K PM5 A<br>RST CRB CR12A150K PM5 A<br>RST CRB CR12A150K PM5 A<br>RST CRB CR12A150K PM5 A<br>RST CRB CR12A150K PM5 A<br>RST CRB CR12A150K PM5 A<br>RST MFLM MF50SA15X PM1A<br>RST MFLM MF50SA5X1PM1A<br>RST MFLM MF50SA5X1PM1A<br>RST MFLM MF50SA5X2KPM1A<br>RST MFLM MF50SA5X2KPM1A<br>RST MFLM MF50SA5K1PM1A<br>RST MFLM MF50SA5K2KPM1A<br>RST CRB CR12A10K PM5 A<br>RST CRB CR12A10K PM5 A<br>RST CRB CR12A10K PM5 A<br>RST CRB CR12A10K PM5 A<br>RST CRB CR12A11K PM5A<br>RST CRB CR12A11K PM5A<br>RST CRB CR12 A11K PM5A<br>RST MFLM MF50SA47RPM1A<br>RST MFLM MF50SA47RPM1A<br>RST MFLM MF50SA47RPM1A<br>RST CRB CR12 A11K PM5A<br>RST CRB CR12 A11K PM5A<br>RST MFLM MF50SA47RPM1A<br>RST MFLM MF50SA47RPM1A<br>RST CRB CR12 A11K PM5A<br>RST CRB CR12 A11K PM5A<br>RST CRB CR12 A11K PM5A<br>RST CRB CR12 A11K PM5A<br>RST MFLM MF50SA47RPM1A<br>RST CRB CR12 A11K PM5A<br>RST MFLM MF50SA47RPM1A                                                                                                    |
| 3645<br>3647<br>3648<br>3650<br>3651<br>3652<br>3653<br>3654<br>3656<br>3657<br>3658<br>3659<br>3660<br>3661<br>3662<br>3664<br>3667<br>3670<br>3672<br>3674<br>3672<br>3672<br>3673<br>3683<br>3683<br>3683<br>3685<br>3687<br>3683<br>3692<br>3693<br>3694<br>3693<br>3694<br>3697<br>3693                                                                                                    | 232224213104<br>213811604568<br>232224213475<br>213810113221<br>23220533109<br>213810113221<br>213810113473<br>212010592186<br>213810113473<br>212010592186<br>213810113223<br>212010592355<br>21381011302<br>21224213434<br>213810113082<br>213810113082<br>213810113082<br>213810113154<br>213810113154<br>213810113154<br>213811611004<br>213811611004<br>21381161202<br>213810113103<br>213810113103<br>213810113102<br>213810113102<br>213810113102<br>213810113102<br>213810113102<br>213810113102<br>213810113102<br>213810113102<br>213810113102<br>213810113102<br>213810113102                                                                                                    | METGLAZ RST A VR37 1K<br>RST MFLM MF50SA5R6 PM5 A<br>METGLAZ RST A VR37 4M7 PM5T<br>RST CRB CR12A220RPM5 A<br>RST FUSE NFR25 10R PM5<br>RST CRB CR12A4220RPM5 A<br>RST CRB CR12A47KPM5A<br>680R 3W RES MOF<br>RST MFLM MF50SA5R6 PM5 A<br>RST CRB CR12A47KPM5A<br>680R 3W RES MOF<br>RST MFLM MF50SA5R6 PM5 A<br>RST CRB CR12A22KPM5 A<br>MET FLM RST 2W 47R PM5 6E<br>RST CRB CR12A1K PM5A<br>MET GLAZ RST A VR37 430K PM5T<br>RST CRB CR12A6K8PM5A<br>RST CRB CR12A648PM5A<br>RST CRB CR12A39KPM5A<br>RST CRB CR12A150K PM5 A<br>RST CRB CR12A150K PM5 A<br>RST CRB CR12A150K PM5 A<br>RST CRB CR12A150K PM5 A<br>RST CRB CR12A150K PM5 A<br>RST CRB CR12A150K PM5 A<br>RST CRB CR12A150K PM5 A<br>RST MFLM MF50SA1K PM1A<br>RST MFLM MF50SA1K PM1A<br>RST MFLM MF50SA1K PM1A<br>RST MFLM MF50SA1K PM1A<br>RST MFLM MF50SA5K1PM1A<br>RST MFLM MF50SA1K PM1A<br>RST MFLM MF50SA1K PM1A<br>RST MFLM MF50SA1K PM1A<br>RST MFLM MF50SA1K PM1A<br>RST MFLM MF50SA1K PM1A<br>RST MFLM MF50SA2K2PM1A<br>RST CRB CR12A10K PM5 A<br>RST CRB CR12A16K PM5 A<br>RST CRB CR12A16K PM5 A<br>RST C                                                                                               |
| 3645<br>3647<br>3648<br>3650<br>3651<br>3652<br>3653<br>3654<br>3655<br>3654<br>3656<br>3657<br>3658<br>3669<br>3660<br>3661<br>3662<br>3664<br>3667<br>3670<br>3672<br>3672<br>3674<br>3662<br>3667<br>3672<br>3673<br>3683<br>3685<br>3687<br>3683<br>3685<br>3683<br>3693<br>3694<br>3693<br>3694<br>3693<br>3694<br>3693<br>3694<br>3693<br>3694<br>3693<br>3694<br>3693<br>3694<br>3693<br>3694<br>3693<br>3694<br>3694                                                                                                    | 232224213104<br>213811604568<br>232224213475<br>213810113221<br>23220533109<br>213810113221<br>213810113221<br>213810113223<br>21381013473<br>212010592186<br>21381013223<br>212010592355<br>21381011302<br>232224213434<br>213810113082<br>213810113082<br>213810113082<br>213810113154<br>213810113154<br>213811611004<br>21381161202<br>21381161202<br>213810113102<br>213810113102                                                                                               | METGLAZ RST A VR37 1K<br>RST MFLM MF50SA5R6 PM5 A<br>METGLAZ RST A VR37 4M7 PM5T<br>RST CRB CR12A220RPM5 A<br>RST FUSE NFR25 10R PM5<br>RST CRB CR12A4220RPM5 A<br>RST CRB CR12A47KPM5A<br>680R 3W RES MOF<br>RST MFLM MF50SA5R6 PM5 A<br>RST CRB CR12A1K2 PM5A<br>MET FLM RST 2W 47R PM5<br>6E<br>RST CRB CR12A1K2 PM5A<br>MET GLAZ RST A VR37 430K PM5T<br>RST CRB CR12A1K PM5A<br>RST CRB CR12A10K PM5 A<br>RST CRB CR12A39KPM5A<br>RST CRB CR12A39KPM5A<br>RST CRB CR12A150K PM5 A<br>RST CRB CR12A150K PM5 A<br>RST CRB CR12A150K PM5 A<br>RST CRB CR12A150K PM5 A<br>RST CRB CR12A150K PM5 A<br>RST CRB CR12A150K PM5 A<br>RST CRB CR12A150K PM5 A<br>RST MFLM MF50SA47KPM1A<br>RST MFLM MF50SA1K PM1A<br>RST MFLM MF50SA5K1PM1A<br>RST MFLM MF50SA5K1PM1A<br>RST MFLM MF50SA5K1PM1A<br>RST MFLM MF50SA5K1PM1A<br>RST MFLM MF50SA5K1PM1A<br>RST MFLM MF50SA5K1PM1A<br>RST MFLM MF50SA5K1PM1A<br>RST MFLM MF50SA5K1PM1A<br>RST MFLM MF50SA5K1PM1A<br>RST MFLM MF50SA5K1PM1A<br>RST MFLM MF50SA5K1PM1A<br>RST MFLM MF50SA5K1PM1A<br>RST MFLM MF50SA5K1PM1A<br>RST MFLM MF50SA5K1PM1A<br>RST CRB CR12A1K PM5A<br>RST CRB CR12A1K PM5A                                                               |
| 3645<br>3647<br>3648<br>3650<br>3651<br>3652<br>3653<br>3654<br>3655<br>3655<br>3655<br>3655<br>3655<br>3655                                                                                                    | 232224213104<br>213811604568<br>23224213475<br>213810113221<br>23220533109<br>213810113473<br>212010592186<br>213810113473<br>212010592186<br>213810113223<br>212010592355<br>213810113223<br>212010592355<br>213810113223<br>212010592355<br>21381011302<br>21322421344<br>213810113682<br>213810113154<br>213810113154<br>213810113154<br>21381161202<br>21381161202<br>21381161202<br>213810113102<br>213810113102<br>213810113102<br>213810113102<br>213810113102<br>213810113102<br>213810113102<br>213810113102<br>213810113102<br>213810113102<br>213810113102<br>213810113102<br>213810113102<br>213810113102<br>213810113102<br>213810113102                                                                                                    | METGLAZ RST A VR37 1K<br>RST MFLM MF50SA5R6 PM5 A<br>METGLAZ RST A VR37 4M7 PM5T<br>RST CRB CR12A220RPM5 A<br>RST FUSE NFR25 10R PM5<br>RST CRB CR12A47KPM5A<br>G80R 3W RES MOF<br>RST MFLM MF50SA5R6 PM5 A<br>RST CRB CR12A47KPM5A<br>G80R 3W RES MOF<br>RST MFLM MF50SA5R6 PM5 A<br>RST CRB CR12A1KPM5A<br>MET FLM RST 2W 47R PM5 GE<br>RST CRB CR12A1K PM5A<br>MET GLM RST 2W 47R PM5<br>GE<br>RST CRB CR12A1K PM5A<br>RST CRB CR12A10K PM5A<br>RST CRB CR12A10K PM5A<br>RST CRB CR12A10K PM5 A<br>RST CRB CR12A150K PM5 A<br>RST CRB CR12A150K PM5 A<br>RST CRB CR12A150K PM5 A<br>RST CRB CR12A150K PM5 A<br>RST CRB CR12A150K PM5 A<br>RST CRB CR12A150K PM5 A<br>RST CRB CR12A150K PM5 A<br>RST CRB CR12A150K PM5 A<br>RST MFLM MF50SA47KPM1A<br>RST MFLM MF50SA5K1PM1A<br>RST MFLM MF50SA5K1PM1A<br>RST MFLM MF50SA5K1PM1A<br>RST MFLM MF50SA5K1PM1A<br>RST MFLM MF50SA5K1PM1A<br>RST CRB CR12A10K PM5 A<br>RST CRB CR12A10K PM5 A<br>RST CRB CR12A000 PM5 A<br>RST CRB CR12A000 PM5 A |
| 3045<br>3645<br>3647<br>3648<br>3650<br>3651<br>3652<br>3653<br>3654<br>3656<br>3657<br>3658<br>3666<br>3667<br>3660<br>3661<br>3662<br>3666<br>3667<br>3660<br>3667<br>3660<br>3664<br>3667<br>3670<br>3674<br>3668<br>3667<br>3674<br>3672<br>3674<br>3672<br>3674<br>3668<br>3685<br>3687<br>3688<br>3685<br>3687<br>3688<br>3689<br>3693<br>3694<br>3694<br>3694<br>3694<br>3694<br>3694<br>369                                                                                                    | 232224213104<br>213811604568<br>232224213475<br>213810013221<br>23220533109<br>213810113473<br>212010592186<br>213810113473<br>212010592186<br>213810113223<br>212010592355<br>21381011302<br>232224213434<br>21381011302<br>21381011303<br>21381011303<br>21381011303<br>213810113154<br>21381161202<br>21381161202<br>21381161202<br>213811615102<br>213811615102<br>213811615102<br>213811615102<br>21381161202<br>213810113102<br>213810113102<br>213810113221   | METGLAZ RST A VR37 1K<br>RST MFLM MF50SA5R6 PM5 A<br>METGLAZ RST A VR37 4M7 PM5T<br>RST CRB CR12A220RPM5 A<br>RST FUSE NFR25 10R PM5<br>RST CRB CR12A2420RPM5 A<br>RST CRB CR12A1K8PM5 A<br>RST CRB CR12A47KPM5A<br>680R 3W RES MOF<br>RST MFLM MF50SA5R6 PM5 A<br>RST CRB CR12A22KPM5 A<br>MET FLM RST 2W 47R PM5 6E<br>RST CRB CR12A22KPM5 A<br>MET GLM RST 2W 47R PM5 6E<br>RST CRB CR12A39KPM5A<br>RST CRB CR12A39KPM5A<br>RST CRB CR12A39KPM5A<br>RST CRB CR12A39KPM5A<br>RST CRB CR12A39KPM5A<br>RST CRB CR12A150K PM5 A<br>RST CRB CR12A150K PM5 A<br>RST CRB CR12A150K PM5 A<br>RST CRB CR12A150K PM5 A<br>RST MFLM MF50SA47KPM1A<br>RST MFLM MF50SA47KPM1A<br>RST MFLM MF50SA5K1PM1A<br>RST MFLM MF50SA5K1PM1A<br>RST CRB CR12A11K PM5A<br>RST CRB CR12A11K PM5A<br>RST CRB CR12A11K PM5A<br>RST CRB CR12A110K PM5 A<br>RST CRB CR12A110K PM5 A<br>RST CRB CR12A10K PM5 A<br>RST CRB CR12A200RPM5 A<br>RST CRB CR12A10K PM5 A<br>RST CRB CR                                                                                               |
| 3045<br>3645<br>3647<br>3650<br>3651<br>3652<br>3653<br>3654<br>3655<br>3654<br>3656<br>3657<br>3658<br>3666<br>3667<br>3662<br>3662<br>3664<br>3662<br>3662<br>3664<br>3662<br>3672<br>3672<br>3674<br>3683<br>3682<br>3683<br>3685<br>3687<br>3688<br>3689<br>3692<br>3694<br>3695<br>3695<br>3695<br>3695<br>3695<br>3695<br>3695<br>3695                                                                                                    | 232224213104<br>213811604568<br>232224213475<br>213810113221<br>23220533109<br>213810113473<br>212010592186<br>213810113473<br>212010592186<br>213810113223<br>212010592355<br>21381011302<br>232224213434<br>213810113682<br>21381011303<br>21381011303<br>21381011304<br>213810113154<br>213810113154<br>21381161202<br>21381161202<br>21381161202<br>21381161202<br>21381161202<br>21381161202<br>213810113102<br>213810113102<br>213810113102<br>213810113102<br>213810113102<br>213810113102<br>213810113102<br>213810113102<br>213810113102<br>213810113102                                                                                                    | METGLAZ RST A VR37 1K<br>RST MFLM MF50SA5R6 PM5 A<br>METGLAZ RST A VR37 4M7 PM5T<br>RST CRB CR12A220RPM5 A<br>RST FUSE NFR25 10R PM5<br>RST CRB CR12A220RPM5 A<br>RST CRB CR12A1K8PM5A<br>680R 3W RES MOF<br>RST MFLM MF50SA5R6 PM5 A<br>RST CRB CR12A22KPM5A<br>MET FLM RST 2W 47R PM5<br>6E<br>RST CRB CR12A22KPM5 A<br>MET FLM RST 2W 47R PM5<br>6E<br>RST CRB CR12A22KPM5A<br>MET GLAZ RST A VR37 430K PM5T<br>RST CRB CR12A10K PM5A<br>RST CRB CR12A39KPM5A<br>RST CRB CR12A10K PM5 A<br>RST CRB CR12A150K PM5 A<br>RST CRB CR12A150K PM5 A<br>RST CRB CR12A150K PM5 A<br>RST CRB CR12A150K PM5 A<br>RST CRB CR12A150K PM5 A<br>RST CRB CR12A150K PM5 A<br>RST CRB CR12A150K PM5 A<br>RST CRB CR12A150K PM5 A<br>RST CRB CR12A150K PM5 A<br>RST MFLM MF50SA47KPM1A<br>RST MFLM MF50SA180KPM1A<br>RST MFLM MF50SA180KPM1A<br>RST MFLM MF50SA180KPM1A<br>RST MFLM MF50SA5K1PM1A<br>RST MFLM MF50SA180KPM5A<br>RST CRB CR12A10K PM5 A<br>RST CRB CR12A10K PM5 A<br>RST CRB CR12A4K7PM5A<br>RST CRB CR12A4K7PM5A<br>RST CRB CR12A4220RPM5 A<br>RST CRB CR12A4220RPM5 A<br>RST CRB CR12A200RPM5 A<br>RST CRB CR12A200RPM5 A                                                                                                    |
| 3645<br>3647<br>3648<br>3650<br>3651<br>3652<br>3653<br>3654<br>3655<br>3654<br>3656<br>3657<br>3658<br>3666<br>3667<br>3662<br>3664<br>3667<br>3670<br>3672<br>3674<br>3672<br>3674<br>3672<br>3673<br>3683<br>3683<br>3683<br>3683<br>3683<br>3683<br>3693<br>369                                                                                                    | 232224213104<br>213811604568<br>232224213475<br>213810113221<br>23220533109<br>213810113221<br>213810113473<br>212010592186<br>213810113473<br>212010592186<br>213810113223<br>212010592355<br>21381011302<br>232224213434<br>213810113082<br>21381011309<br>21381011309<br>213810113154<br>213810113154<br>213810113154<br>213811611004<br>213811611004<br>21381161202<br>21381161202<br>21381161202<br>213810113102<br>213810113102<br>213810113102<br>213810113102<br>213810113102<br>213810113102<br>213810113102<br>213810113102<br>213810113102<br>213810113102<br>213810113102<br>213810113102<br>213810113102<br>213810113102<br>213810113102<br>213810113102<br>213810113102<br>213810113102<br>213810113221<br>213810113221<br>213810113221<br>213810113221                                                | METGLAZ RST A VR37 1K<br>RST MFLM MF50SA5R6 PM5 A<br>METGLAZ RST A VR37 4M7 PM5T<br>RST CRB CR12A220RPM5 A<br>RST FUSE NFR25 10R PM5<br>RST CRB CR12A2420RPM5 A<br>RST CRB CR12A47KPM5A<br>680R 3W RES MOF<br>RST MFLM MF50SA5R6 PM5 A<br>RST CRB CR12A24KPM5A<br>MET FLM RST 2W 47R PM5 6E<br>RST CRB CR12A24KPM5A<br>MET GLAZ RST A VR37 430K PM5T<br>RST CRB CR12A39KPM5A<br>RST CRB CR12A39KPM5A<br>RST CRB CR12A39KPM5A<br>RST CRB CR12A150K PM5 A<br>RST CRB CR12A150K PM5 A<br>RST CRB CR12A150K PM5 A<br>RST CRB CR12A150K PM5 A<br>RST CRB CR12A150K PM5 A<br>RST CRB CR12A150K PM5 A<br>RST CRB CR12A150K PM5 A<br>RST CRB CR12A150K PM5 A<br>RST CRB CR12A150K PM5 A<br>RST CRB CR12A150K PM5 A<br>RST CRB CR12A150K PM5 A<br>RST CRB CR12A150K PM5 A<br>RST MFLM MF50SA180KPM1A<br>RST MFLM MF50SA180KPM1A<br>RST MFLM MF50SA180KPM1A<br>RST MFLM MF50SA5K1PM1A<br>RST MFLM MF50SA2K2PM1A<br>RST MFLM MF50SA47RPM1A<br>RST MFLM MF50SA47RPM1A<br>RST MFLM MF50SA47RPM1A<br>RST MFLM MF50SA47RPM1A<br>RST MFLM MF50SA47RPM1A<br>RST CRB CR12A11K PM5A<br>RST CRB CR12A1K PM5A<br>RST CRB CR12A1K PM5A<br>RST CRB CR12A4K7PM5A<br>RST CRB CR12A4K7PM5A<br>RST CRB CR12A4K7PM5A<br>RST CRB CR12A4K7PM5A<br>RST CRB CR12A4K7PM5A<br>RST CRB CR12A4K7PM5A<br>RST CRB CR12A4K7PM5A<br>RST CRB CR12A4K7PM5A<br>RST CRB CR12A4R PM5A<br>RST CRB CR12A4K7PM5A<br>RST CRB CR12A4K7PM5A<br>RST CRB CR12A4K7PM5A<br>RST CRB CR12A4K7PM5A<br>RST CRB CR12A4K7PM5A<br>RST CRB CR12A4K7PM5A                                                                                                    |
| 3045<br>3645<br>3647<br>3648<br>3650<br>3651<br>3652<br>3653<br>3654<br>3655<br>3655<br>3659<br>3666<br>3657<br>3658<br>3665<br>3665<br>3665<br>3667<br>3670<br>3672<br>3674<br>3667<br>3672<br>3674<br>3667<br>3672<br>3673<br>3683<br>3685<br>3687<br>3683<br>3685<br>3687<br>3683<br>3693<br>3694<br>3693<br>3694<br>3694                                                                                                    | 232224213104<br>213811604568<br>232224213475<br>213810113221<br>23220533109<br>213810113221<br>213810113473<br>212010592186<br>213810113473<br>212010592186<br>213810113223<br>212010592355<br>21381011302<br>232224213434<br>213810113082<br>213810113082<br>213810113082<br>213810113154<br>213810113154<br>213810113154<br>213811611004<br>21381161202<br>213810113103<br>213810113103<br>213810113103<br>213810113102<br>213810113102<br>213810113102<br>213810113102<br>213810113102<br>213810113102<br>213810113102<br>213810113102<br>213810113102<br>213810113102<br>213810113102<br>213810113122<br>213810113122<br>213810113221<br>213810113472<br>213810113472                                                                                                    | METGLAZ RST A VR37 1K<br>RST MFLM MF50SA5R6 PM5 A<br>METGLAZ RST A VR37 4M7 PM5T<br>RST CRB CR12A220RPM5 A<br>RST FUSE NFR25 10R PM5<br>RST CRB CR12A47KPM5A<br>G80R 3W RES MOF<br>RST MFLM MF50SA5R6 PM5 A<br>RST CRB CR12A47KPM5A<br>G80R 3W RES MOF<br>RST MFLM MF50SA5R6 PM5 A<br>RST CRB CR12A1K2 PM5A<br>MET FLM RST 2W 47R PM5<br>GE<br>RST CRB CR12A1K2 PM5A<br>MET GLAZ RST A VR37 430K PM5T<br>RST CRB CR12A6K8PM5A<br>RST CRB CR12A150K PM5 A<br>RST CRB CR12A39KPM5A<br>RST CRB CR12A150K PM5 A<br>RST CRB CR12A150K PM5 A<br>RST CRB CR12A150K PM5 A<br>RST CRB CR12A150K PM5 A<br>RST CRB CR12A150K PM5 A<br>RST CRB CR12A150K PM5 A<br>RST CRB CR12A150K PM5 A<br>RST CRB CR12A150K PM5 A<br>RST MFLM MF50SA47KPM1A<br>RST MFLM MF50SA1K PM1 A<br>RST MFLM MF50SA1K PM1 A<br>RST MFLM MF50SA5K1PM1A<br>RST MFLM MF50SA5K1PM1A<br>RST MFLM MF50SA5K1PM1A<br>RST MFLM MF50SA5K1PM1A<br>RST MFLM MF50SA5K1PM1A<br>RST MFLM MF50SA5K1PM1A<br>RST MFLM MF50SA5K1PM1A<br>RST MFLM MF50SA5K1PM1A<br>RST MFLM MF50SA5K1PM1A<br>RST CRB CR12A10K PM5 A<br>RST CRB CR12A10K PM5 A<br>RST CRB CR12A10K PM5 A<br>RST CRB CR12A10K PM5 A<br>RST CRB CR12A10K PM5 A<br>RST CRB CR12A10K PM5 A<br>RST CRB CR12A10K PM5 A<br>RST CRB CR12A10K PM5 A<br>RST CRB CR12A10K PM5 A<br>RST CRB CR12A10K PM5 A<br>RST CRB CR12A10K PM5 A<br>RST CRB CR12A10K PM5 A<br>RST CRB CR12A10K PM5 A<br>RST CRB CR12A4K7PM5A<br>RST CRB CR12A4K7PM5A                                                                   |
| 3045<br>3645<br>3647<br>3648<br>3650<br>3651<br>3652<br>3653<br>3654<br>3655<br>3657<br>3658<br>3659<br>3660<br>3661<br>3662<br>3667<br>3670<br>3660<br>3667<br>3672<br>3674<br>3667<br>3674<br>3683<br>3685<br>3685<br>3685<br>3685<br>3685<br>3685<br>3685                                                                                                    | 232224213104<br>213811604568<br>232224213475<br>213810113221<br>23220533109<br>213810113473<br>212010592186<br>213810113223<br>212010592186<br>213810113223<br>212010592355<br>21381011302<br>232224213434<br>21381011302<br>21381011302<br>21381011302<br>213810113154<br>213810113154<br>213810113154<br>213810113154<br>21381161502<br>21381161502<br>21381161502<br>21381161502<br>21381161502<br>21381161502<br>21381161502<br>213810113102<br>213810113102<br>213810113102<br>213810113102<br>213810113102<br>213810113102<br>213810113102<br>213810113102<br>213810113102<br>213810113472<br>213810113472                                                                                                    | METGLAZ RST A VR37 1K<br>RST MFLM MF50SA5R6 PM5 A<br>METGLAZ RST A VR37 4M7 PM5T<br>RST CRB CR12A220RPM5 A<br>RST FUSE NFR25 10R PM5<br>RST CRB CR12A220RPM5 A<br>RST CRB CR12A1K8PM5 A<br>RST CRB CR12A1K8PM5 A<br>RST CRB CR12A24KPM5 A<br>RST CRB CR12A22KPM5 A<br>RST CRB CR12A22KPM5 A<br>METGLAZ RST A VR37 430K PM5T<br>RST CRB CR12A32KPM5A<br>RST CRB CR12A39KPM5A<br>RST CRB CR12A39KPM5A<br>RST CRB CR12A39KPM5A<br>RST CRB CR12A150K PM5 A<br>RST CRB CR12A150K PM5 A<br>RST MFLM MF50SA5K1PM1A<br>RST MFLM MF50SA5K1PM1A<br>RST MFLM MF50SA5K1PM1A<br>RST MFLM MF50SA5K1PM1A<br>RST MFLM MF50SA5K1PM1A<br>RST CRB CR12A10K PM5 A<br>RST CRB CR12A10K PM5 A<br>RST CRB  |
| 3045<br>3645<br>3647<br>3648<br>3650<br>3651<br>3652<br>3653<br>3654<br>3656<br>3657<br>3658<br>3666<br>3667<br>3660<br>3661<br>3662<br>3667<br>3660<br>3667<br>3670<br>3664<br>3667<br>3670<br>3674<br>3668<br>3667<br>3674<br>3672<br>3674<br>3668<br>3687<br>3674<br>3668<br>3687<br>3688<br>3685<br>3687<br>3688<br>3693<br>3694<br>3695<br>3694<br>3695<br>3694<br>3694<br>3695<br>3694<br>3695<br>3694<br>3694<br>3694<br>3695<br>3694<br>3695<br>3694<br>3694<br>3694<br>3694<br>3694<br>3694<br>3694<br>3694 | 232224213104<br>213811604568<br>232224213475<br>213810113221<br>23220533109<br>213810113473<br>212010592186<br>213810113473<br>212010592186<br>213810113223<br>212010592355<br>21381011302<br>232224213434<br>213810113682<br>21381011303<br>21381011303<br>21381011303<br>213810113154<br>213810113154<br>213810113154<br>213811614703<br>213811615102<br>213811615102<br>213811615102<br>213811615102<br>213811615102<br>213811612202<br>213810113103<br>213810113103<br>213810113102<br>213810113102<br>213810113102<br>213810113102<br>213810113102<br>213810113102<br>213810113102<br>213810113102<br>213810113102<br>213810113102<br>213810113102<br>213810113102<br>213810113102<br>213810113102<br>213810113472<br>213810113472                                                                              | METGLAZ RST A VR37 1K<br>RST MFLM MF50SA5R6 PM5 A<br>METGLAZ RST A VR37 4M7 PM5T<br>RST CRB CR12A220RPM5 A<br>RST FUSE NFR25 10R PM5<br>RST CRB CR12A220RPM5 A<br>RST CRB CR12A47KPM5A<br>680R 3W RES MOF<br>RST MFLM MF50SA5R6 PM5 A<br>RST CRB CR12A247KPM5A<br>MET FLM RST 2W 47R PM5 6E<br>RST CRB CR12A22KPM5 A<br>MET FLM RST 2W 47R PM5 6E<br>RST CRB CR12A210K PM5A<br>MET GLAZ RST A VR37 430K PM5T<br>RST CRB CR12A39KPM5A<br>RST CRB CR12A39KPM5A<br>RST CRB CR12A150K PM5 A<br>RST CRB CR12A150K PM5 A<br>RST CRB CR12A150K PM5 A<br>RST CRB CR12A150K PM5 A<br>RST CRB CR12A150K PM5 A<br>RST CRB CR12A150K PM5 A<br>RST CRB CR12A150K PM5 A<br>RST CRB CR12A150K PM5 A<br>RST CRB CR12A150K PM5 A<br>RST CRB CR12A150K PM5 A<br>RST CRB CR12A150K PM5 A<br>RST CRB CR12A150K PM5 A<br>RST MFLM MF50SA47KPM1A<br>RST MFLM MF50SA180KPM1A<br>RST MFLM MF50SA180KPM1A<br>RST MFLM MF50SA5K1PM1A<br>RST MFLM MF50SA47KPM1A<br>RST MFLM MF50SA47KPM1A<br>RST CRB CR12A110K PM5 A<br>RST CRB CR12A10K PM5 A<br>RST CRB CR12A1K PM5A<br>RST CRB CR12A1K PM5A<br>RST CRB CR12A1K PM5A<br>RST CRB CR12A1K PM5A<br>RST CRB CR12A1K PM5A<br>RST CRB CR12A1K PM5A<br>RST CRB CR12A1K PM5A<br>RST CRB CR12A4K7PM5A<br>RST CRB CR12A4K7PM5A<br>RST CRB CR1                                                                                           |
| 3045<br>3645<br>3647<br>3648<br>3650<br>3651<br>3652<br>3653<br>3654<br>3655<br>3654<br>3657<br>3658<br>3662<br>3662<br>3662<br>3662<br>3662<br>3662<br>3662<br>366                                                                                                    | 232224213104<br>213811604568<br>232224213475<br>213810113221<br>23220533109<br>213810113473<br>212010592186<br>213810113473<br>212010592186<br>213810113223<br>212010592355<br>21381011302<br>232224213434<br>213810113682<br>21381011303<br>21381011303<br>21381011303<br>213810113154<br>213810113154<br>213810113154<br>213811614202<br>213811612202<br>21381161202<br>21381161202<br>21381161202<br>213810113102<br>213810113102<br>213810113102<br>213810113102<br>213810113102<br>213810113102<br>213810113102<br>213810113102<br>213810113102<br>213810113102<br>213810113102<br>213810113102<br>213810113102<br>213810113102<br>213810113102<br>213810113102<br>213810113102<br>213810113221<br>213810113221<br>213810113221<br>213810113221<br>213810113472<br>213810113472<br>213810113472<br>213810113472 | METGLAZ RST A VR37 1K<br>RST MFLM MF50SA5R6 PM5 A<br>METGLAZ RST A VR37 4M7 PM5T<br>RST CRB CR12A220RPM5 A<br>RST FUSE NFR25 10R PM5<br>RST CRB CR12A220RPM5 A<br>RST CRB CR12A1K8PM5A<br>680R 3W RES MOF<br>RST MFLM MF50SA5R6 PM5 A<br>RST CRB CR12A22KPM5A<br>MET FLM RST 2W 47R PM5<br>6E<br>RST CRB CR12A22KPM5 A<br>MET FLM RST 2W 47R PM5<br>6E<br>RST CRB CR12A2KPM5A<br>RST CRB CR12A39KPM5A<br>RST CRB CR12A39KPM5A<br>RST CRB CR12A150K PM5 A<br>RST CRB CR12A150K PM5 A<br>RST CRB CR12A150K PM5 A<br>RST CRB CR12A150K PM5 A<br>RST CRB CR12A150K PM5 A<br>RST CRB CR12A150K PM5 A<br>RST CRB CR12A150K PM5 A<br>RST CRB CR12A150K PM5 A<br>RST CRB CR12A150K PM5 A<br>RST CRB CR12A150K PM5 A<br>RST CRB CR12A150K PM5 A<br>RST MFLM MF50SA47KPM1A<br>RST MFLM MF50SA180KPM1A<br>RST MFLM MF50SA180KPM1A<br>RST MFLM MF50SA180KPM1A<br>RST MFLM MF50SA180KPM5A<br>RST CRB CR12A10K PM5 A<br>RST CRB CR12A10K PM5 A<br>RST CRB CR12A10K PM5 A<br>RST MFLM MF50SA180KPM1A<br>RST MFLM MF50SA180KPM1A<br>RST MFLM MF50SA180KPM1A<br>RST MFLM MF50SA47KPM1A<br>RST MFLM MF50SA47KPM1A<br>RST MFLM MF50SA47KPM1A<br>RST MFLM MF50SA47KPM1A<br>RST MFLM MF50SA180KPM5A<br>RST CRB CR12A10K PM5 A<br>RST CRB CR12A10K PM5 A<br>RST CRB CR12A10K PM5 A<br>RST CRB CR12A10K PM5 A<br>RST CRB CR12A10K PM5 A<br>RST CRB CR12A10K PM5 A<br>RST CRB CR12A10K PM5 A<br>RST CRB CR12A4K7PM5A<br>RST CRB CR12A4K7PM5A<br>RST CRB CR12A4K7                                                                                       |
| 3645<br>3647<br>3648<br>3650<br>3651<br>3652<br>3653<br>3654<br>3655<br>3654<br>3656<br>3657<br>3658<br>3666<br>3667<br>3670<br>3662<br>3664<br>3667<br>3670<br>3672<br>3674<br>3672<br>3674<br>3672<br>3674<br>3673<br>3683<br>3683<br>3683<br>3683<br>3683<br>3683<br>3683                                                                                                    | 232224213104<br>213811604568<br>232224213475<br>213810113221<br>23220533109<br>213810113221<br>213810113473<br>212010592186<br>213810113473<br>212010592186<br>213810113223<br>212010592355<br>21381011302<br>232224213434<br>21381011303<br>21381011303<br>21381011303<br>213810113154<br>213810113154<br>213810113154<br>213810113154<br>21381161202<br>21381161202<br>21381161202<br>21381161202<br>21381161202<br>213810113102<br>213810113102<br>213810113102<br>213810113102<br>213810113102<br>213810113102<br>213810113102<br>213810113102<br>213810113102<br>213810113102<br>213810113102<br>213810113102<br>213810113102<br>213810113102<br>213810113102<br>213810113102<br>213810113472<br>213810113472<br>213810113472<br>213810113472<br>213810113472<br>213810113472                                   | METGLAZ RST A VR37 1K<br>RST MFLM MF50SA5R6 PM5 A<br>METGLAZ RST A VR37 4M7 PM5T<br>RST CRB CR12A220RPM5 A<br>RST FUSE NFR25 10R PM5<br>RST CRB CR12A210R PM5<br>RST CRB CR12A1K8PM5 A<br>RST CRB CR12A1K8PM5 A<br>RST CRB CR12A247KPM5A<br>680R 3W RES MOF<br>RST MFLM MF50SA5R6 PM5 A<br>RST CRB CR12A24KPM5A<br>MET FLM RST 2W 47R PM5 6E<br>RST CRB CR12A1K PM5A<br>MET GLAZ RST A VR37 430K PM5T<br>RST CRB CR12A39KPM5A<br>RST CRB CR12A39KPM5A<br>RST CRB CR12A39KPM5A<br>RST CRB CR12A150K PM5 A<br>RST CRB CR12A150K PM5 A<br>RST CRB CR12A10K PM5 A<br>RST CRB CR12A10K PM5 A<br>RST CRB CR12A10K PM5 A<br>RST CRB CR12A1K PM5A<br>RST CRB CR12A1K PM5A<br>RST CRB CR12A4K7PM5A<br>RST CRB CR12A4K7PM5A<br>RST CRB CR12                                                                                           |
| 30445<br>3645<br>3647<br>3650<br>3650<br>3651<br>3652<br>3653<br>3654<br>3655<br>3659<br>3666<br>3657<br>3658<br>3667<br>3667<br>3670<br>3672<br>3674<br>3667<br>3672<br>3674<br>3667<br>3672<br>3674<br>3667<br>3672<br>3673<br>3685<br>3687<br>3685<br>3685<br>3685<br>3685<br>3685<br>3685<br>3685<br>3685                                                                                                    | 232224213104<br>213811604568<br>23224213475<br>213810113221<br>23220533109<br>213810113473<br>212010592186<br>213810113223<br>212010592186<br>213810113223<br>212010592355<br>213810113223<br>212010592355<br>213810113223<br>212010592355<br>21381011362<br>21381011362<br>21381011362<br>213810113154<br>213810113154<br>213810113154<br>213810113154<br>21381161202<br>21381161202<br>21381161202<br>21381161202<br>21381161202<br>21381161302<br>213810113102<br>213810113102<br>213810113102<br>213810113102<br>213810113102<br>213810113102<br>213810113102<br>213810113102<br>213810113102<br>213810113102<br>213810113102<br>213810113102<br>213810113102<br>213810113102<br>213810113102<br>213810113472<br>213810113472<br>213810113472<br>213810113472<br>213810113472                                    | METGLAZ RST A VR37 1K<br>RST MFLM MF50SA5R6 PM5 A<br>METGLAZ RST A VR37 4M7 PM5T<br>RST CRB CR12A220RPM5 A<br>RST FUSE NFR25 10R PM5<br>RST CRB CR12A47KPM5A<br>G80R 3W RES MOF<br>RST MFLM MF50SA5R6 PM5 A<br>RST CRB CR12A47KPM5A<br>G80R 3W RES MOF<br>RST MFLM MF50SA5R6 PM5 A<br>RST CRB CR12A1K2 PM5A<br>MET FLM RST 2W 47R PM5<br>GE<br>RST CRB CR12A1K2 PM5A<br>MET GLAZ RST A VR37 430K PM5T<br>RST CRB CR12A6K8PM5A<br>RST CRB CR12A150K PM5 A<br>RST CRB CR12A39KPM5A<br>RST CRB CR12A150K PM5 A<br>RST CRB CR12A150K PM5 A<br>RST CRB CR12A150K PM5 A<br>RST CRB CR12A150K PM5 A<br>RST CRB CR12A150K PM5 A<br>RST CRB CR12A150K PM5 A<br>RST CRB CR12A150K PM5 A<br>RST CRB CR12A150K PM5 A<br>RST MFLM MF50SA47KPM1A<br>RST MFLM MF50SA1K PM1 A<br>RST MFLM MF50SA5K1PM1A<br>RST MFLM MF50SA5K1PM1A<br>RST CRB CR12A1K2 PM5A<br>RST CRB CR12A1K2 PM5A<br>RST CRB CR12A1K2 PM5A<br>RST CRB CR12A4K7PM5A<br>RST CRB CR12A4K7PM5A                                                                                           |
| 30445<br>3645<br>3647<br>3648<br>3650<br>3651<br>3652<br>3653<br>3654<br>3655<br>3657<br>3658<br>3656<br>3657<br>3658<br>3667<br>3662<br>3667<br>3672<br>3672<br>3674<br>3667<br>3672<br>3674<br>3667<br>3672<br>3674<br>3685<br>3685<br>3687<br>3682<br>3685<br>3685<br>3685<br>3685<br>3685<br>3685<br>3685<br>3685                                                                                                    | 232224213104<br>213811604568<br>232224213475<br>213810113221<br>23220533109<br>213810113473<br>212010592186<br>213810113223<br>212010592186<br>213810113223<br>212010592355<br>213810113023<br>212010592355<br>21381011302<br>232224213434<br>21381011303<br>21381011303<br>21381011303<br>213810113154<br>213810113154<br>213810113154<br>213811615102<br>213811615102<br>213811615102<br>21381161502<br>213811615102<br>213811615102<br>213811615102<br>213811615102<br>213811613102<br>213810113102<br>213810113102<br>213810113102<br>213810113102<br>213810113102<br>213810113102<br>213810113472<br>213810113472<br>213810113472<br>213810113472<br>213810113472<br>213810113472<br>213810113472<br>213810113472<br>213810113472<br>213810113472                                                               | METGLAZ RST A VR37 1K<br>RST MFLM MF50SA5R6 PM5 A<br>METGLAZ RST A VR37 4M7 PM5T<br>RST CRB CR12A220RPM5 A<br>RST FUSE NFR25 10R PM5<br>RST CRB CR12A220RPM5 A<br>RST CRB CR12A1K8PM5A<br>680R 3W RES MOF<br>RST MFLM MF50SA5R6 PM5 A<br>RST CRB CR12A22KPM5 A<br>METGLM RST 2W 47R PM5 6E<br>RST CRB CR12A22KPM5 A<br>METGLAZ RST A VR37 430K PM5T<br>RST CRB CR12A39KPM5A<br>RST CRB CR12A39KPM5A<br>RST CRB CR12A39KPM5A<br>RST CRB CR12A39KPM5A<br>RST CRB CR12A150K PM5 A<br>RST CRB CR12A150K PM5 A<br>RST MFLM MF50SA5K1PM1A<br>RST MFLM MF50SA5K1PM1A<br>RST MFLM MF50SA5K1PM1A<br>RST MFLM MF50SA5K1PM1A<br>RST MFLM MF50SA5K1PM1A<br>RST CRB CR12A10K PM5 A<br>RST CRB CR12A10K PM5 A<br>RST CRB CR12A4K7PM5A<br>RST CRB CR12A4K7PM5A<br>RST CRB                                                                                            |

3838 213810113101 RST CRB CR12 A 1R PM5A 3839 213810113562 BST CBB CB12A5K6PM5A 3840 213810113332 RST CRB CR12A3K3PM5A 3841 213810113101 BST CBB CB12 A 1B PM5A 3842 213810113101 RST CRB CR12 A 1R PM5A 3843 213810113472 RST CRB CR12A4K7PM5A 3844 213810113103 RST CRB CR12A10K PM5 A 3847 213810113472 RST CRB CR12A4K7PM5A 3848 213810113103 RST CRB CR12A10K PM5 A 3849 213810113103 RST CRB CR12A10K PM5 A 3851 213810113103 RST CRB CR12A10K PM5 A 3852 213810113153 RST CRB CR12A15K PM5 A 3853 213810113103 RST CRB CR12A10K PM5 A 3854 213810113473 RST CRB CR12A47KPM5A 3855 213810113471 RST CRB CR12A470RPM5A 3856 213810113472 RST CRB CR12A4K7PM5A 213810113472 RST CRB CR12A4K7PM5A 3857 3858 213810113103 RST CRB CR12A10K PM5 A 3859 213810113101 RST CRB CR12 A 1R PM5A 3862 213810113274 BST CBB CB12A270KPM5A 3865 213810113101 RST CRB CR12 A 1R PM5A 3869 213811613303 RST MFLM MF50SA33KPM1A 3879 213810113101 RST CRB CR12 A 1R PM5A 3880 213810113104 RST CRB CR12A 1K PM5 A \_\_\_\_\_ 5007▲823827441930 DEGAUSSING COIL (HJC-K9255F) 5106 313817879160 BAR COIL 7U5H PM10 5108A313812871290 LINE FILTER 5111 313817879160 BAR COIL 7U5H PM10 5113▲823827441550 POWER TRANSFORMER (TDK) 5114 243853598028 IND FXD BEAD EMI 1MHZ 75R R 5123 242253594971 DRUM CHOKE COIL 1UH T 5124 242253594971 DRUM CHOKE COIL 1UH T 5125 242253594971 DRUM CHOKE COIL 1UH T 5301 243853598025 IND FXD BEAD EMI 1MHZ 60RR 5303 243853598026 IND FXD BEAD EMI 1MHZ 35R R 5304 242253597725 HIGH FREQ.CHOKE 0.22UH PM10 5305 242253597725 HIGH FREQ.CHOKE 0.22UH PM10 5306 242253597725 HIGH FREQ.CHOKE 0.22UH PM10 5601 823827441820 LINEARITY COIL (HL2455H-062N) 5603 243853598028 IND FXD BEAD EMI 1MHZ 75R R 5606 313817874760 BRIDGE COIL 110UH PM6 5607 243853598028 IND FXD BEAD EMI 1MHZ 75R R 5609 242253594973 DRUM CHOKE COIL 3.7MHB T 5610 243853598028 IND FXD BEAD EMI 1MHZ 75R R 5611 242253597416 COIL 33MUH PM10 5612▲823827441490 L.O.T.(SAMPO)-DFBTPH46D56R 5615 313812875440 HOR. DRIVER TRANSFORMER 5616 313817875990 DRUM CHOKE COIL 6MH 5617 243853598028 IND EXD BEAD EMI 1MHZ 75B B 5671 313816877380 DAF XFMR (SRW16EC-T119V3) -14-6101 932205814682 BRIDGE GBU4K 6103 933497950683 DIODE RGP10J(GI)

3835 213810113222 RST CRB CR12A2K2PM5 A

3836 213811613303 RST MFLM MF50SA33KPM1A 3837 213810113222 RST CRB CR12A2K2PM5 A

| 6106 | 319801010070 | DIODE BAV21 (UAW)         |
|------|--------------|---------------------------|
| 6107 | 319801010070 | DIODE BAV21 (UAW)         |
| 6113 | 319801010010 | DIODE 1N4148 (UAW)        |
| 5114 | 319801010010 | DIODE 1N4148 (UAW)        |
| 6118 | 319801010010 | DIODE 1N4148 (UAW)        |
| 5131 | 933818520133 | DIO REC BYM26EA(PHSE)A    |
| 6133 | 933818500133 | DIODE BYM26C              |
| 5134 | 933751660683 | DIODE RGP10D (GI)         |
| 0405 | 000540500400 |                           |
| 6135 | 933543500133 | DIO REC BYV27-1           |
| 0130 | 933751660683 | DIODE RGP IOD (GI)        |
| 0138 | 9322105/30/3 |                           |
| 6301 | 319801025680 |                           |
| 6202 | 319601025060 |                           |
| 6305 | 310001020000 |                           |
| 6305 | 310801010010 |                           |
| 6307 | 319801010010 |                           |
| 6308 | 319801010010 |                           |
| 0000 | 010001010010 |                           |
| 6311 | 319801010010 | DIODE 1N4148 (UAW)        |
| 6312 | 319801010010 | DIODE 1N4148 (UAW)        |
| 6401 | 933543500133 | DIO REC BYV27-1           |
| 6511 | 319801010070 | DIODE BAV21 (UAW)         |
| 6513 | 319801010070 | DIODE BAV21 (UAW)         |
| 6515 | 319801010010 | DIODE 1N4148 (UAW)        |
| 6516 | 933957760683 | DIODE SB140 (GI)          |
| 6517 | 319801010010 | DIODE 1N4148 (UAW)        |
| 6600 | 934031220127 | DIO REC BY459-15 S (ELCO) |
| 6601 | 319801010070 | DIODE BAV21 (UAW)         |
| 6602 | 319801021590 | DIODE BZX79-C15 (UAW)     |
| 6603 | 932205787683 | DIODE EGP20G              |
| 6604 | 319801010070 | DIODE BAV21 (UAW)         |
| 6605 | 319801010070 | DIODE BAV21 (UAW)         |
| 8606 | 033/07050683 |                           |

L

|   | 6612<br>6613<br>6615<br>6616                                                         | 933543490133<br>934031700113<br>319801021590<br>319801021590                                                                                                  | DIO REC BYV27-50<br>DIODE BYD33V<br>DIODE BZX79-C15 (UAW)<br>DIODE BZX79-C15 (UAW)                                                                                                    |
|---|--------------------------------------------------------------------------------------|----------------------------------------------------------------------------------------------------|----------------------------------------------------------------------------------------------------|
|   | 6619<br>6620<br>6621<br>6623<br>6625<br>6625<br>6626<br>6627<br>6802                 | 933497950683<br>933497950683<br>932212636682<br>933497950683<br>933166850133<br>933751660683<br>933751650683<br>319801010010                                  | DIODE RGP10J(GI)<br>DIODE RGP10J(GI)<br>DIODE 31DF6 6E<br>DIODE RGP10J(GI)<br>DIODE BZX79-B8V2 T<br>DIODE RGP10D (GI)<br>DIODE RGP10D (GI)<br>DIODE 1N4148 (UAW)                                                                                            |
|   | -60                                                                                  | E                                                                                                    |                                                                                                    |
|   | 7101<br>7102<br>7103<br>7111<br>7112<br>7114<br>7301<br>7304                         | 932213500687<br>935264503112<br>319802043590<br>932214014667<br>933771100686<br>933510720686<br>932216675682<br>932216297682                                  | MOS TRANSTER SSP7N60A<br>IC TEA1504AP/N2 14P<br>TRANS. BC338-40<br>PHOTOCOUPLER TCET1103G 4P<br>IC TL431CLPRP 3P<br>IC MC78L05ACPRP 3P<br>IC LM1267<br>OSD IC MTV(030N-19                                                                                   |
|   | 7401<br>7501                                                                         | 933922940682<br>935267455112                                                                                                    | IC TDA8172<br>IC TDA4841PS-V3 32P                                                                                                    |
| _ | 7502<br>7503<br>7506<br>7601<br>7602<br>7603<br>7604<br>7605<br>7606<br>7606         | 319802043310<br>319802043020<br>319802043020<br>319802043590<br>319802043490<br>932211031687<br>319802040080<br>934003960126<br>934003960126                  | TRANS PH2369 (UAW)<br>TRANS BF423 (UAW)<br>TRANS BC548C (UAW)<br>TRANS BC338-40<br>TRANS BC338-40<br>TRANS BC328-40<br>FET POW MTP5P25(MOTAO L)<br>TRANS BC548C (UAW)<br>TRANS BSC48C (UAW)<br>TRANS TER BU2522AF<br>TRANSTER BU2522AF<br>TRANSTER BU2522AF |
|   | 7608<br>7610<br>7611<br>7612<br>7613<br>7615<br>7616<br>7616<br>7617<br>7621<br>7682 | 319802040080<br>932214360687<br>319802040160<br>319802040080<br>931101033687<br>319802043590<br>932214232687<br>9322142360687<br>932717590682<br>319802043810 | TRANS BC548C (UAW)<br>TRANS IRF630M<br>TRANS IRF630M<br>TRANS BC558C (UAW)<br>TRANS BC558C (UAW)<br>TRANS BC548C (UAW)<br>TRANS BC338-40<br>FET POW IRF640<br>TRANS IRF630M<br>IC LM358N 8P (ON)<br>TRANS BC638 (UAW)                                       |
|   | 7683<br>7684<br>7685<br>7801<br>7802<br>7805<br>7806<br>7806<br>7807                 | 319802043770<br>319802043020<br>934025870126<br>823827442190<br>319802040160<br>319802040080<br>319802040160<br>319802040080                                  | TRANS BC637 (UAW)<br>TRANS BF423 (UAW)<br>TRA SIG MPSA44<br>CPU IC 6148-K420PH-21A<br>TRANS BC558C (UAW)<br>TRANS BC548C (UAW)<br>TRANS BC558C (UAW)<br>TRANS BC548C (UAW)                                                                                  |
|   | 1157                                                                                 | Video Pan                                                                                                    | el                                                                                                    |
|   | 1157<br>1157                                                                         | 313817855010<br>313817856490                                                                                                    | M30(107E)-P VIDEO PCB ASSY<br>M30(107E)-C VIDEO PCB ASSY                                                                                                    |
|   | 2702<br>2721<br>2722                                                                 | 225279508453<br>203803185109<br>225232626104                                                                                                    | CCAP DC Y5V 1N 50V S Z A<br>ELCAP S 1V 10UF PM20 2E T<br>MILLAYER CER CAP 1V 1N Y7P                                                                                                    |
|   | 2723<br>2724<br>2725<br>2731<br>2733<br>2751<br>2753                                 | 203803522801<br>203803522801<br>203803454479<br>242254944346<br>203803522801<br>242254944346<br>203803522801<br>242254944346                                  | ECAP NP 1U 160V 105C NK<br>ELCAP S 25V 47UF PM20 2ET<br>SPARK GAP DSP-201M<br>ECAP NP 1U 160V 105C NK<br>SPARK GAP DSP-201M<br>ECAP NP 1U 160V 105C NK<br>SPARK GAP DSP-201M                                                                                |
|   | 2760<br>2761<br>2763<br>2771<br>2772<br>2776<br>2778<br>2779<br>2780<br>2780<br>2781 | 202055290803<br>225279508453<br>202055290816<br>225279508453<br>202055790122<br>203803185229<br>203803185229<br>203803135331<br>202055290598<br>202055290598  | CERC DC 50V 470P PM10 2E<br>CCAP DC Y5V 1N 50V S Z A<br>CERC DC 50V 4N7 PM10<br>CCAP DC Y5V 1N 50V S Z A<br>CERC 5V 330P PM2 2ET<br>ELCAP S 1V 22UF PM20 2E T<br>ELCAP S 16V 330UF PM20 2E T<br>CERC DC NPO 50V 47P PM5 2<br>CERC DC NPO 50V 47P PM5 2      |

2782 202055290598 CERC DC NPO 50V 47P PM5 2 2783 223555900099 CERC CAP 2KV 10N PM20 4E

Back

3834 213810113332 RST CRB CR12A3K3PM5A

## **Spare Parts List**

### Go to cover page

| Ļ    |              |                            |
|------|--------------|----------------------------|
| 3706 | 213810113471 | RST CRB CR12A470RPM5A      |
| 3707 | 213810113101 | RST CRB CR12 A 1R PM5A     |
| 3721 | 212010128479 | CARBRST COMP 1/2W 47R PM10 |
| 3722 | 213811273274 | CARBRST FLM CR25 270K PM5  |
| 3724 | 213810113102 | RST CRB CR12 A1K PM5A      |
| 3725 | 213810113102 | RST CRB CR12 A1K PM5A      |
| 3726 | 213810113102 | RST CRB CR12 A1K PM5A      |
| 3731 | 212010128479 | CARBRST COMP 1/2W 47R PM10 |
| 3732 | 213811273274 | CARBRST FLM CR25 270K PM5  |
| 3743 | 213810113101 | RST CRB CR12 A 1R PM5A     |
| 3744 | 213810113101 | RST CRB CR12 A 1R PM5A     |
| 3745 | 213810113101 | RST CRB CR12 A 1R PM5A     |
| 3751 | 212010128479 | CARBRST COMP 1/2W 47R PM10 |
| 3752 | 213811273274 | CARBRST FLM CR25 270K PM5  |
| 3762 | 213810113103 | RST CRB CR12A10K PM5 A     |
| 3763 | 213810113332 | RST CRB CR12A3K3PM5A       |
| 3764 | 213810113472 | RST CRB CR12A4K7PM5A       |
| 3765 | 213810113682 | RST CRB CR12A6K8PM5A       |
| 3767 | 213810113472 | RST CRB CR12A4K7PM5A       |
| 3771 | 212010128152 | CARBRST COMP 1/2W 1K5 PM10 |
| 3772 | 212010128153 | CARBRST COMP 1/2W 15K PM10 |
| 3777 | 213810113101 | RST CRB CR12 A 1R PM5A     |
| 3778 | 213810113102 | RST CRB CR12 A1K PM5A      |
|      |              |                            |
| _m_  | -            |                            |
| 5702 | 242253597608 | COIL 1MUH8 PM10            |
| 5721 | 313817874200 | COIL 0.68uH PM10           |
| 5732 | 313817874200 | COIL 0.68uH PM10           |
| 5752 | 313817874200 | COIL 0.68uH PM10           |
| 5771 | 313810874950 | BAR COIL 5UH PM10          |
| 5779 | 243853598025 | IND FXD BEAD EMI 1MHZ 60RR |
| 5781 | 242253594971 | DRUM CHOKE COIL 1UH T      |
| 5782 | 242253594971 | DRUM CHOKE COIL 1UH T      |
|      |              |                            |
| ->-  |              |                            |
| 6700 | 010001010070 |                            |
| 670/ | 319801010070 |                            |
| 0724 | 319801010070 | DIODE BAV21 (UAW)          |
| 6732 | 319801010070 | DIODE BAV21 (UAW)          |
| 0734 | 319801010070 | DIODE BAV21 (UAW)          |

| 6732 | 319801010070 | DIODE BAV21 (UAW)      |
|------|--------------|------------------------|
| 6734 | 319801010070 | DIODE BAV21 (UAW)      |
| 6735 | 319801010070 | DIODE BAV21 (UAW)      |
| 6736 | 319801010070 | DIODE BAV21 (UAW)      |
| 6737 | 319801010070 | DIODE BAV21 (UAW)      |
| 6752 | 319801010070 | DIODE BAV21 (UAW)      |
| 6754 | 319801010070 | DIODE BAV21 (UAW)      |
| 6771 | 933493960683 | DIODE RGP10G(GI)       |
| 6772 | 319801025680 | DIODE BZX79-C5V6 (UAW) |

### -& ==

| 7701 | 823827440540 | DRIVER IC LM2469    |
|------|--------------|---------------------|
| 7702 | 823827440530 | BIAS AMP. IC LM2480 |
| 7761 | 319802040080 | TRANS BC548C (UAW)  |
|      |              |                     |

### 1158 KEY CNTR Panel

1158 313817855080 M30(107E)-KEY CNTR PCB ASSY

| 3891 | 213811611004 | RST MFLM MF50SA1K PM1 A |
|------|--------------|-------------------------|
| 3892 | 213811615603 | RST MFLM MF50SA56KPM1A  |
| 3893 | 213811614702 | RST MFLM MF50SA4K7PM1A  |
| 3894 | 213811611503 | RST MFLM MF50SA15KPM1A  |
| 3895 | 213811612403 | RST MFLM MF50SA24KPM1A  |
|      |              |                         |

### ⊣⊳⊢

6891 932214603682 LED L-3WYGW

## **Repair Flow Chart**

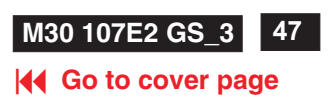

A. Power Supply Failure 1. Sympton : check 7102 pin1 check 7102 check 7102 check 7102 Ok≁ Ok∌ no startup sound Ok∌ 100V<pin1<380V pin 8=2.4V pin4 output ? pin14 > 2VLED light off Ok NO NO NO NO ¥ **V** ¥ check check check replace 7102 6165/3107/ 1101/6101/ 1106 3105/7101 7101/2106 3123/3125 check check replace 7102 6107 pin6>8V Turn power off 2. Sympton : check the resistance for hicup mode with check 7102 check 7102 all output voltages+180, OK→ startup sound or pin 6 < 13.5V pin 5 83,13,-13,+6.3,+5,+8 V blinking LED check 6131~6136 short? No No ᡟ OCP possibly active check 7111 OVP possibly active check <-Nocheck 3112 7112/7115/7116 check 6107 open circuit 3108,3109 OK Ok ¥ replace 5113 replace 5113 7102 pin14 OOB possibly active short 7116 pinC Ok ۲ check CPU pin 20

and 7805 emitter

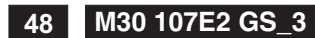

**Repair Flow Chart (Continued)** 

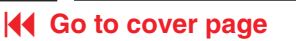

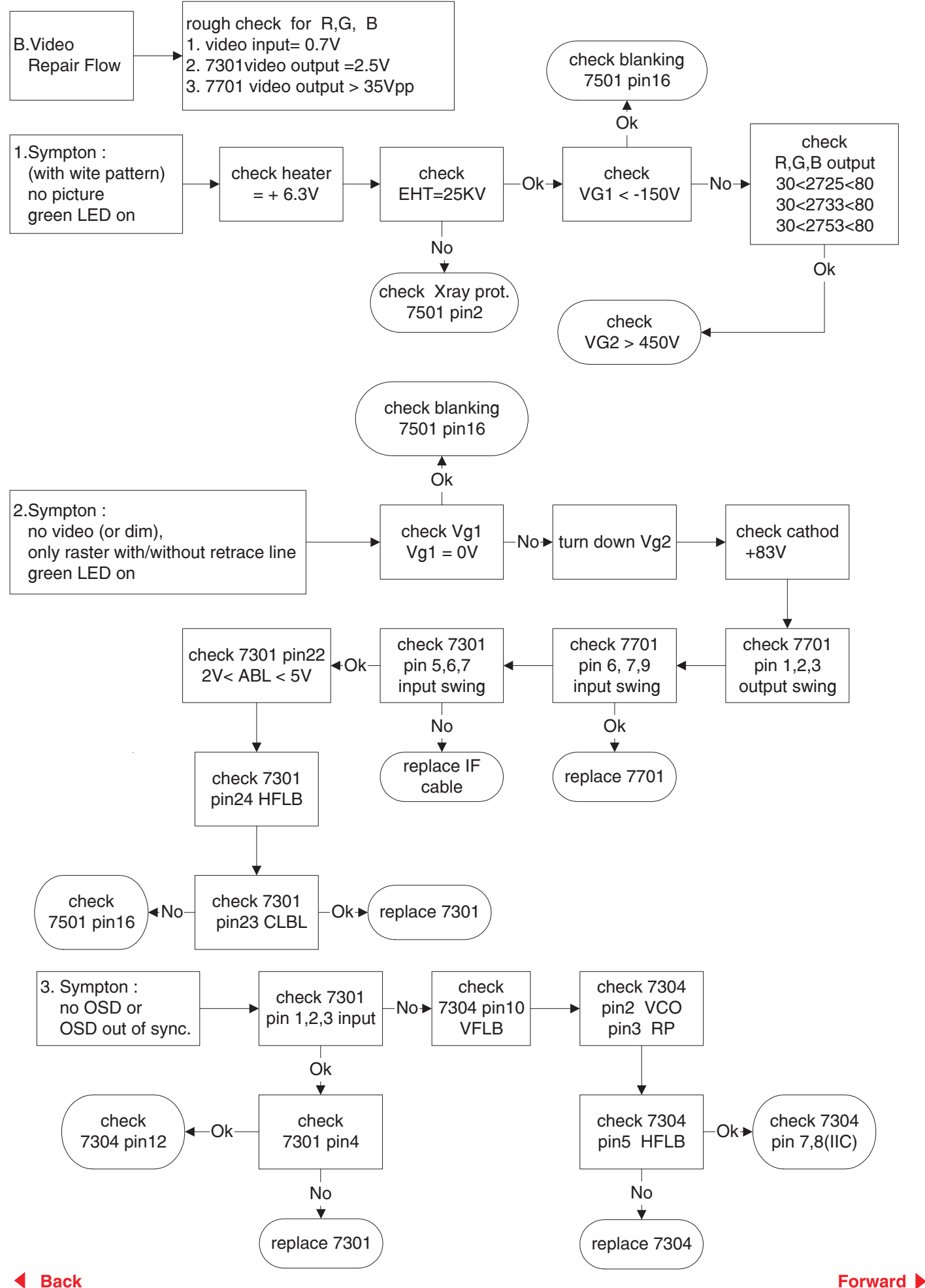

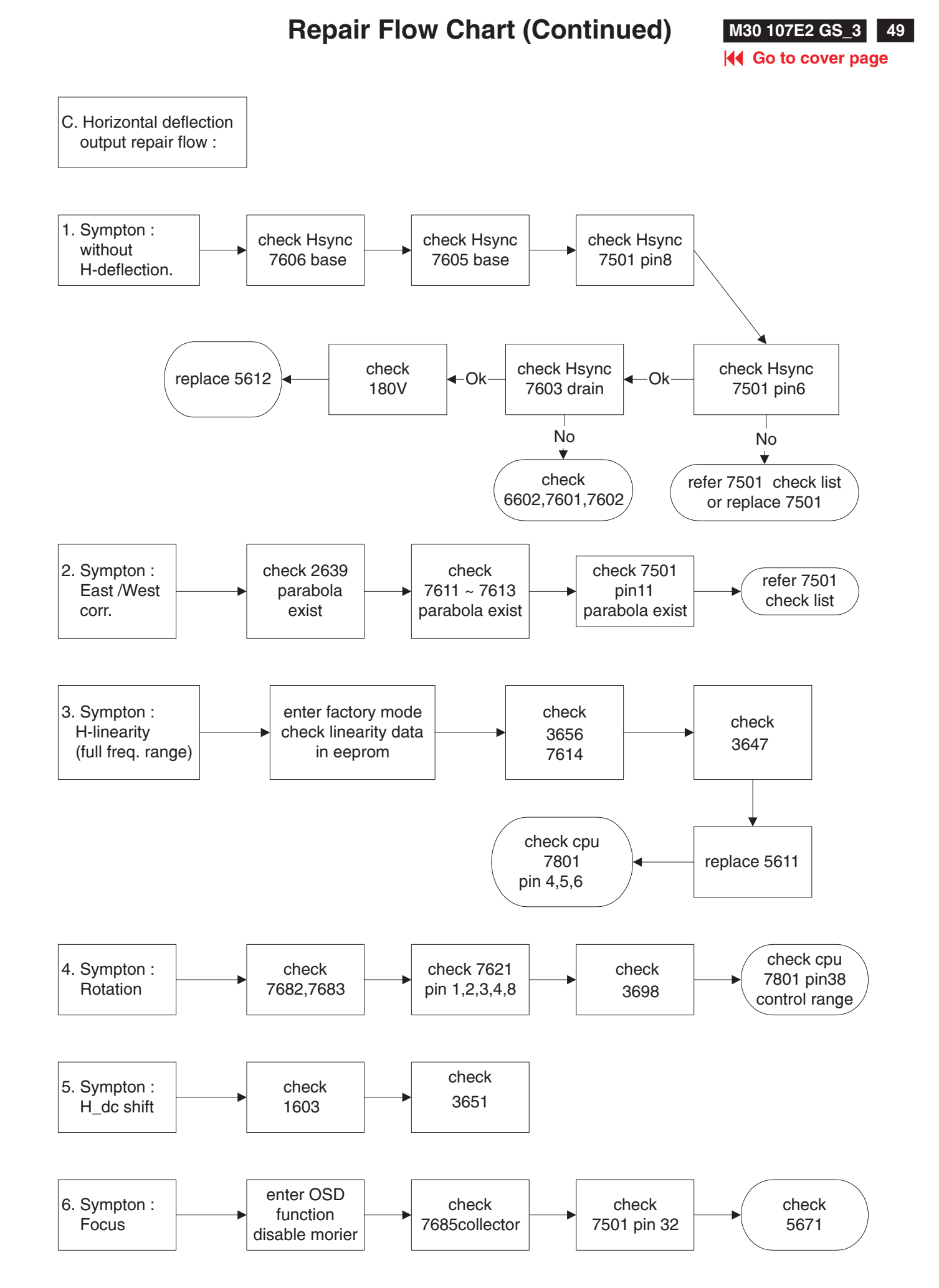

Back

Forward

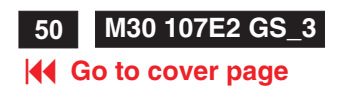

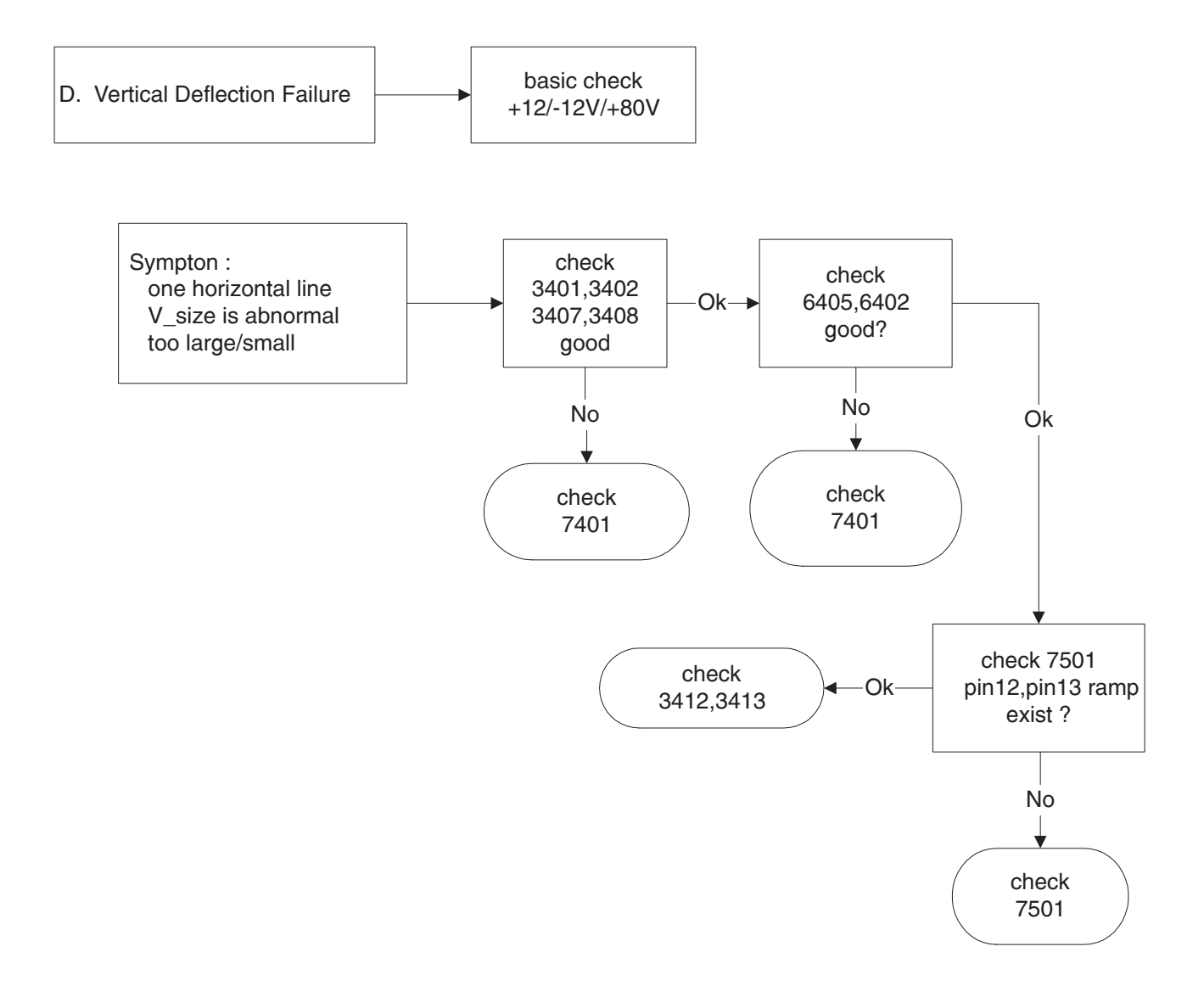

## **Repair Flow Chart (Continued)**

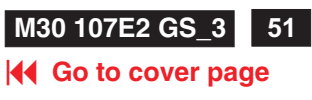

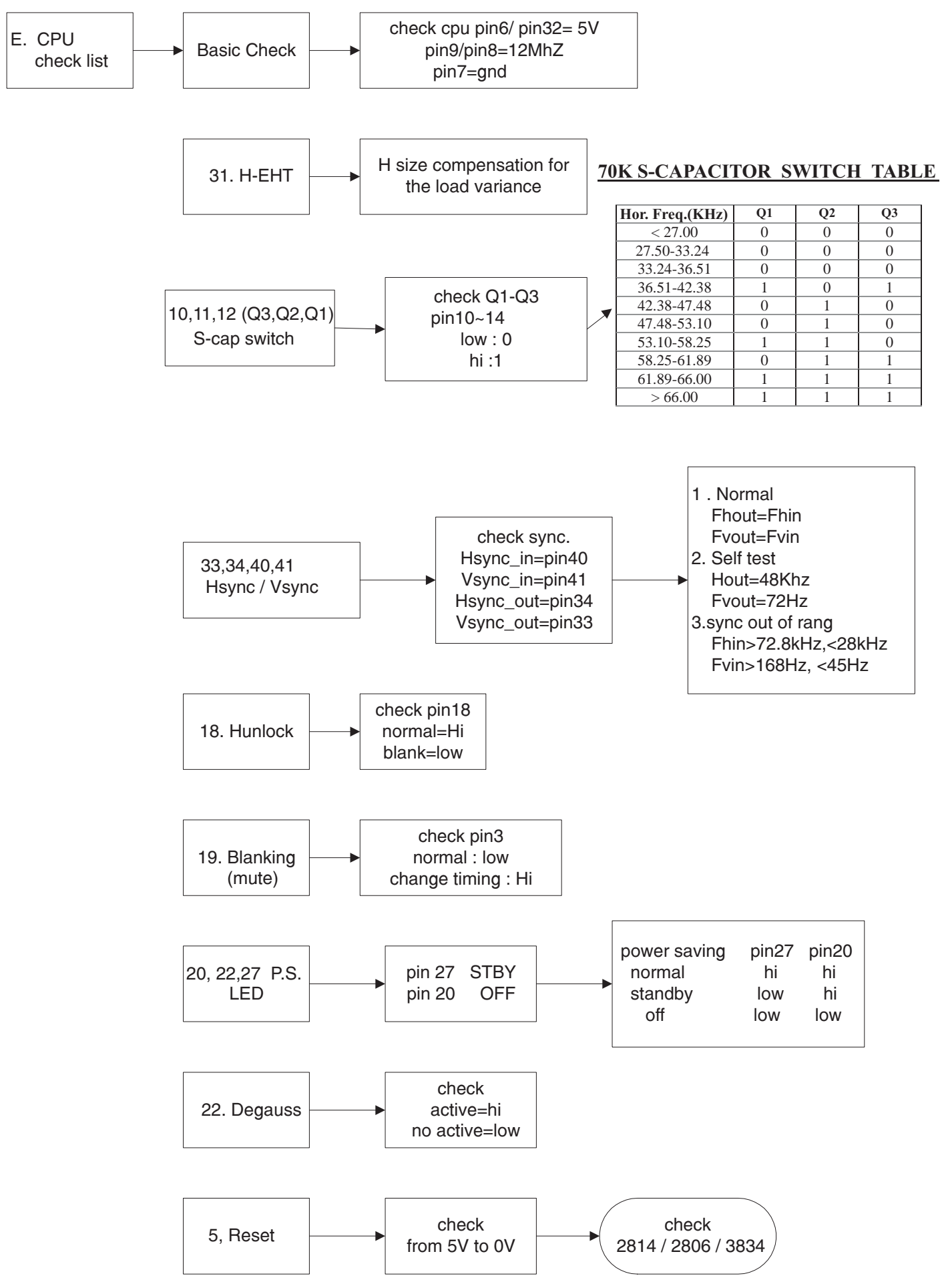

**Repair Flow Chart (Continued)** 

### Go to cover page

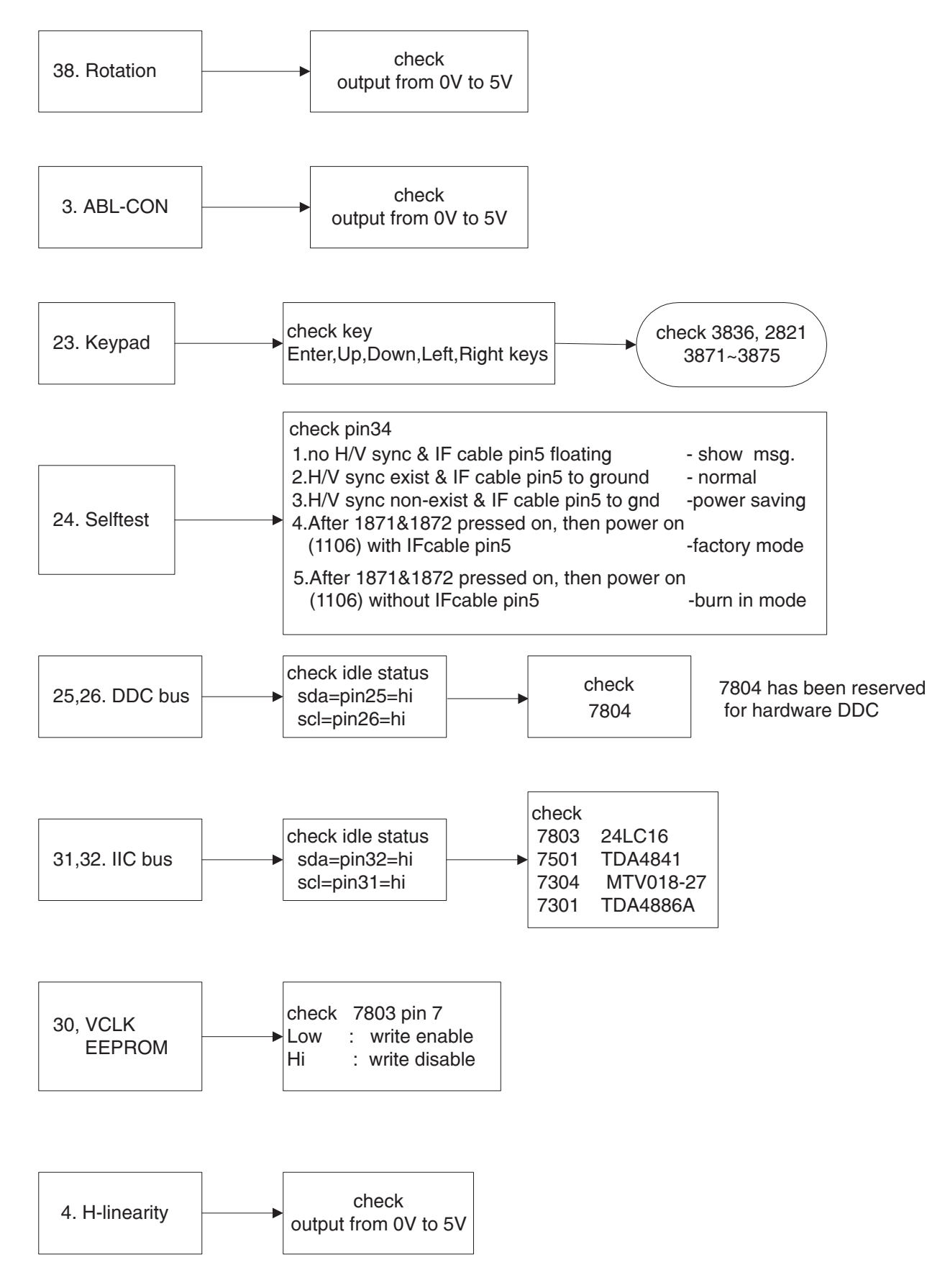

## **Repair Flow Chart (Continued)**

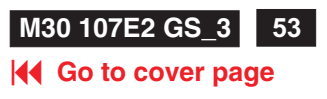

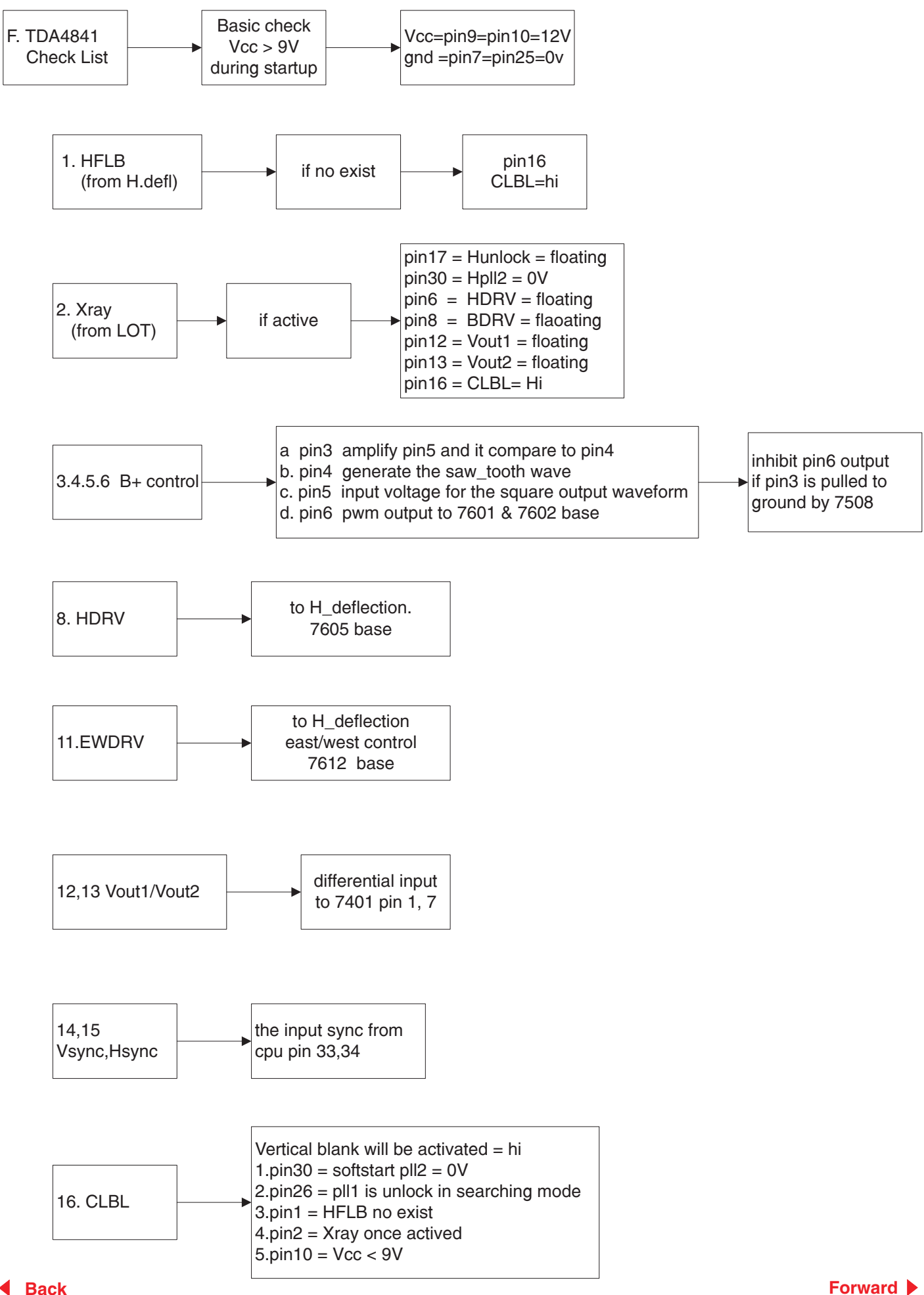

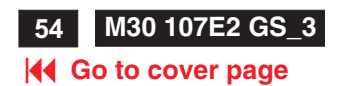

## **Repair Flow Chart (Continued)**

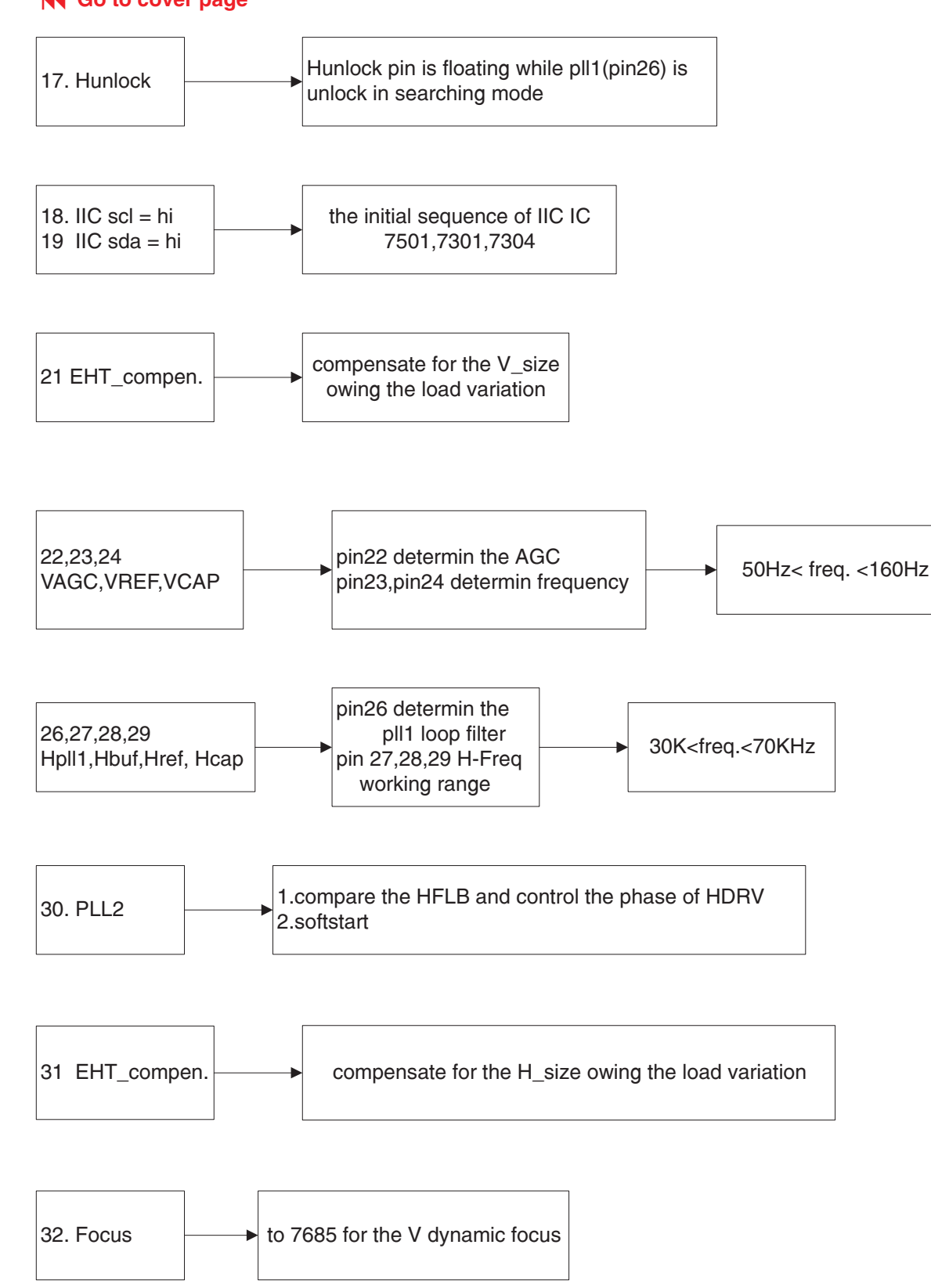